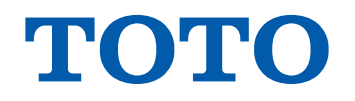

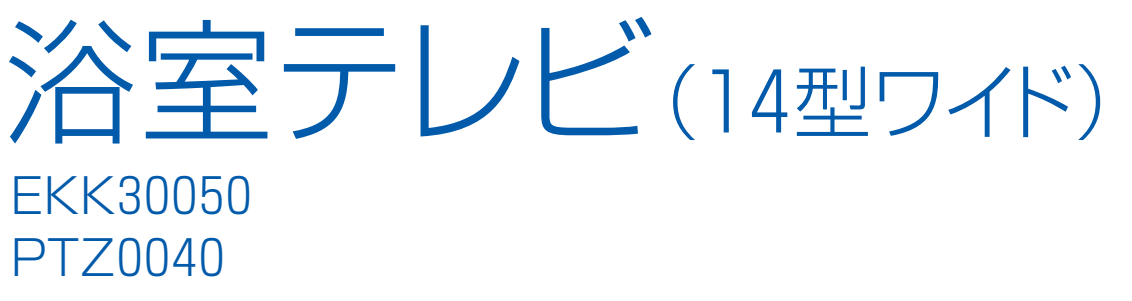

このたびは、浴室テレビをお買い上げいただき、まことにありがとうございます。 この取扱説明書をよくお読みのうえ、正しくお使いください。 保証書に、取付店名、取付日などが記入されていることを必ずお確かめください。 取扱説明書は保証書付きですので大切に保存しておいてください。

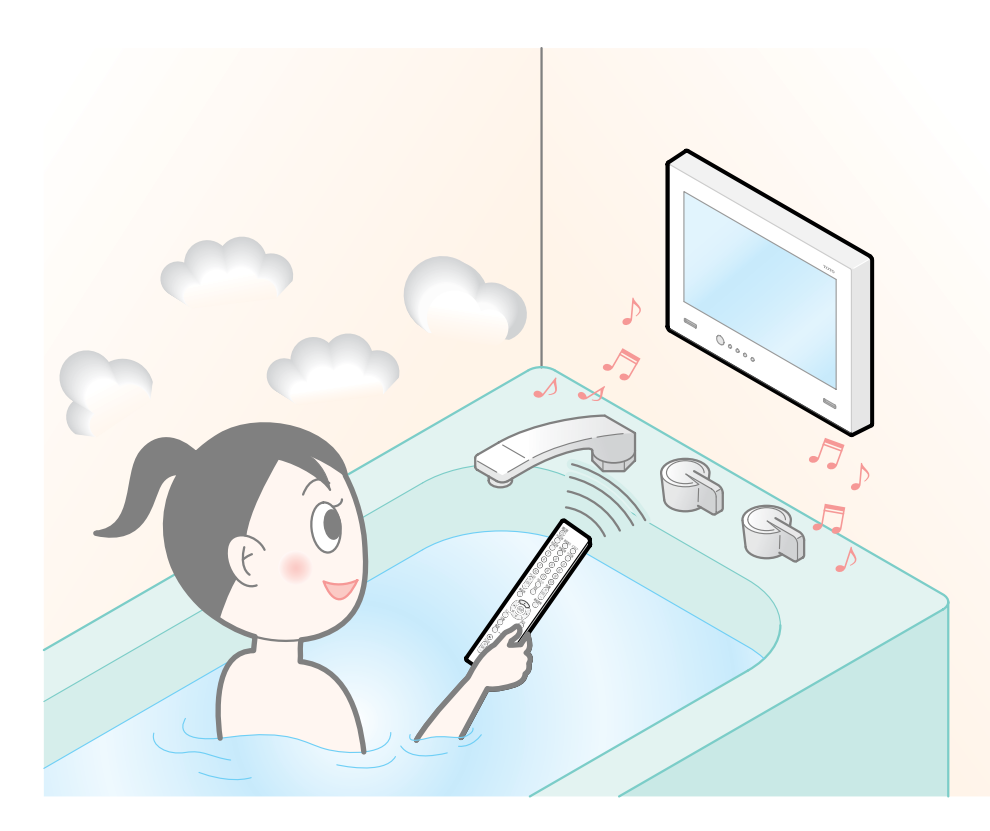

# ⚠はじめに

| 安全上のご注意 | 1 |
|---------|---|
| 使用上の注意  | З |

### 。こで使用の前に

| 付属品の確認      | 4 |
|-------------|---|
| 各部のなまえ・・・・・ | 5 |

### 🔊 準備編

| リモコンの準備 | 7 |
|---------|---|
| 電源を入れる  | 8 |
| 設定する    | 9 |

# **梁**操作編

| テレビを見る        | 20 |
|---------------|----|
| デジタル放送の機能と設定… | 29 |
| 外部機器をつないで使う…  | 40 |

# ✓ 必要なとき

| 故障かな?と思ったら   | 46 |
|--------------|----|
| メッセージ表示一覧    | 48 |
| お手入れについて     | 49 |
| 保証とアフターサービス… | 50 |
| おもな仕様        | 51 |
| 保証書          | 52 |

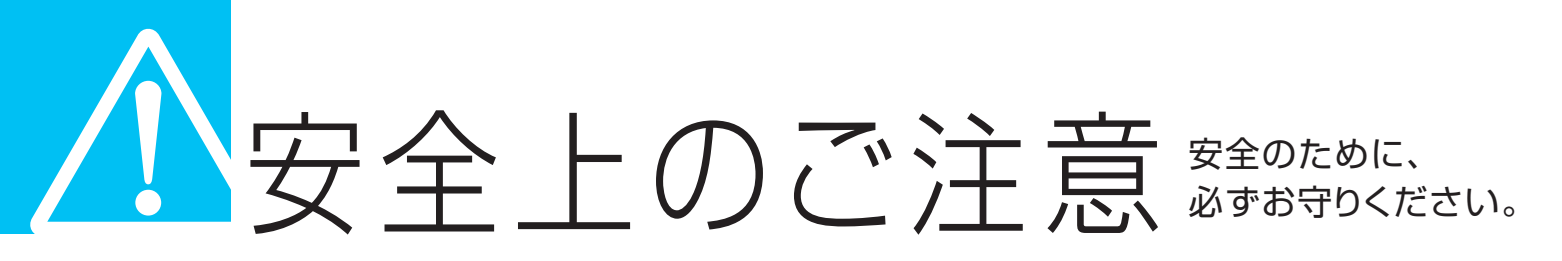

本製品をご使用の前に、この「安全上のご注意」をよくお読みのうえ、正しくお使いください。 この取扱説明書では、お客様ならびに他の人への危害、物的損害を未然に防ぐための内容を説明しています。次の表 示の区分と図記号の内容をご理解のうえ、本文をお読みになり、記載事項をお守りください。 お読みになったあとはお使いになる方がいつでも見られる場所に保存しておいてください。

表示と意味は次のようになっています。

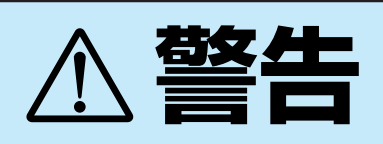

この表示を無視して、誤った取り扱いをすると、人が死亡または重傷を負う可能性が想定される内容を表示しています。

# ⚠注意

この表示を無視して、誤った取り扱いをすると、人が障害を負う可能性および物的損害の発生が想定される内容を示しています。

### お守りいただく内容を絵表示し、その意味は次のようになっています。

| 分解禁止 | ので行う | 一般的な禁止 |
|------|------|--------|
| 触れるな | 注意   |        |

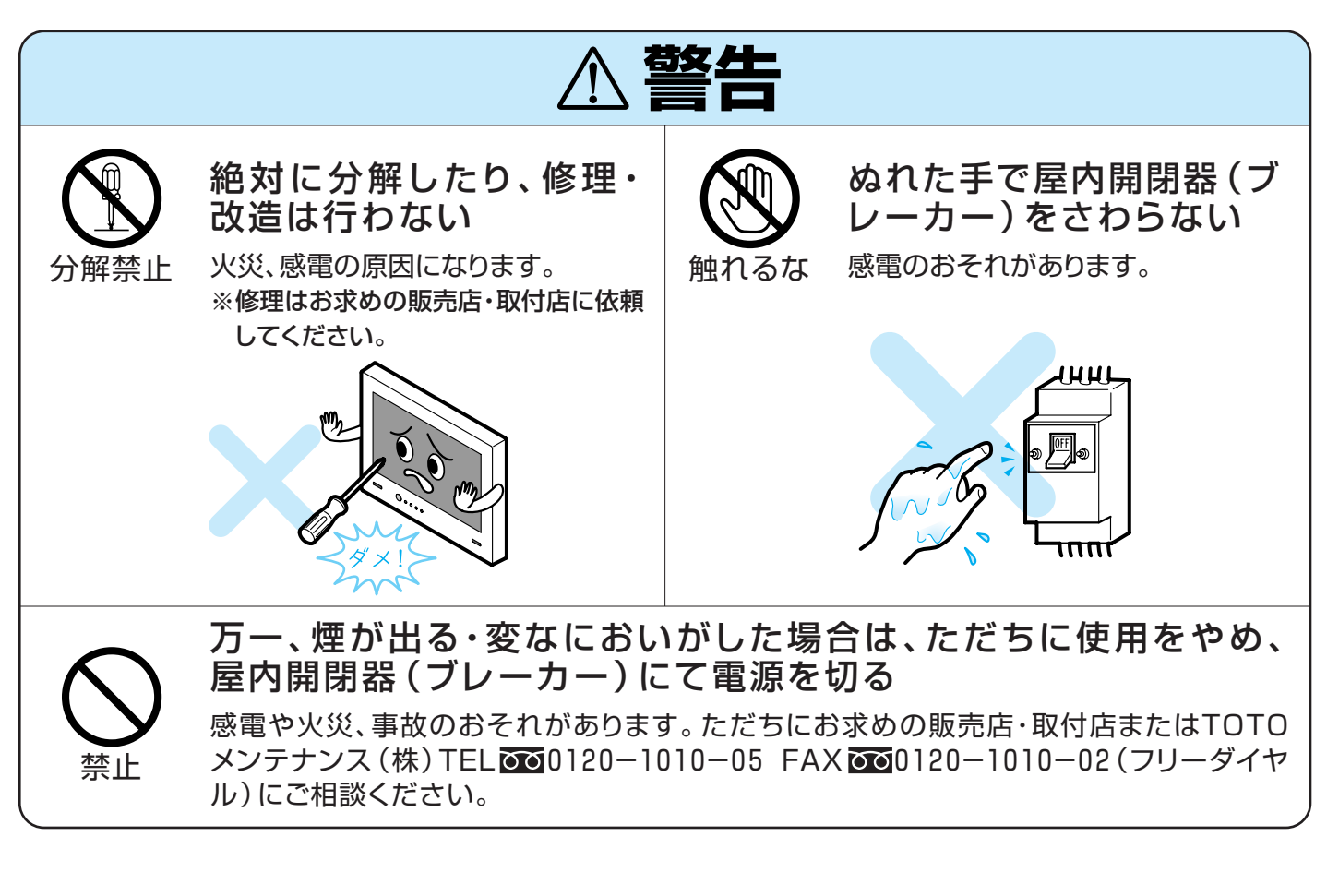

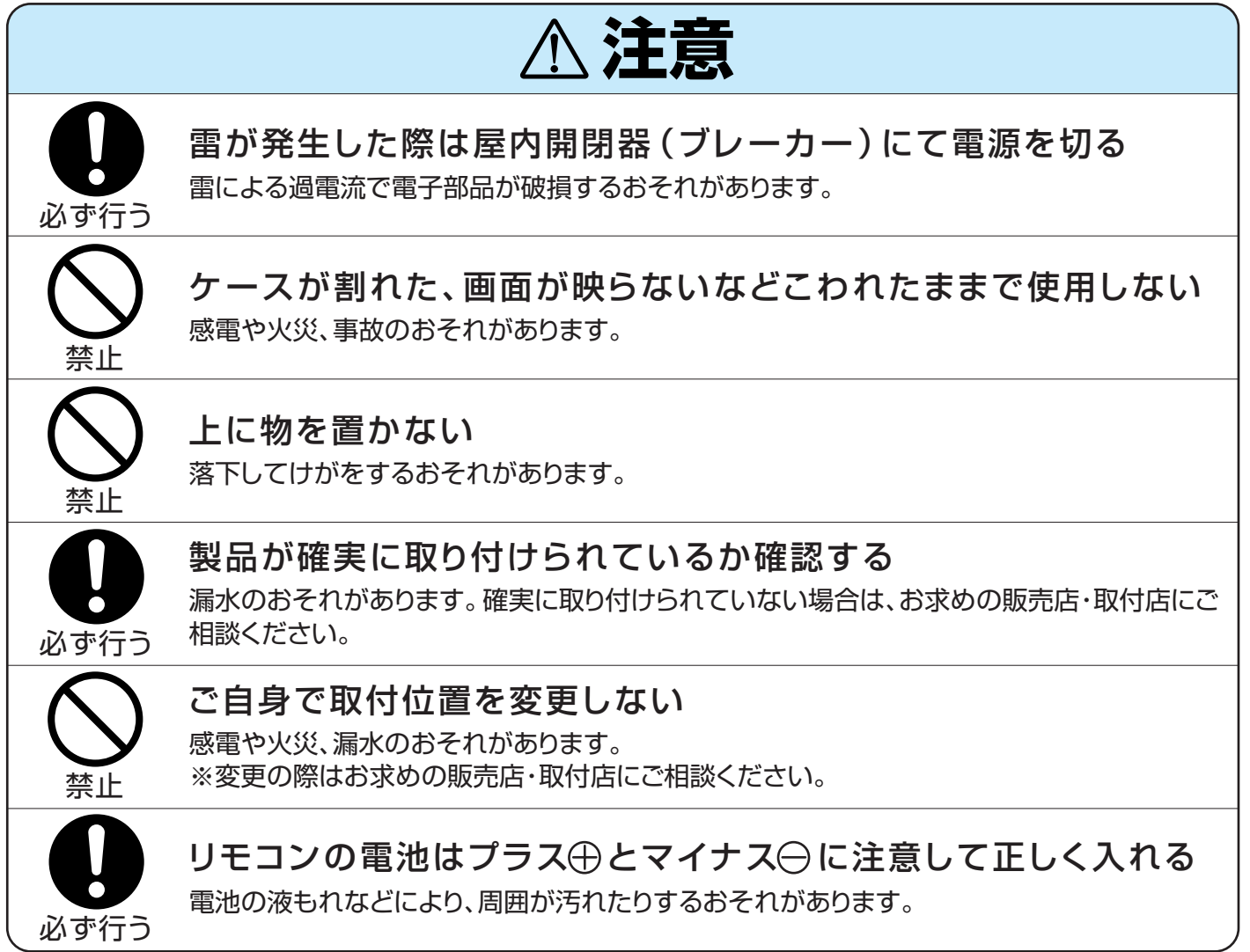

# 企用上の注意

機器の故障、破損の原因になりますので、次のことをお守りください。

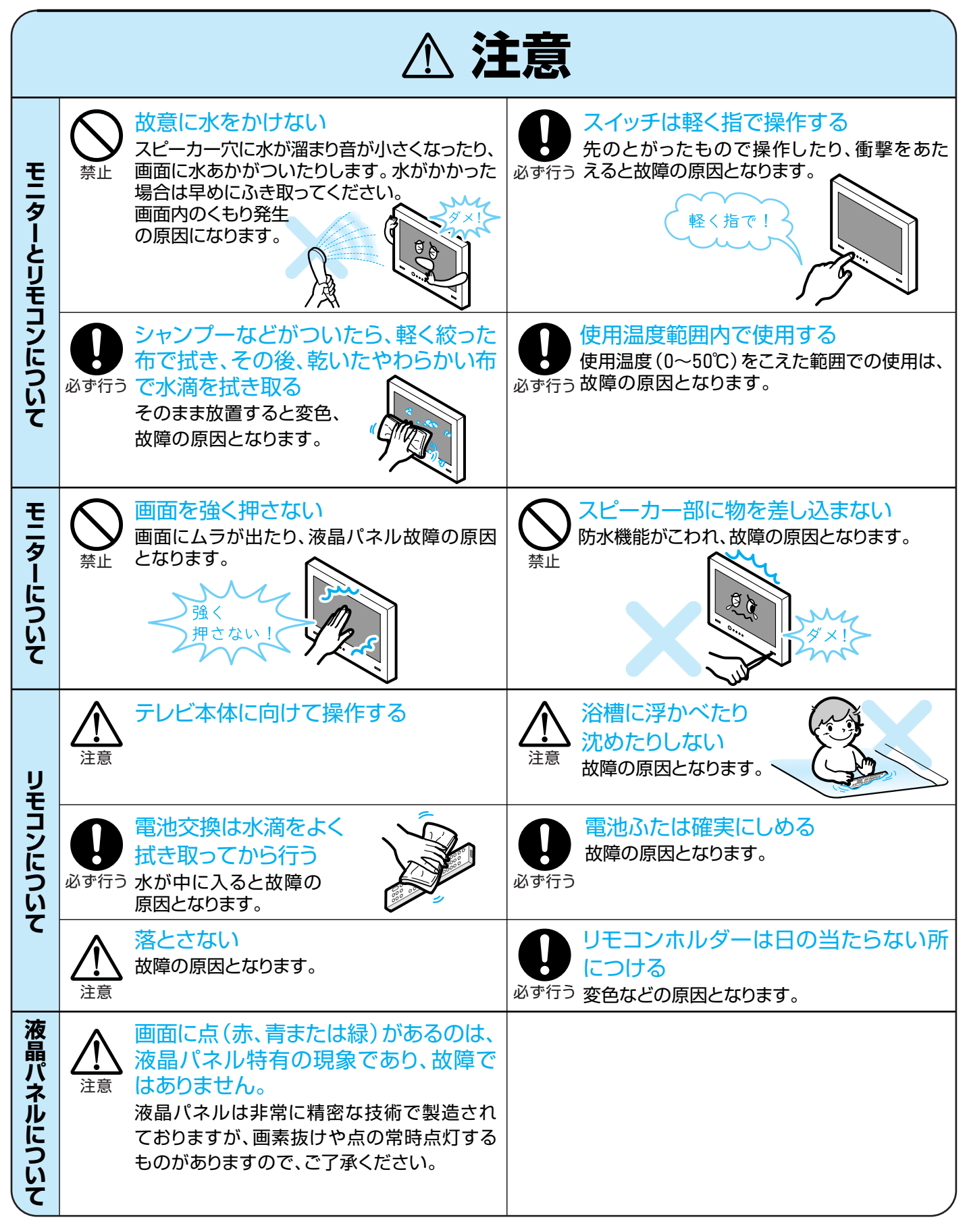

# 「「属品の確認

# 最初に付属品を確認してください。

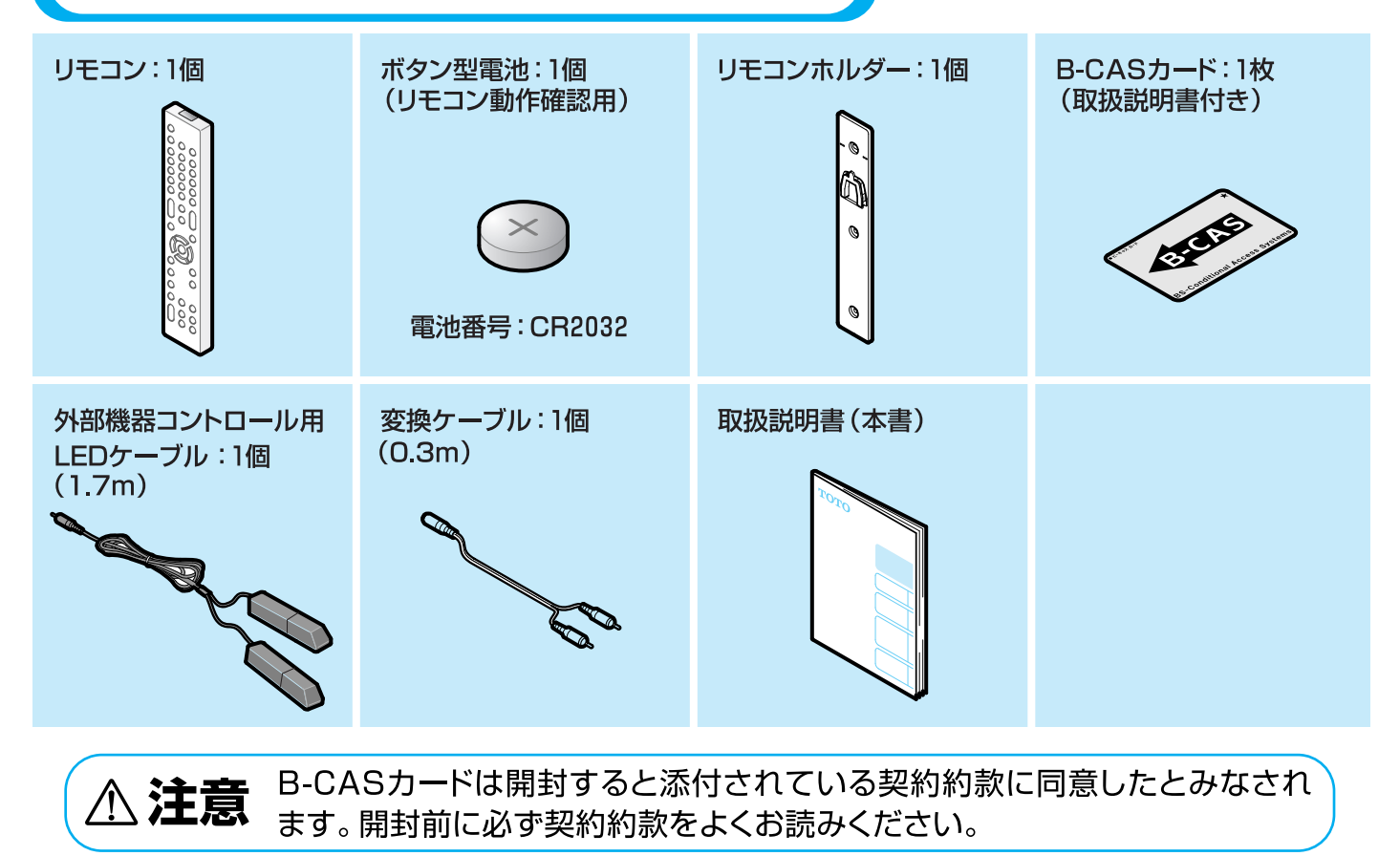

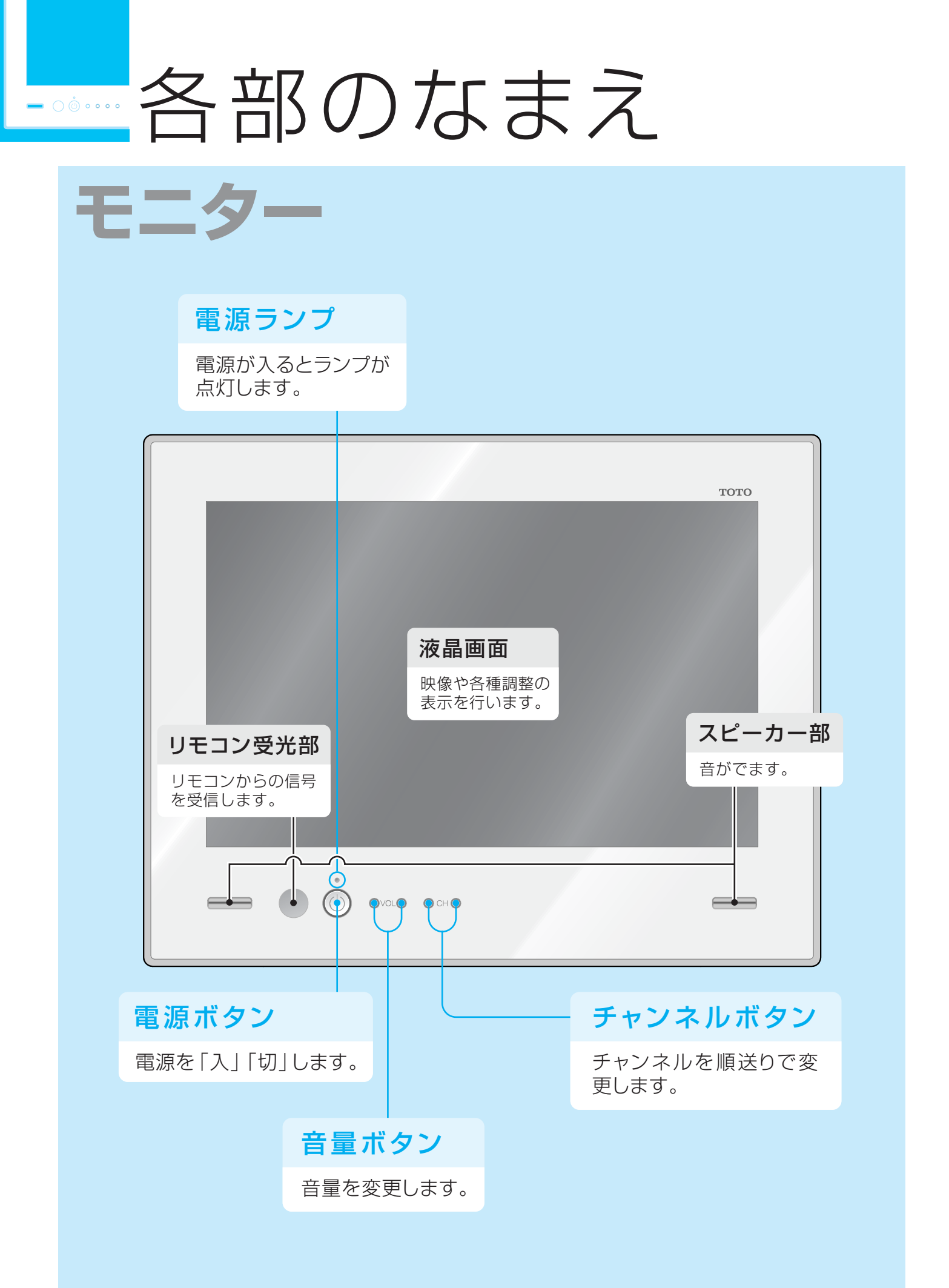

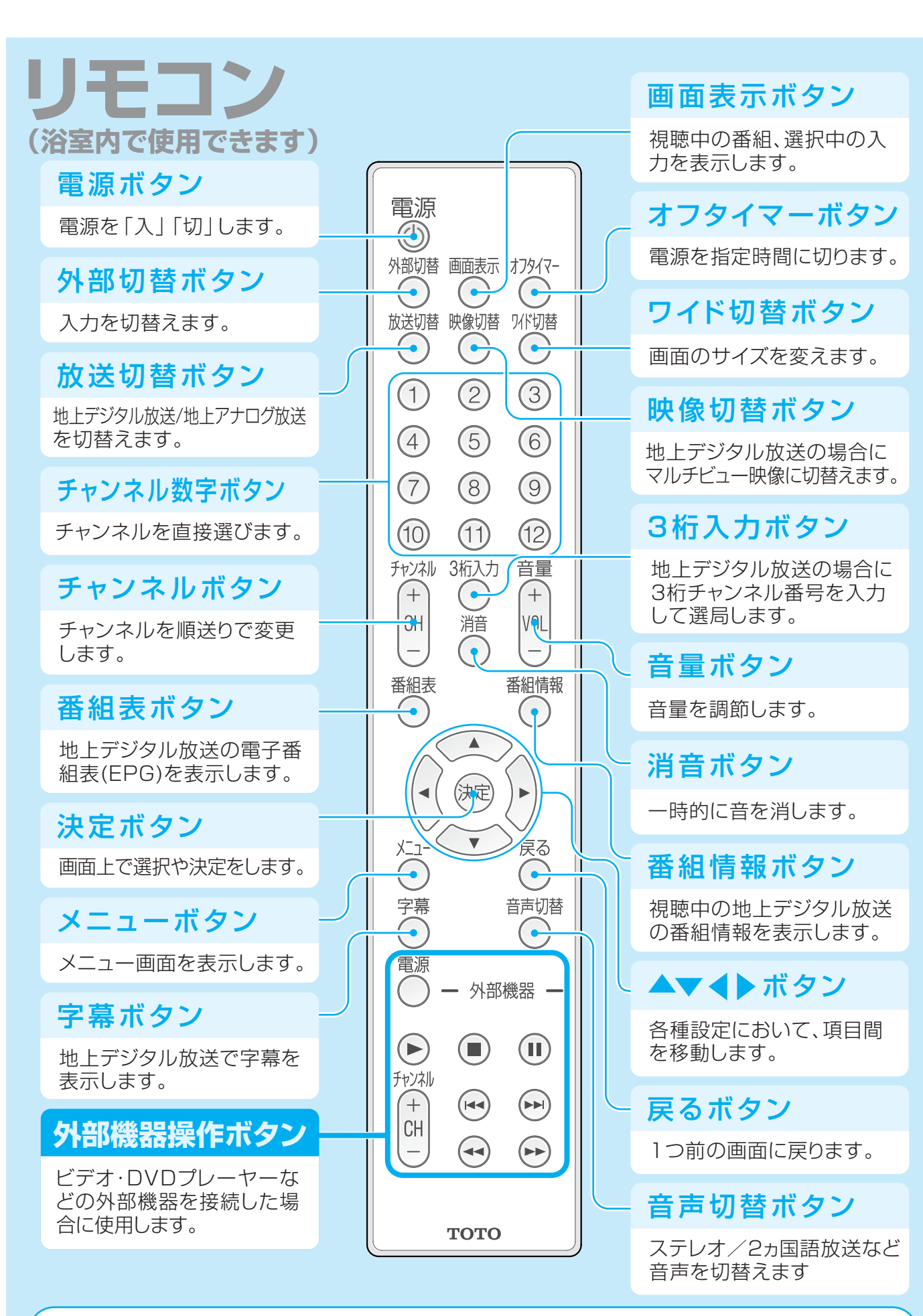

リモコンは必ずリモコンホルダーに入れて保管すること 他の場所に置いた場合、落下や水没のおそれがあり、故障の原因となります

⚠注意

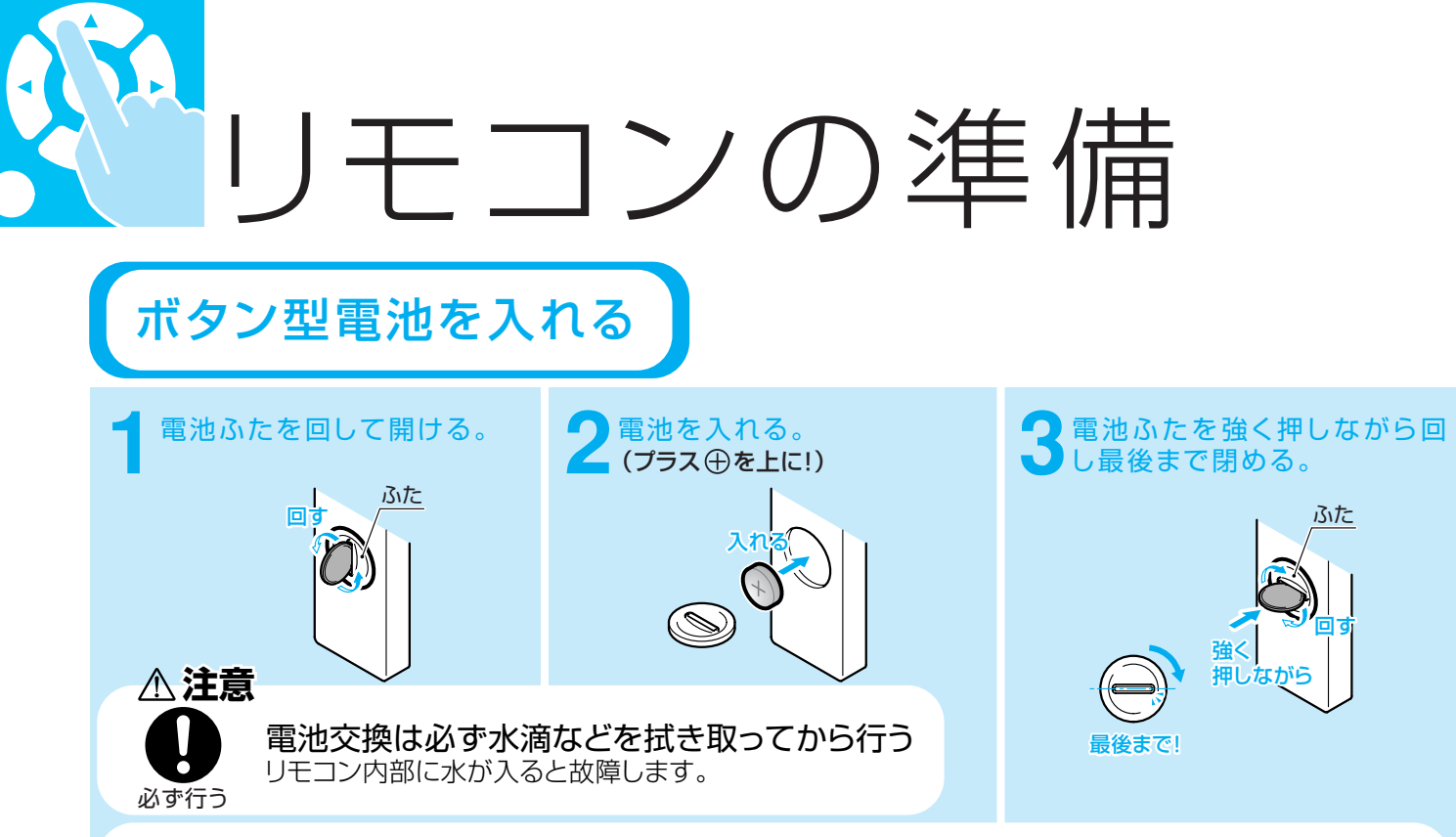

※電池の⊕⊖は正しい向きに入れてください。

※付属の乾電池は保存状態により短期間で消耗することがあります。早めに新しい乾電池と 交換してください。

※長い間使用しないときは、乾電池をリモコンから取り出しておいてください。

### 操作できる範囲について

リモコンは、画面左下の受光部に向けて操作します。操作できる範囲は、受光部から約5m、上下左右に約30度以内です。

#### おしらせ

※リモコンとモニターの間に障害物があったり、リモコン受光部に直射日光や蛍光灯の光などがあたっている場合は、正しく動作しない場合があります。

※リモコンを使用できる距離が短くなったり、リモコンが動作しなくなってきたら、新しい 電池に交換してください。

# リモコンホルダーを取付ける

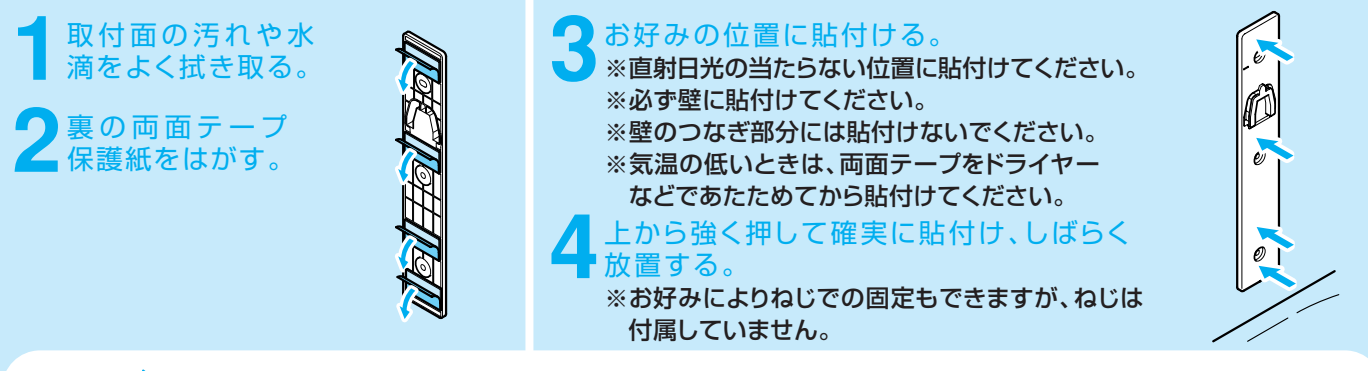

### おしらせ

※リモコンが出し入れできることをご確認の上、リモコンホルダー貼付け位置を決めてくだ さい。

※リモコンをホルダーに入れた状態ではリモコンの電波はテレビに届きません。 リモコンはテレビに向かって操作してください。

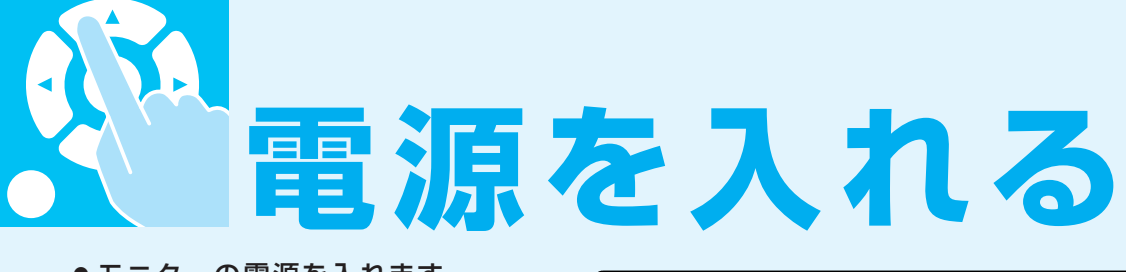

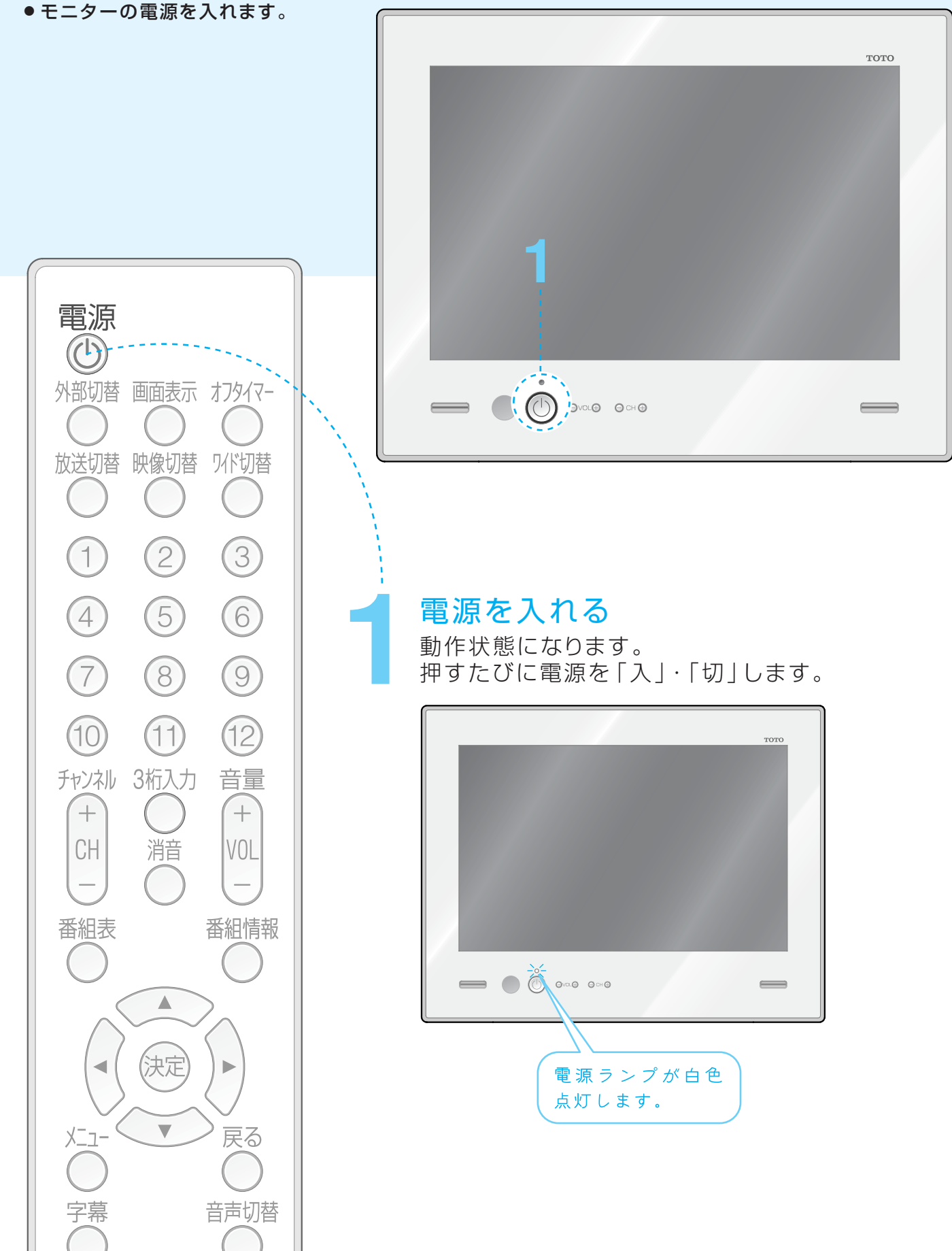

# やいた 地上アナログ放送の 設定をする

リモコンから地上アナログ放送を受信するための設定をします。 「自動チャンネル設定」「手動チャンネル設定」の2つのメニューがあります。

- ●工場出荷時は、VHF1~12チャンネルがチャンネル番(リモコン番号)とおりに設定されています。
- ●「地上アナログ設定」は地上アナログ番組を視聴中のみ表示されます。

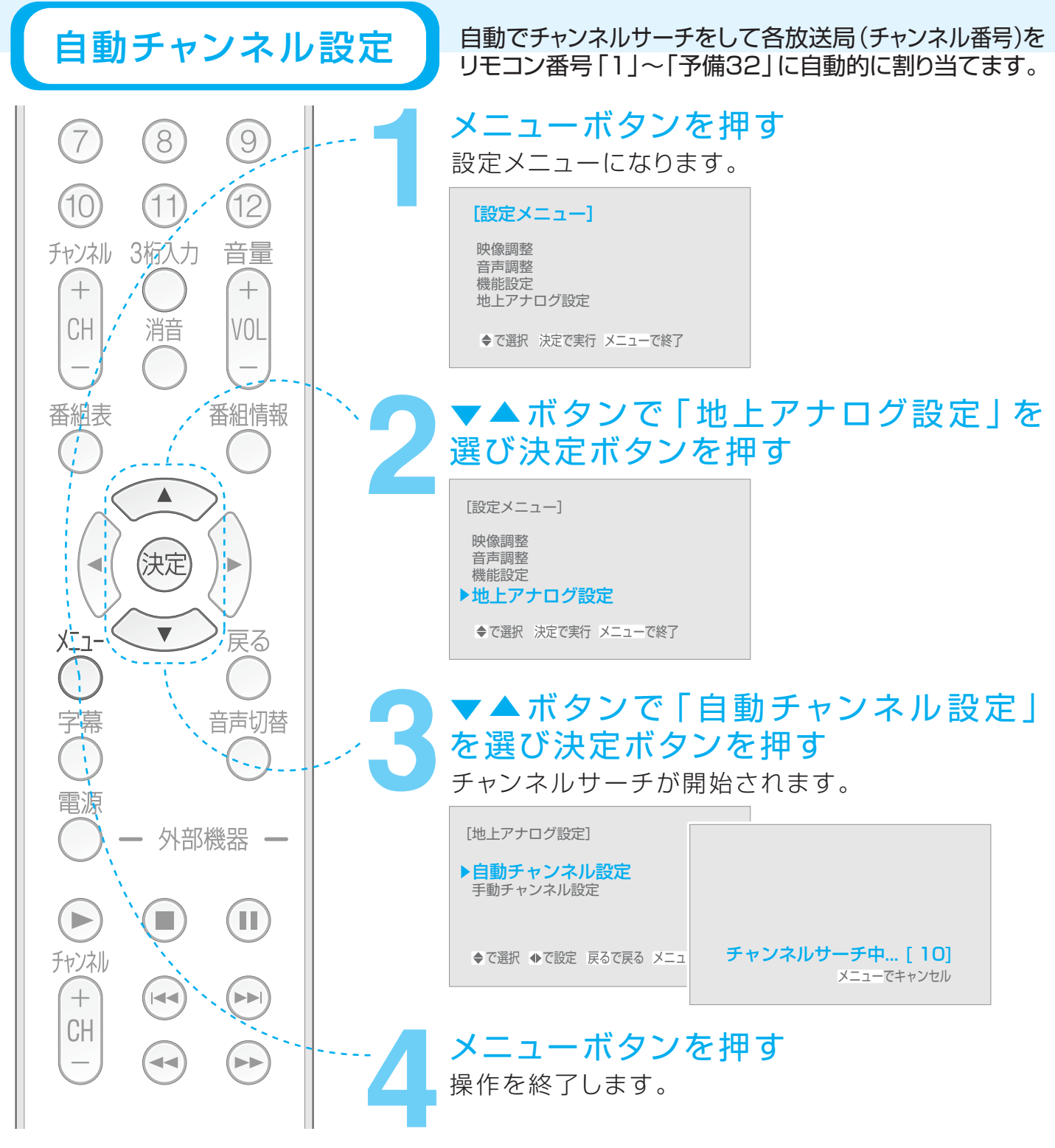

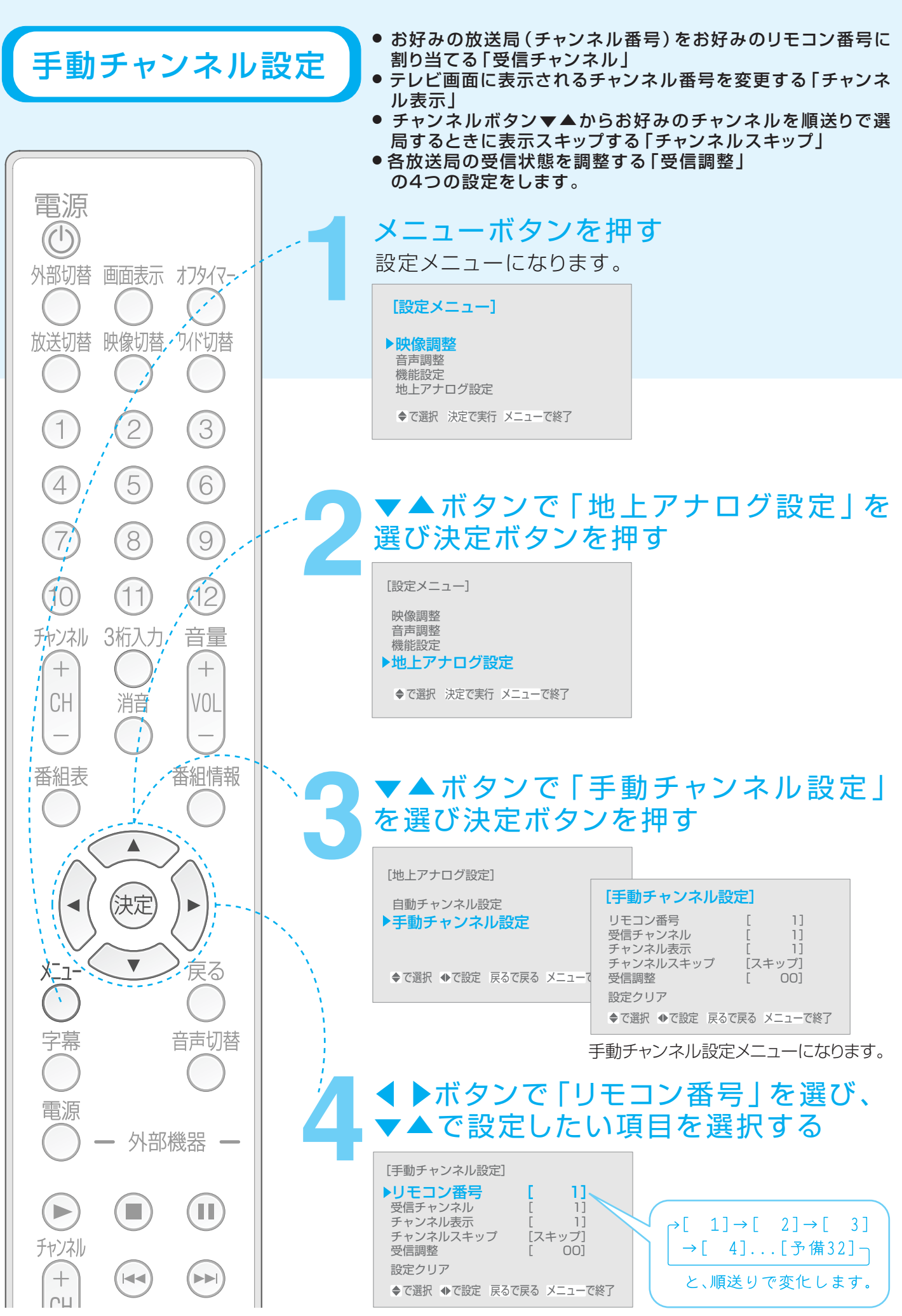

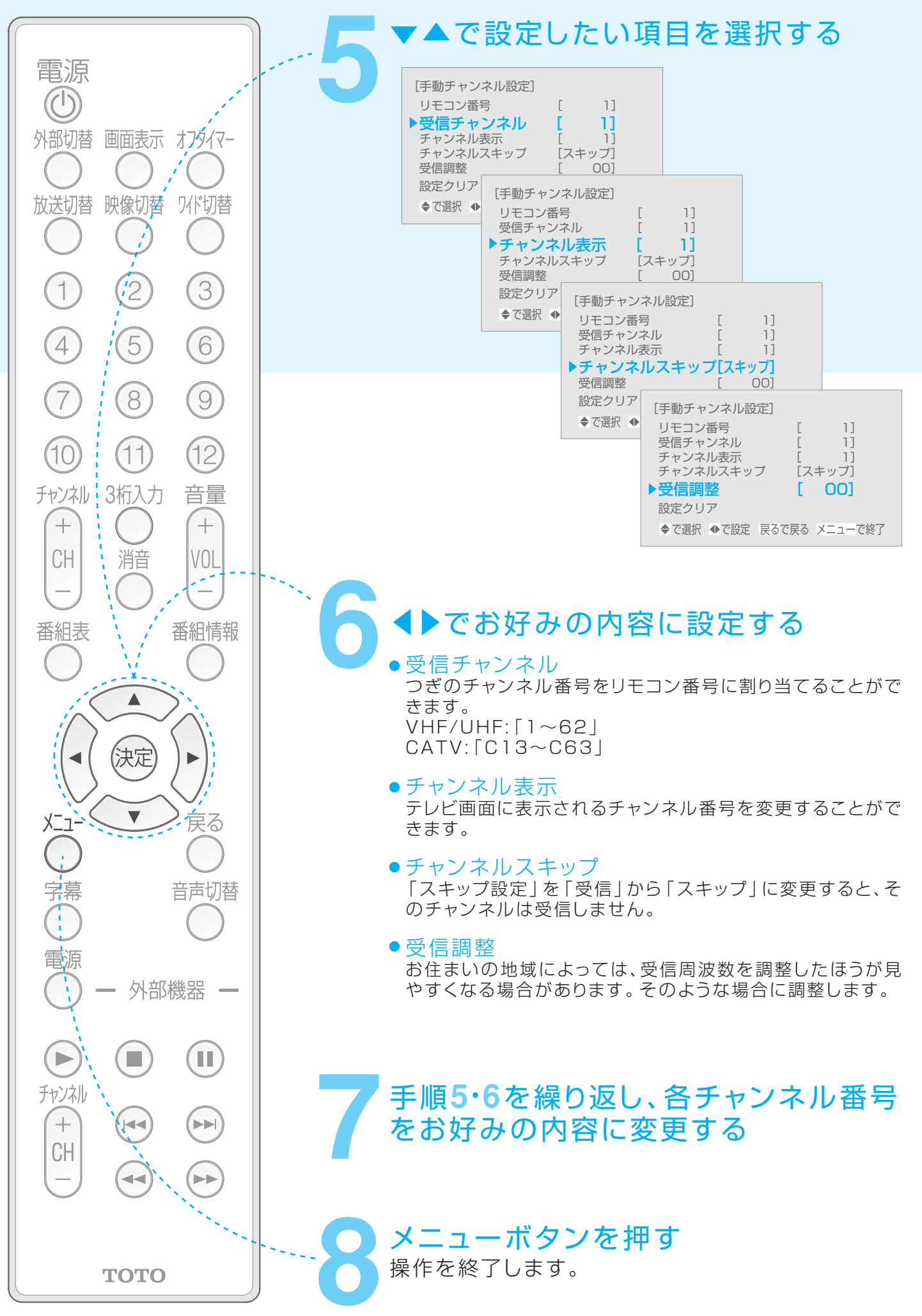

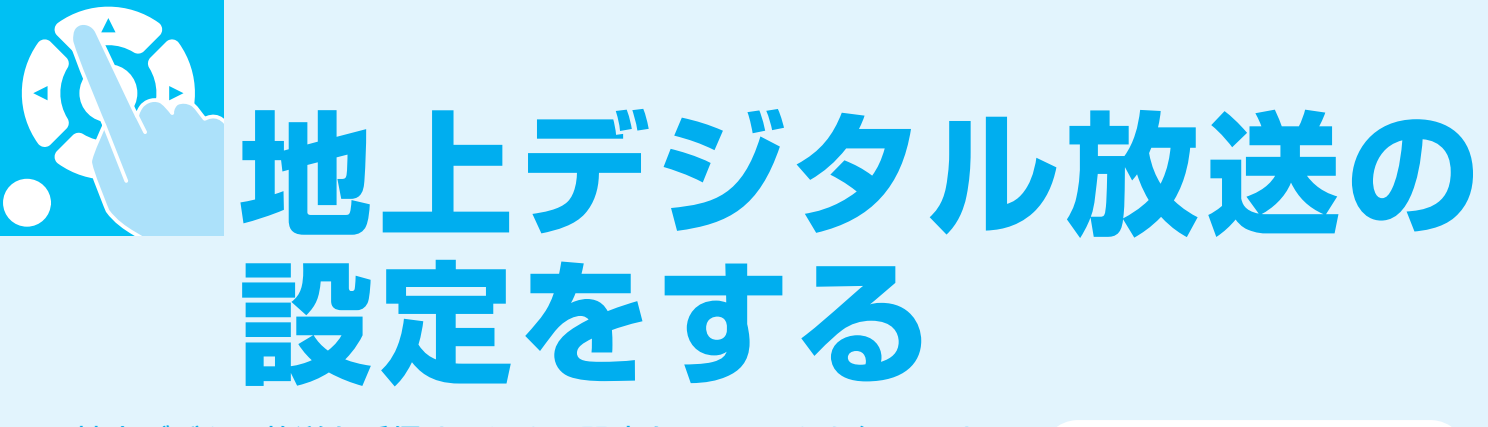

地上デジタル放送を受信するための設定をリモコンから行います。 「都道府県設定」「受信チャンネル設定」「リモコン設定」 「受信レベル」の4つのメニューがあります。

 ●はじめに、「放送切替」ボタンで地上デジタル放送に切替え、地上デジタル 放送のメニュー(「地上デジタル設定」)を画面に表示させる必要があります。 おしらせ

※「地上デジタル設定」は 地上デジタル番組を視 聴中のみ表示されます。

### 地上デジタル放送のメニューを表示するには

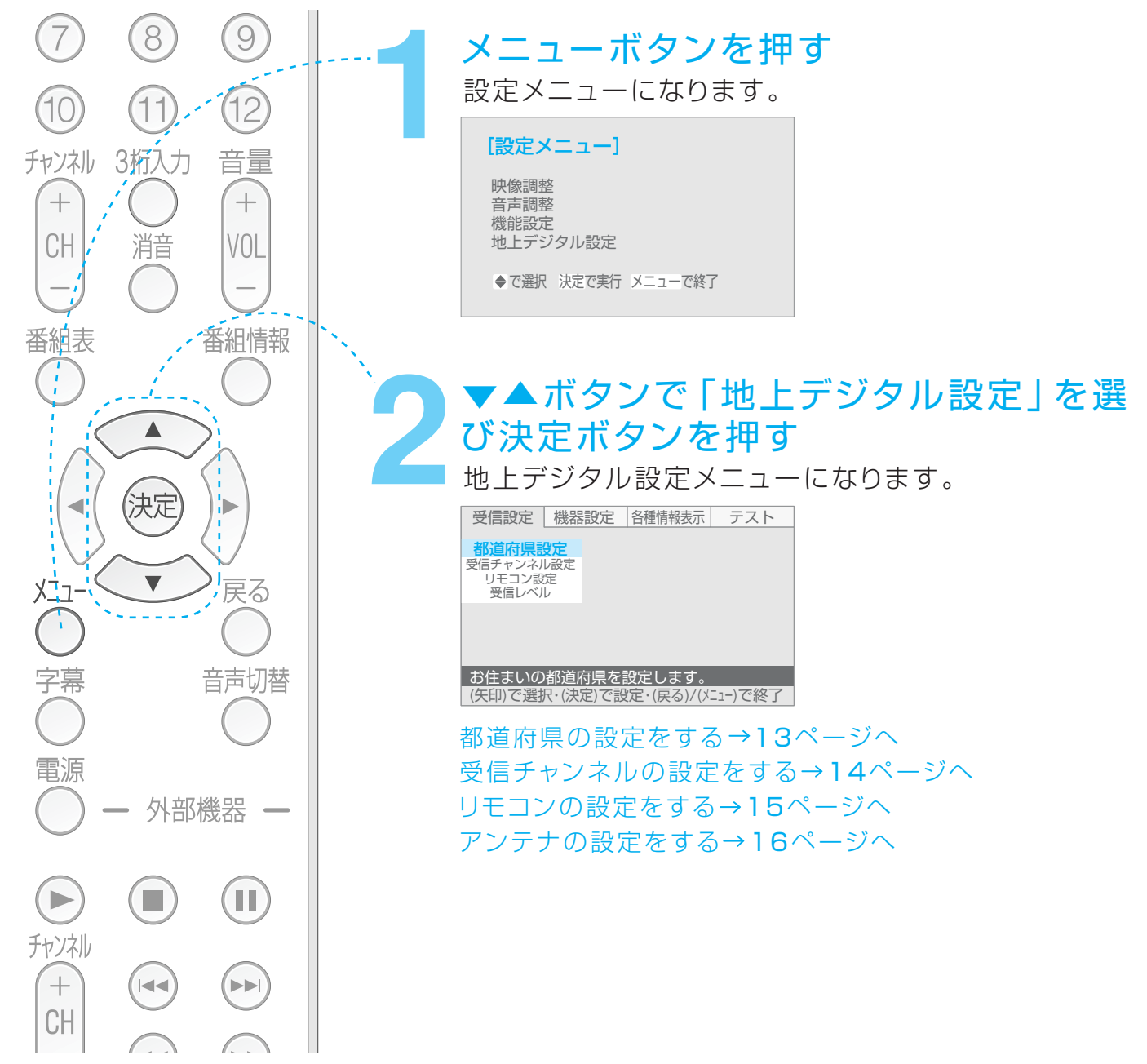

# 

重要

都道府県の設定

※「都道府県の設定」を火ず設定してから「受信チャンネ ル設定」を設定してください。

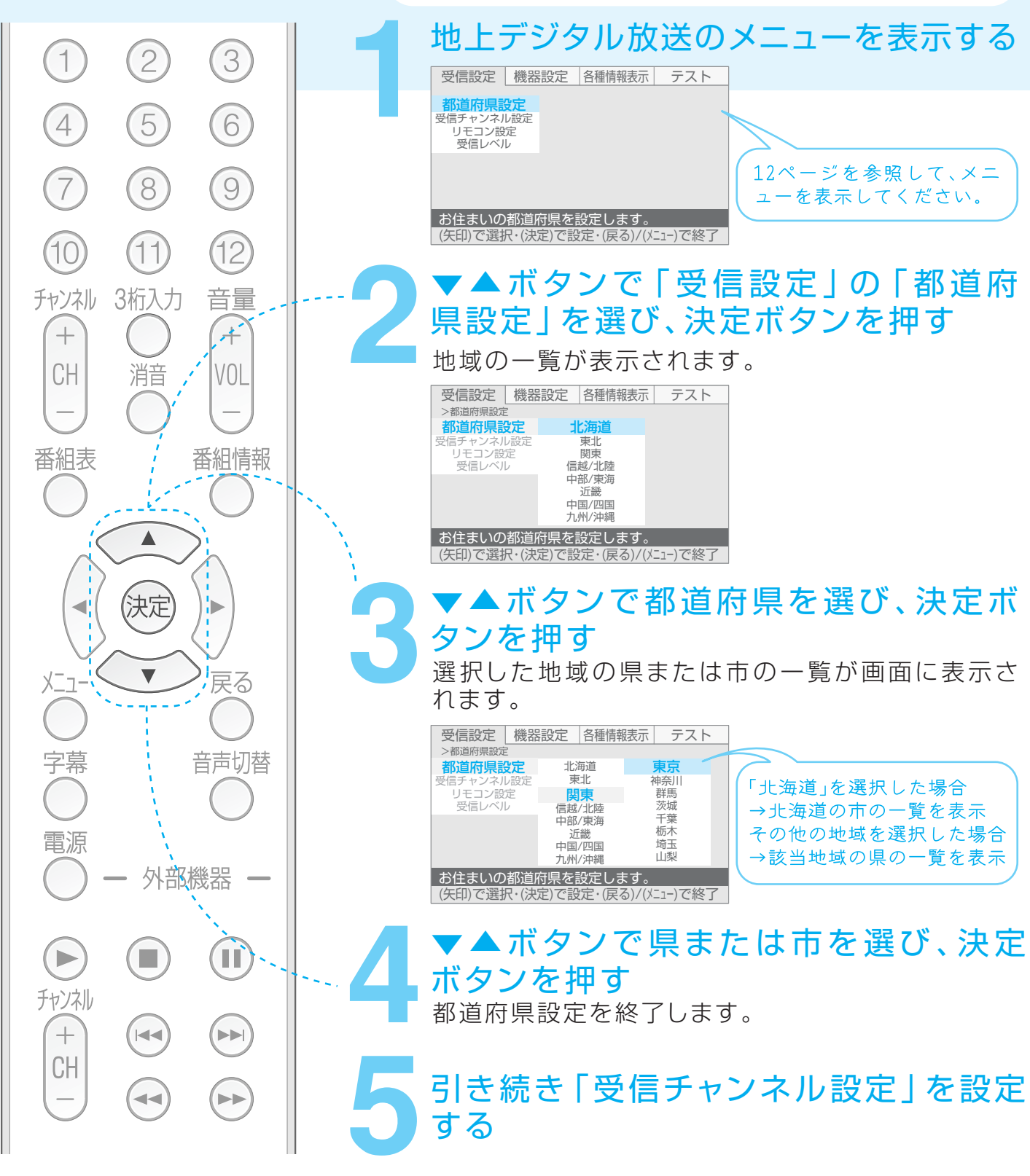

お住まいの地域で受信できる各放送局を自動的に検索 受信チャンネルの設定 し、視聴可能状態に設定します。 ▼▲ボタンで 「受信設定 | の 「受信チャ 4 5 6 ンネル設定」を選び、決定ボタンを押す 8 9 チャンネル検索画面が表示されます。 7 受信設定 機器設定 各種情報表示 テスト (10)(12)都道府里設定 11 **チャンネル** リモコン設定 受信レベル チャンネル 3桁入力 音量 + 7 +受信できるチャンネルを探します。 消音 CH VOL (矢印)で選択・(決定)で設定・(戻る)/(メニュー)で終了 ▼▲ボタンで「探す | を選び、決定ボタ ンを押す 番組情報 番組表 受信できる放送局を自動的に検索し、画面に表示します。 (チャンネル番号「1 |~「12|) UHFのみを検索する場合は、リモコン番号「12」を押します。 (「探す(UHF13~62CH)」と表示されます。) 決定 リモコン番号「11」を押すと、CATVを含む全チャンネルの検索に 切替ります。 受信設定機器設定各種情報表示テスト V >受信チャンネル設定 XII 戻る 受信設定 機器設定 各種情報表示 テスト 都道府県設定 受信できる放送局を自動的に探します 受信チャンネル設定(チャンネルの設定が変わることがあります) >受信チャンネル設定>スキャン中 **探す(全チャンネル)** やめる (12ボタンでUHF13~62CHに切り替え) ÷. 都道府県設定 受信できる放送局を探しています。 受信レベル 受信チャンネル設定 リモコン設定 受信レベル 字幕 音声切替 (戻る)ボタンを押すと中止します。 受信できるチャンネルを探します。 (矢印)で選択・(決定)で設定・(戻る)で前画面・(メニュー)て 受信できるチャンネルを探します。 電源 外部機器 ▲▶ボタンで「更新する」を選び、決定 ボタンを押す П 受信設定機器設定各種情報表示テスト >受信チャンネル設定>更新 都道底 チャンネル 放送局 iHK総合・東京 iHK総合・東京 デバテレビ 日本テレビ テレビ朝日 TBS テレビ東京 ジテレビジョン (割り当てなし) 受信チャンネル設定 チャンネル設定を ●新しますか? Jモコン設定 受信レベル +**K** 更新する やめる CH ---受信できるチャンネルを探します。 │ (矢印)で選択・(決定)で設定・(戻る)で前画面・(メニュー)で終了 メニューボタンを押す TOTO 操作を終了します

### おしらせ

- ※全帯域パススルーで検索します。「工場出荷時のサーチ(全チャンネル)」では、ケーブル及び VHF, UHFを含む全てのチャンネルから受信できる放送局を検索します。
- ※受信できる放送局が検索されなかった場合、「受信できる放送局が見つかりませんでした。」とメ ッセージが表示されます。
- ※手順3で「やめる」を選択すると、チャンネルの検索をせずに「受信チャンネル設定」を終了します。

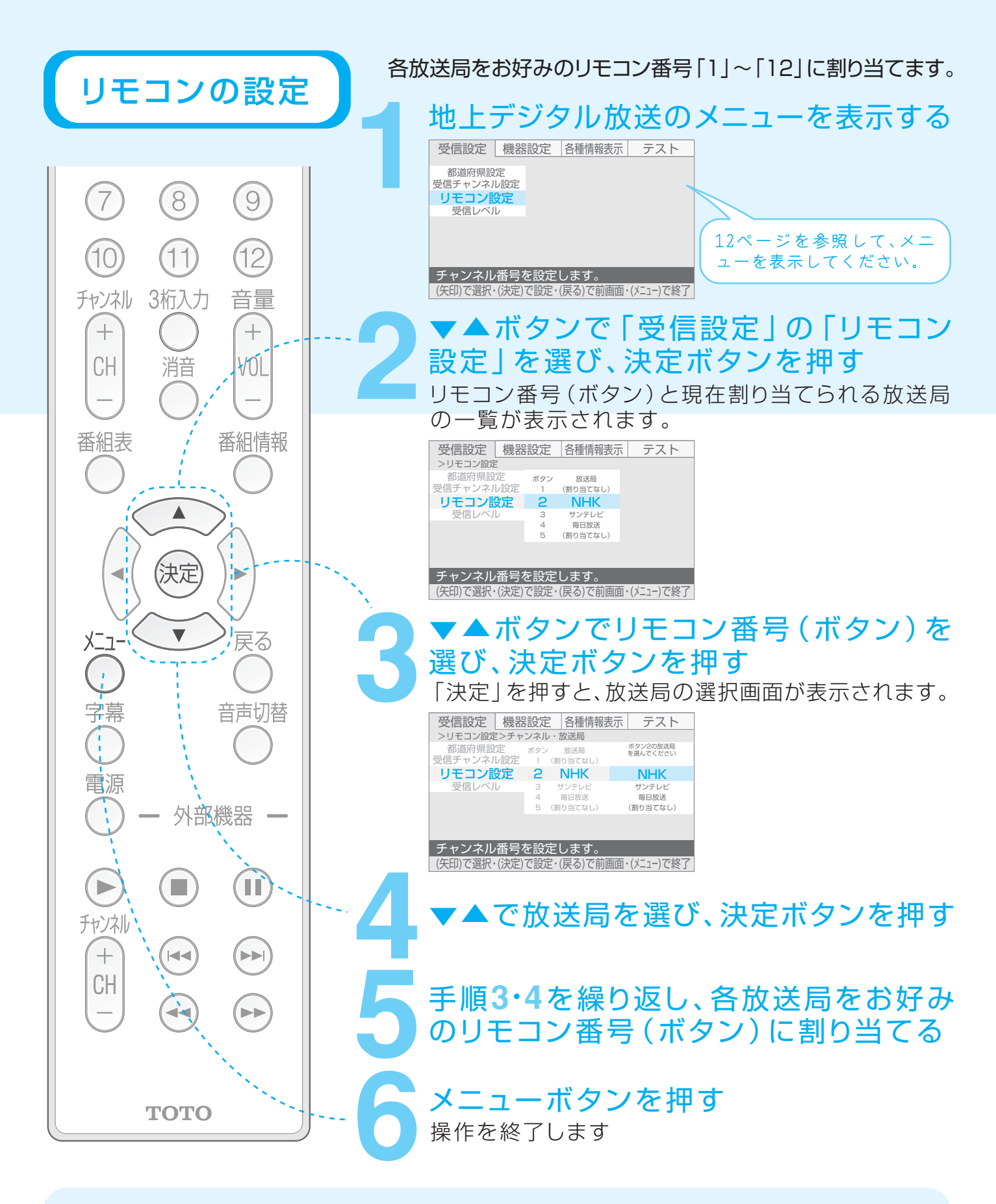

※受信できる放送局が設定されていない場合、「受信できる放送局が見つかりません。受信チャンネル設定をやり直してください」とメッセージが表示されます。

※ 手順3で、リモコン番号を選択する際、「受信チャンネル設定」で設定されたチャンネル番号 順に順送りされます。工場出荷時に、リモコン番号「1」~「12」として割り当てられていたチャンネル番号は、「--」と画面に表示されます。

# アンテナの設定(受信レベル)

各放送局のアンテナの受信レベル(電波の強さ)を確認します。 受信状態が不安定な場合に受信状況を確認することができます。

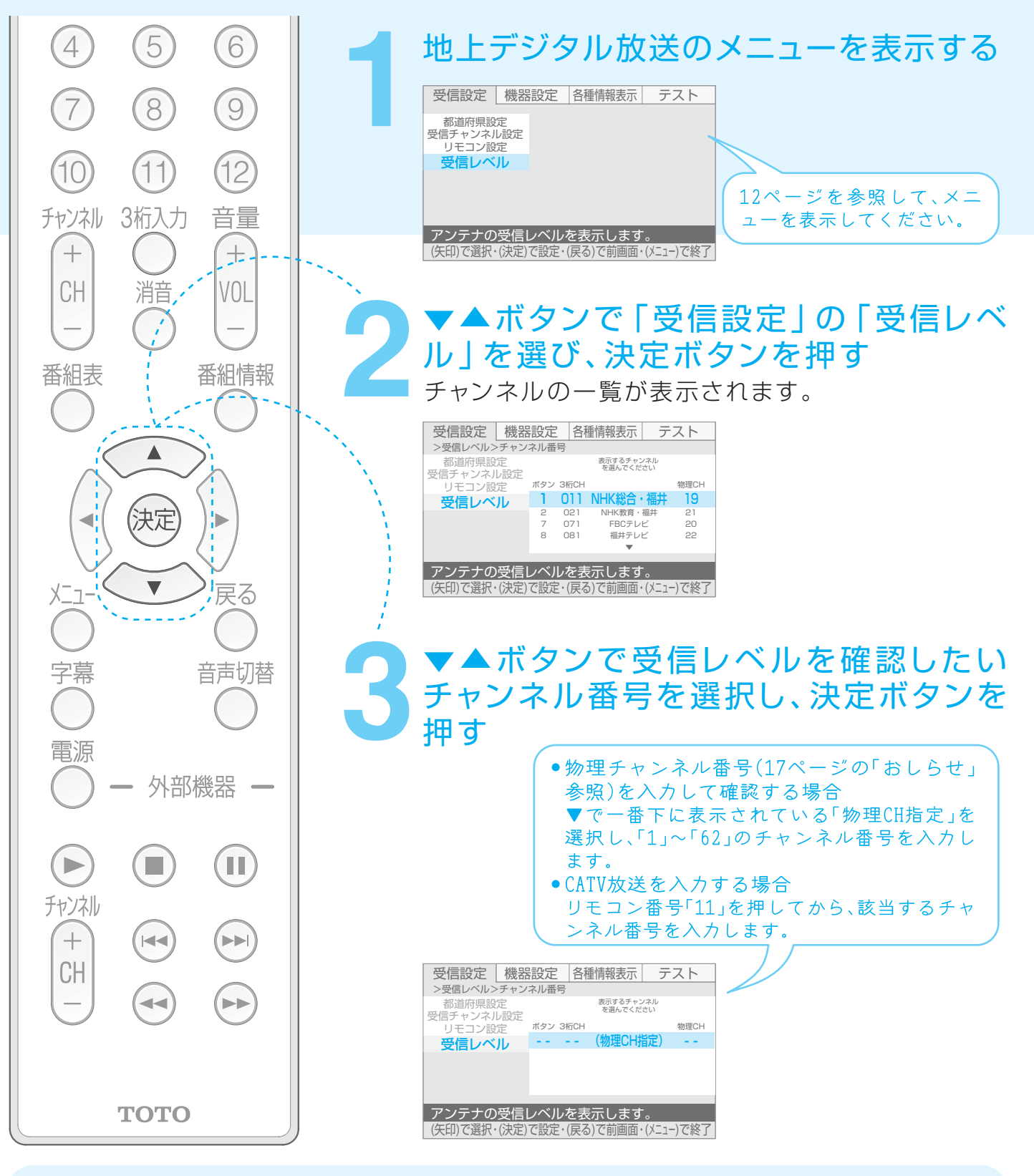

### おしらせ

※手順3で「物理CH指定」にて入力された番号が「0」または「63」以上の場合、「使えないチャンネル番号です」とメッセージが表示されます。

# アンテナの設定(受信レベル)つづき

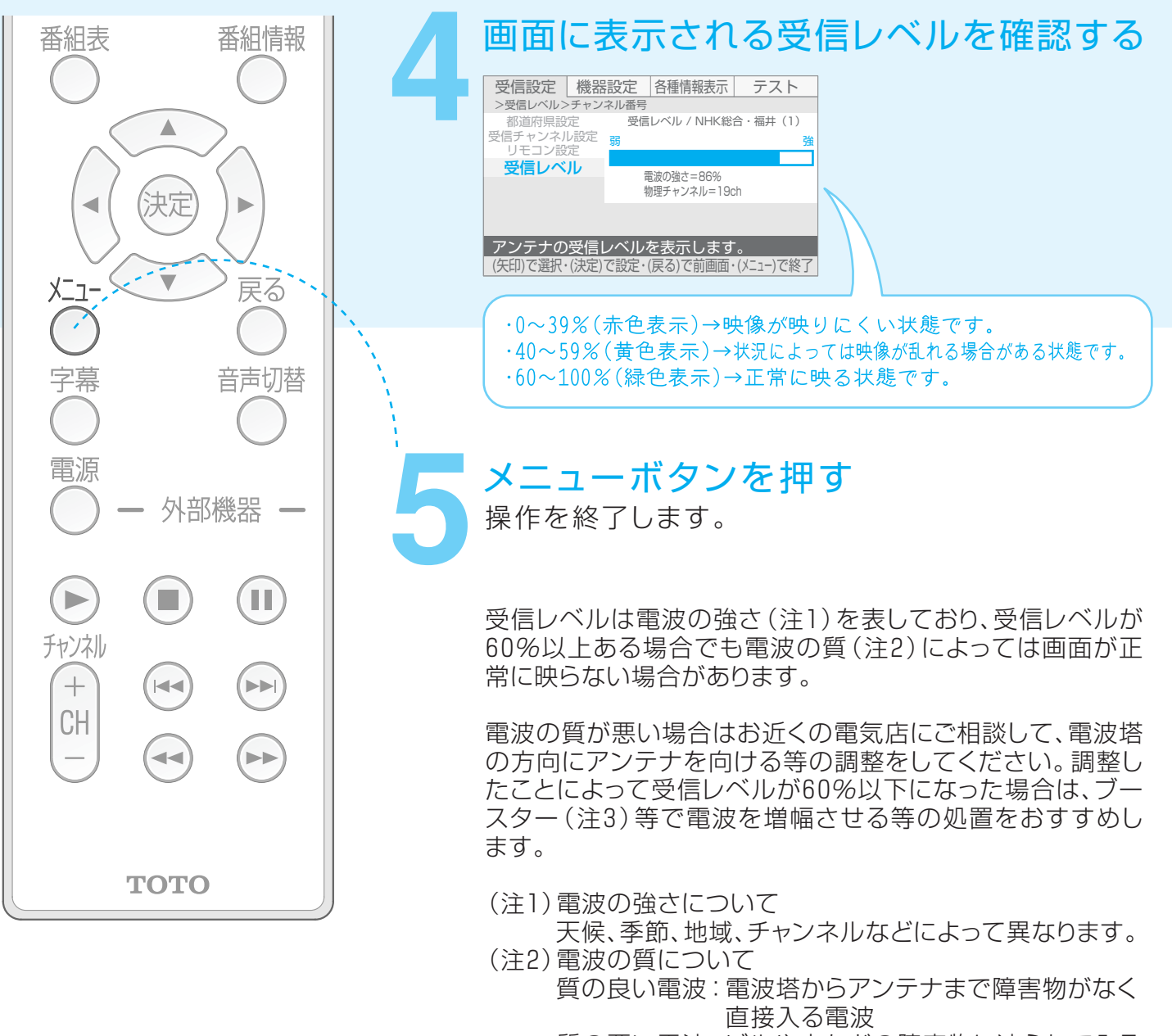

質の悪い電波:ビルや山などの障害物に遮られて入る 電波

(注3) ブースター 電波を増幅する機器

### おしらせ

※物理チャンネルについて

地上デジタル放送は、UHFの電波を使用して各放送局より送信されています。 13~62までのチャンネル番号が各放送局に割り当てられており、このチャンネル番号を物 理チャンネルといいます。

※CATV加入のお客様へ

- •本機は、同一周波数パススルー方式および周波数変換パススルー方式に対応しております。「受信レベル」で「物理CH指定」を選択して受信レベルを確認する場合は、入力できるチャンネル番号は「13」~「63」となります。
- ●同一周波数パススルー方式の場合は、地上デジタルを選択してCATV放送の受信レベルを 確認してください。入力できるチャンネル番号は「13」~「62」となります。

# **B-CASカードについて**

デジタル放送を視聴するときは、必ずB-CASカードをカードリーダーに挿入します。 カードリーダーは脱衣所の壁など浴室の外に取り付けられています。

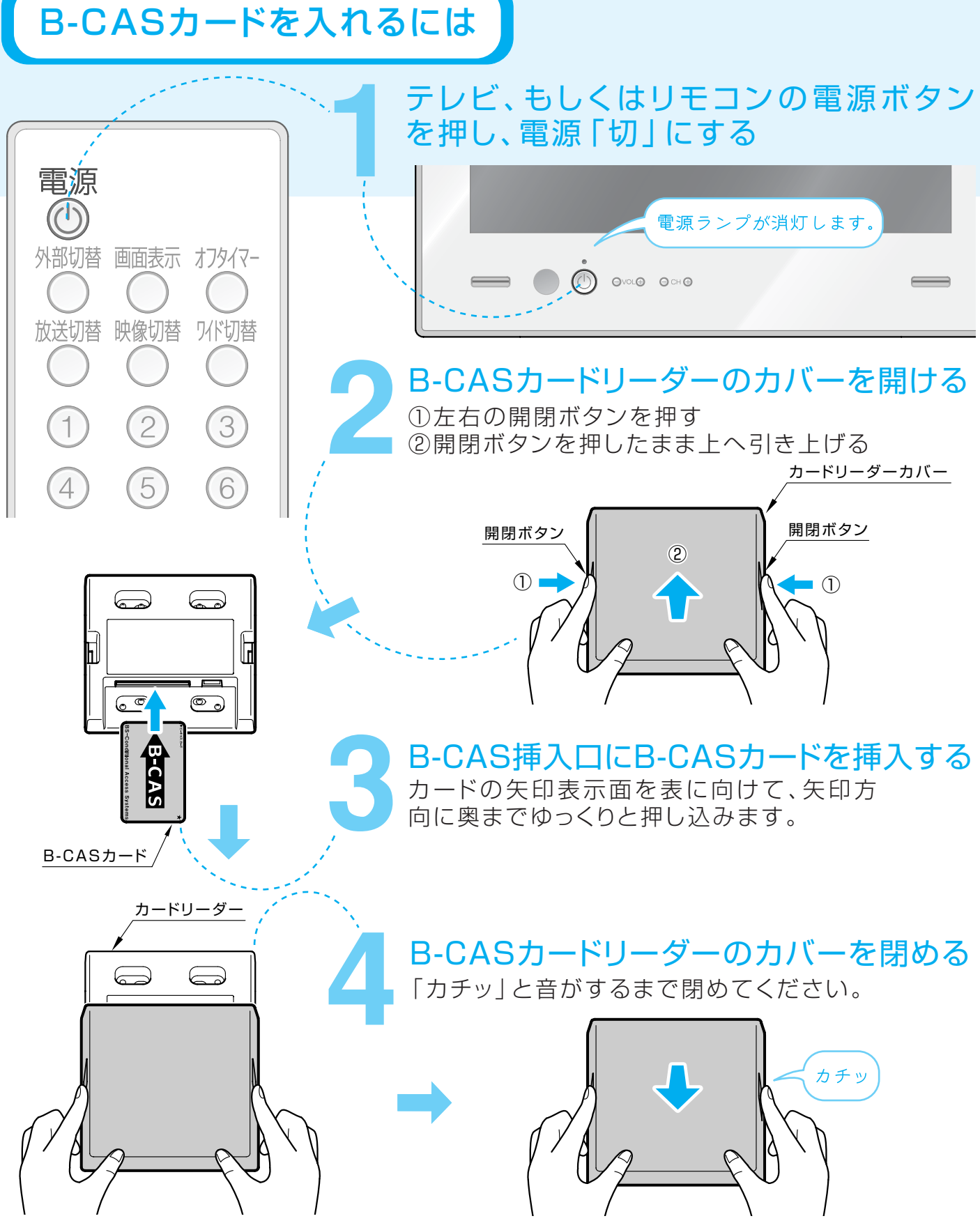

### B-CASカードをぬくには

テレビ、もしくはリモコンの電源ボタン を押し、電源「切」にする P.18参照

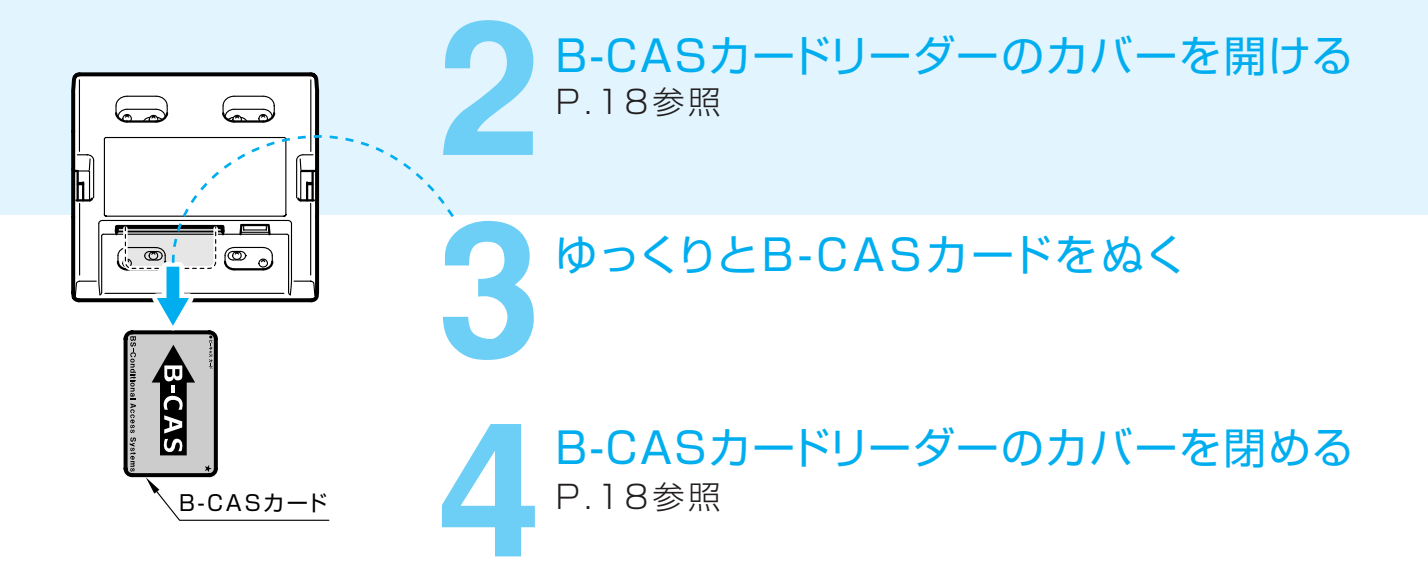

#### おねがい

- ※カードの裏面·取扱説明書に記載されている内容、また契約約款の内容をよく読んでから挿入してください。
- ※B-CASカード挿入口には、B-CASカード以外のものを挿入しないでください。
- ※B-CASカードには視聴情報などが記憶されていますので、カードリーダーに入れたままご使用ください。
- ※B-CASカードにはIC(集積回路)が組み込まれています。画面にメッセージが表示されたとき 以外は抜き差ししないでください。
- ※B-CASカードを抜き差ししたときは、3秒以上たってからB-CASカードテストを行ってください。(P.38参照)

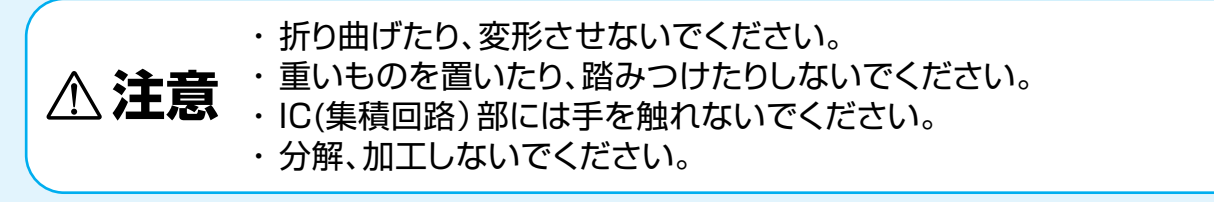

### おしらせ

B-CASカードについてのお問い合せ(紛失、破損による再発行など)は下記まで

(株)ビーエス·コンディショナルアクセスシステムズ カスタマーセンター TEL 0570-000-250

※B-CASカードについて

●デジタル放送の視聴や録画のために火要なカードです。大切に保管してください。(本機では視聴のみ)

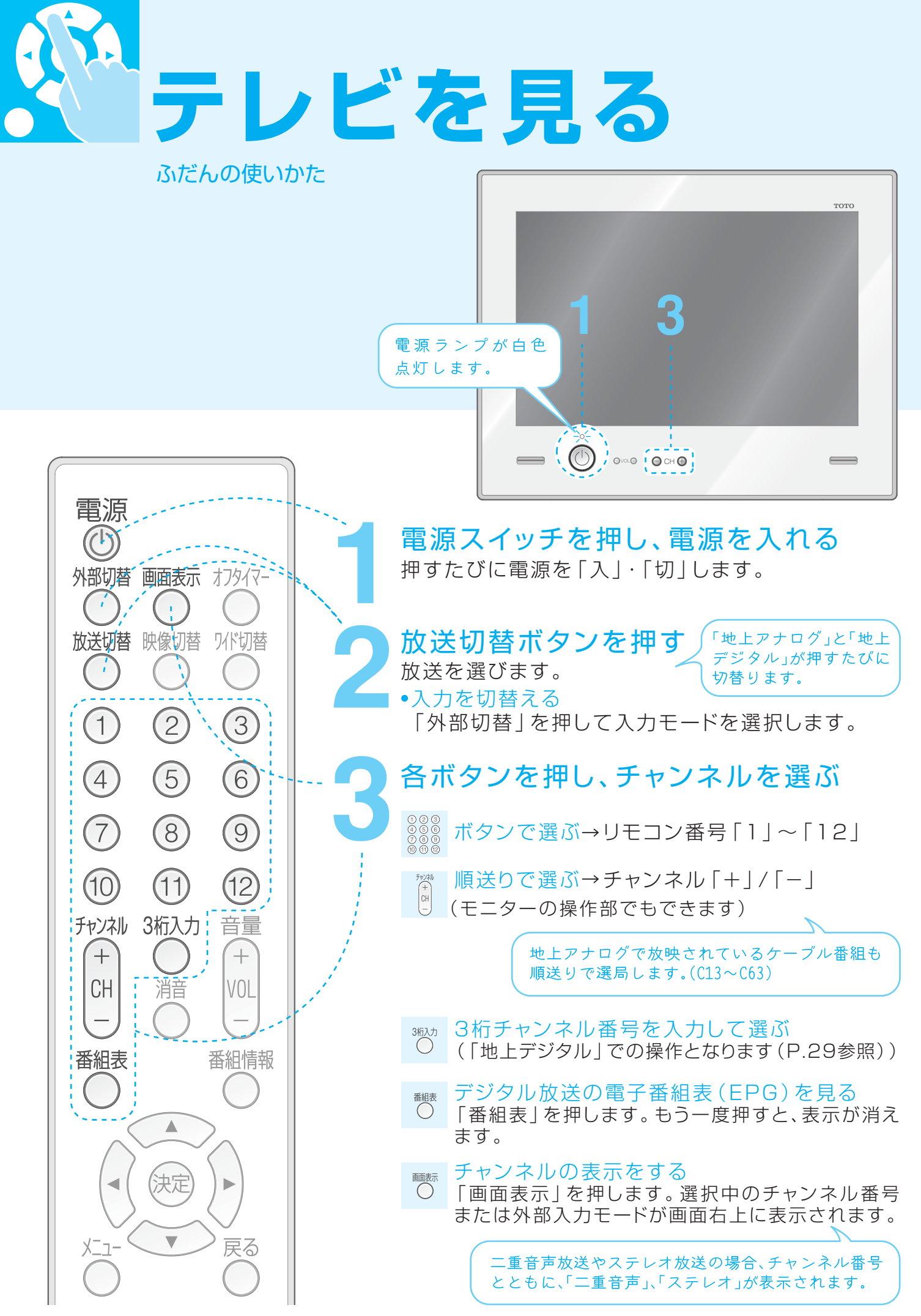

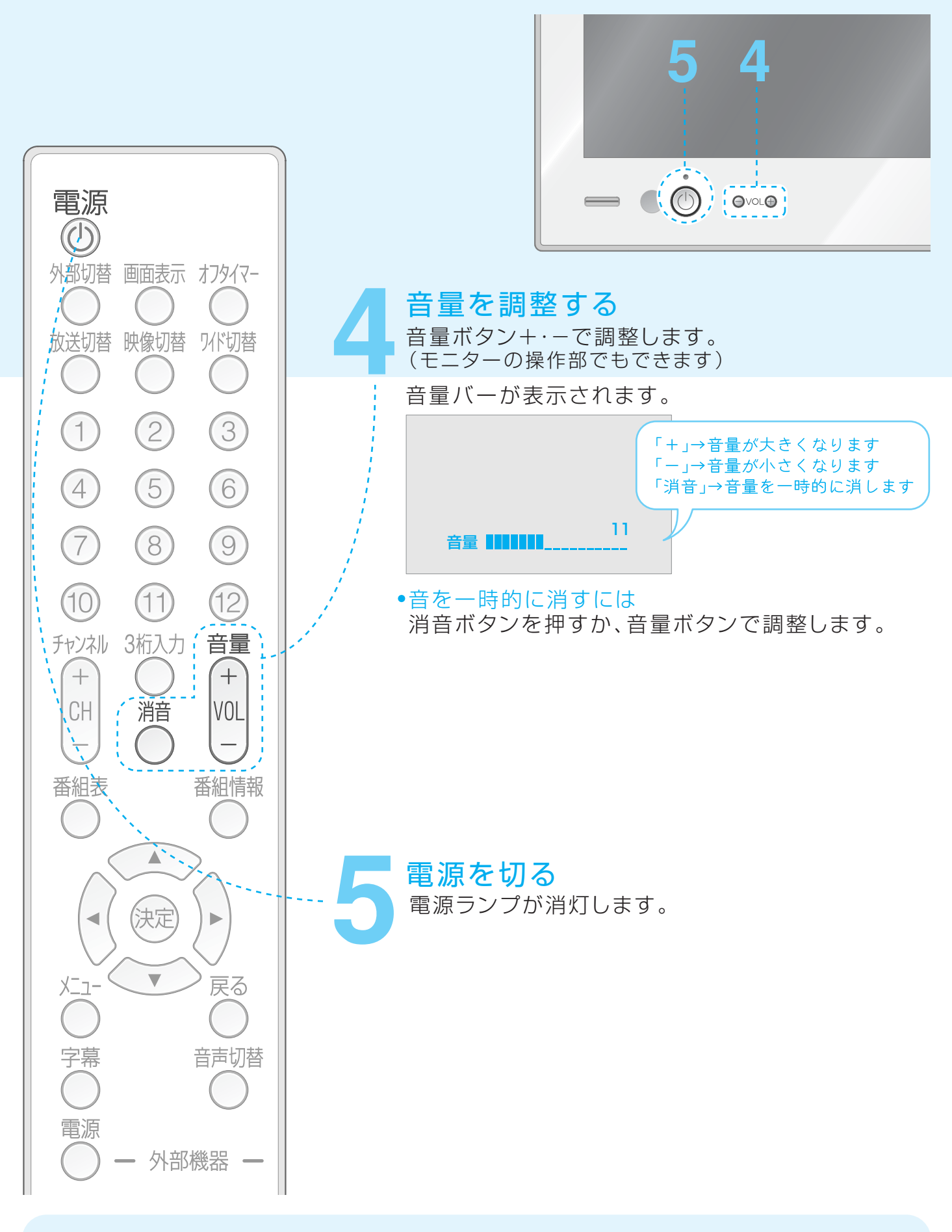

※電源を切ってもチャンネルや音量などは記憶されます。 工場出荷時は、地上アナログのVHF 1チャンネル受信されるように設定されています。

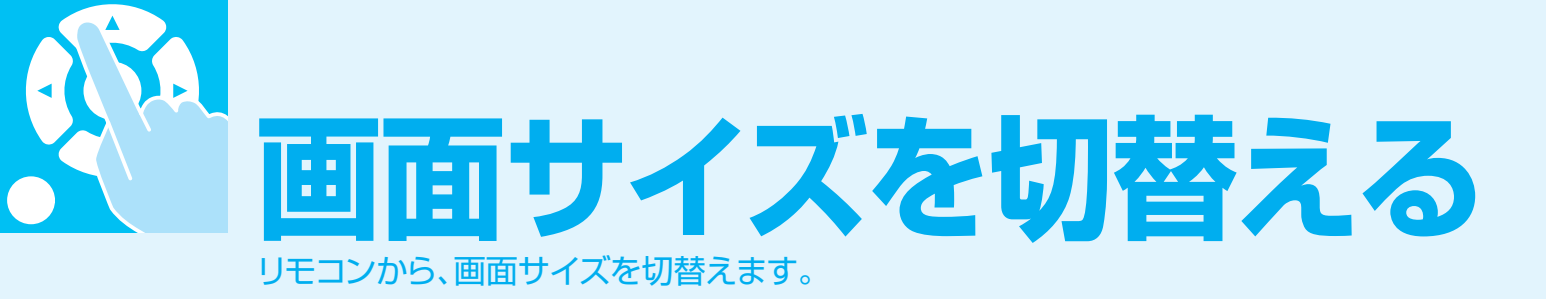

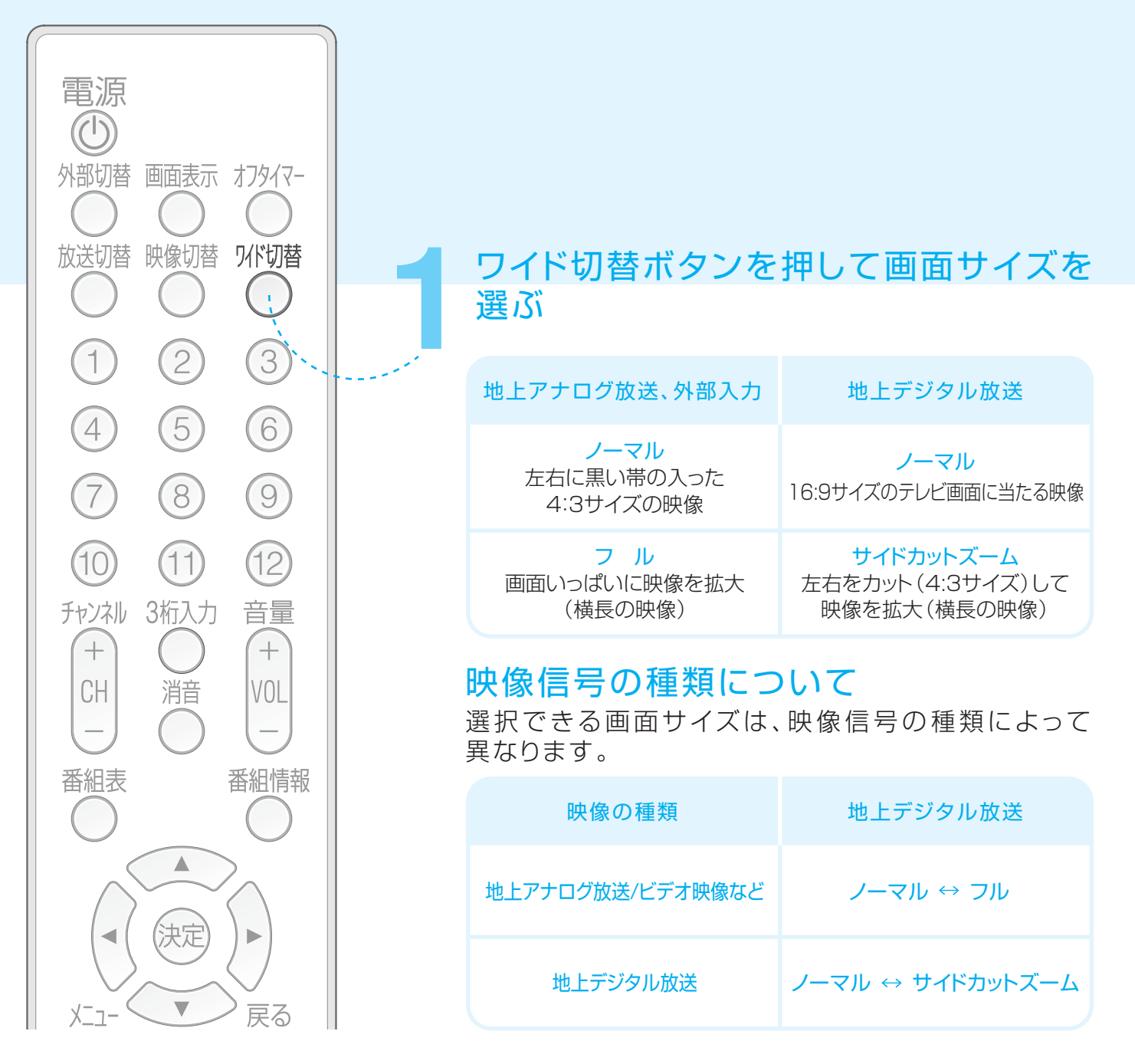

- ※画面サイズ切替え機能を使う場合、テレビ番組やビデオソフトなどのオリジナル映像の比率と異なる画面サイズを選択すると、本来の映像とは見えかたが変わります。この点にご 留意の上、画面モードをお選びください。
- ※テレビを営利目的、または公衆に視聴させることを目的として、喫茶店、ホテルなどにおいて、画面サイズ切替え機能を利用して、画像の圧縮や引き伸ばしなどを行うと、著作権法上で保護されている著作権の権利を侵害するおそれがありますので、ご注意ください。
- ※ワイド映像でない通常(4:3)の映像を、画面サイズ切替え機能を利用して画面いっぱいに 表示してご覧になると、周辺映像が一部見えなくなったり、変形して見えます。制作者の意 図を尊重したオリジナルな映像は、画面サイズを「ノーマル」にしてください。

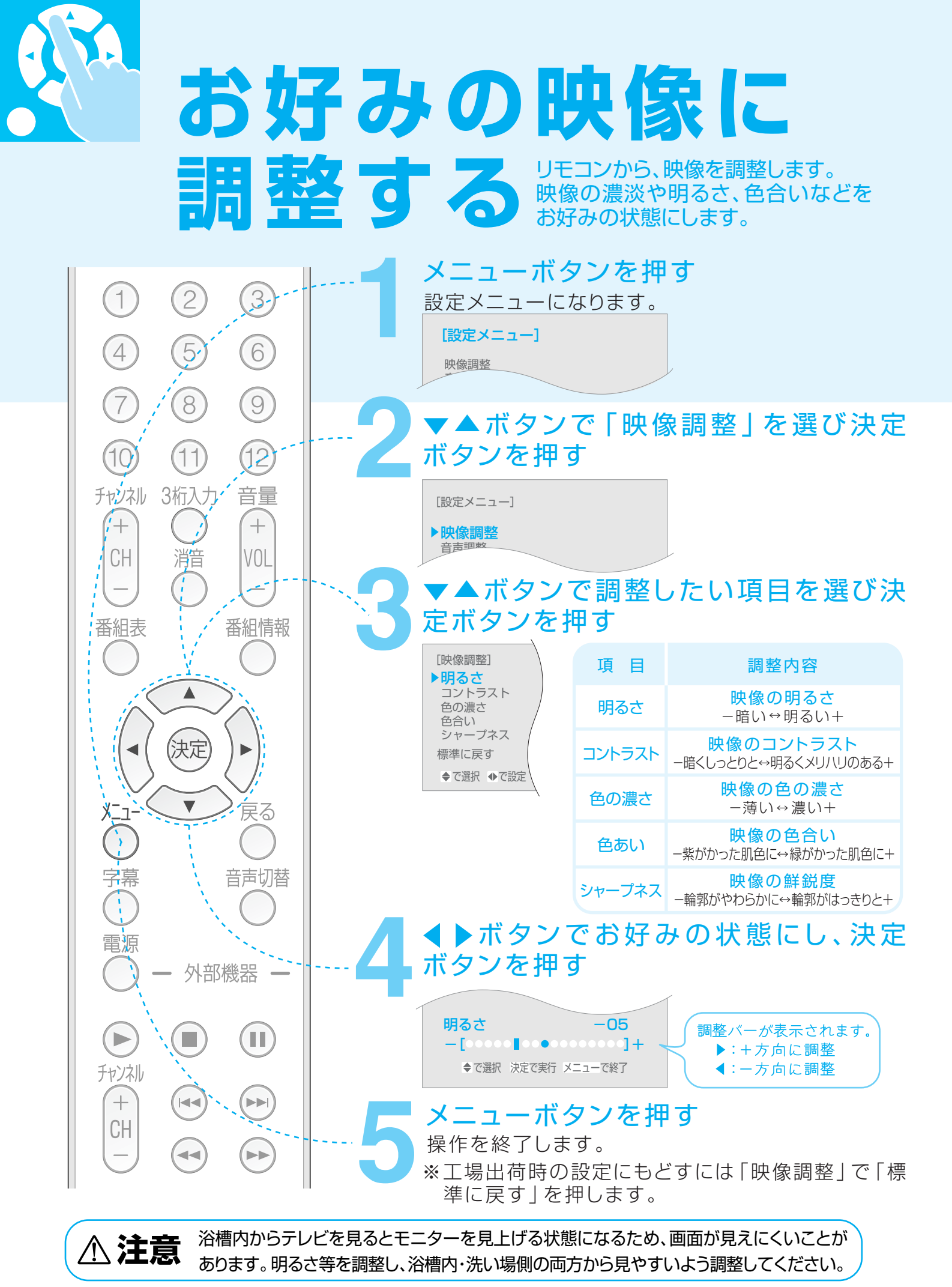

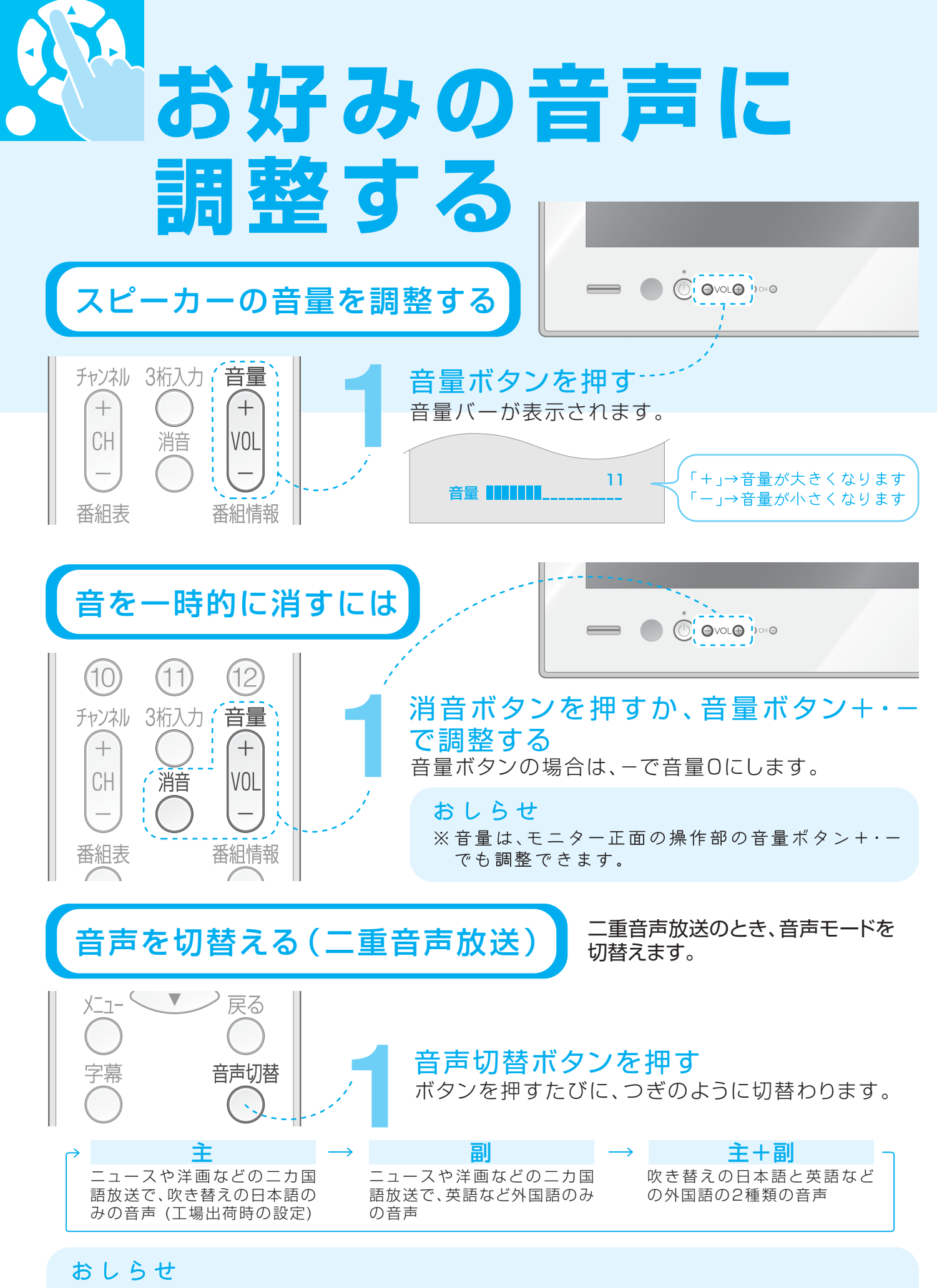

※二重音声放送のときは、画面右上にバナー表示されます。

お好みの音声に調整する

リモコンから、音声をお好みの状態に調整します。

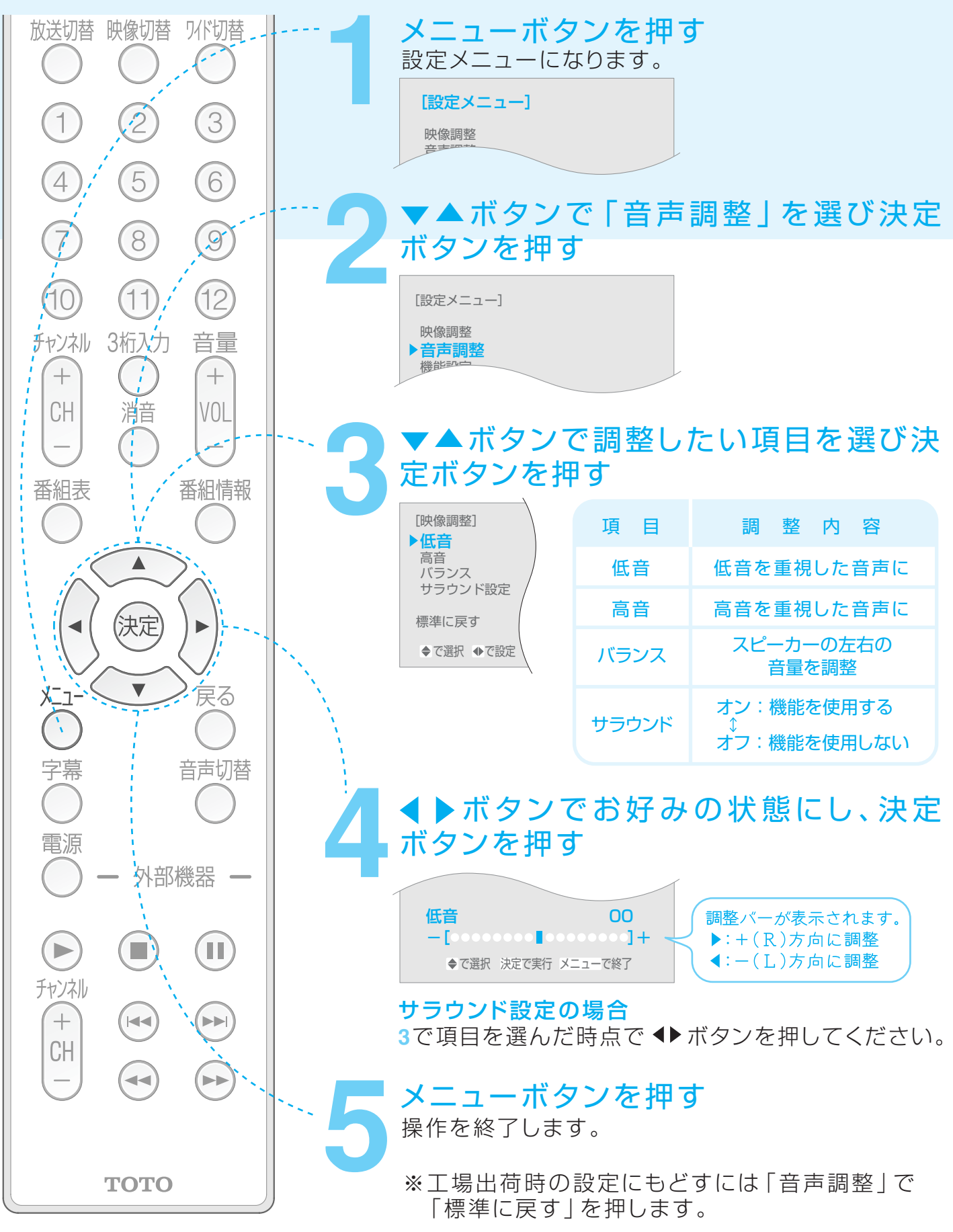

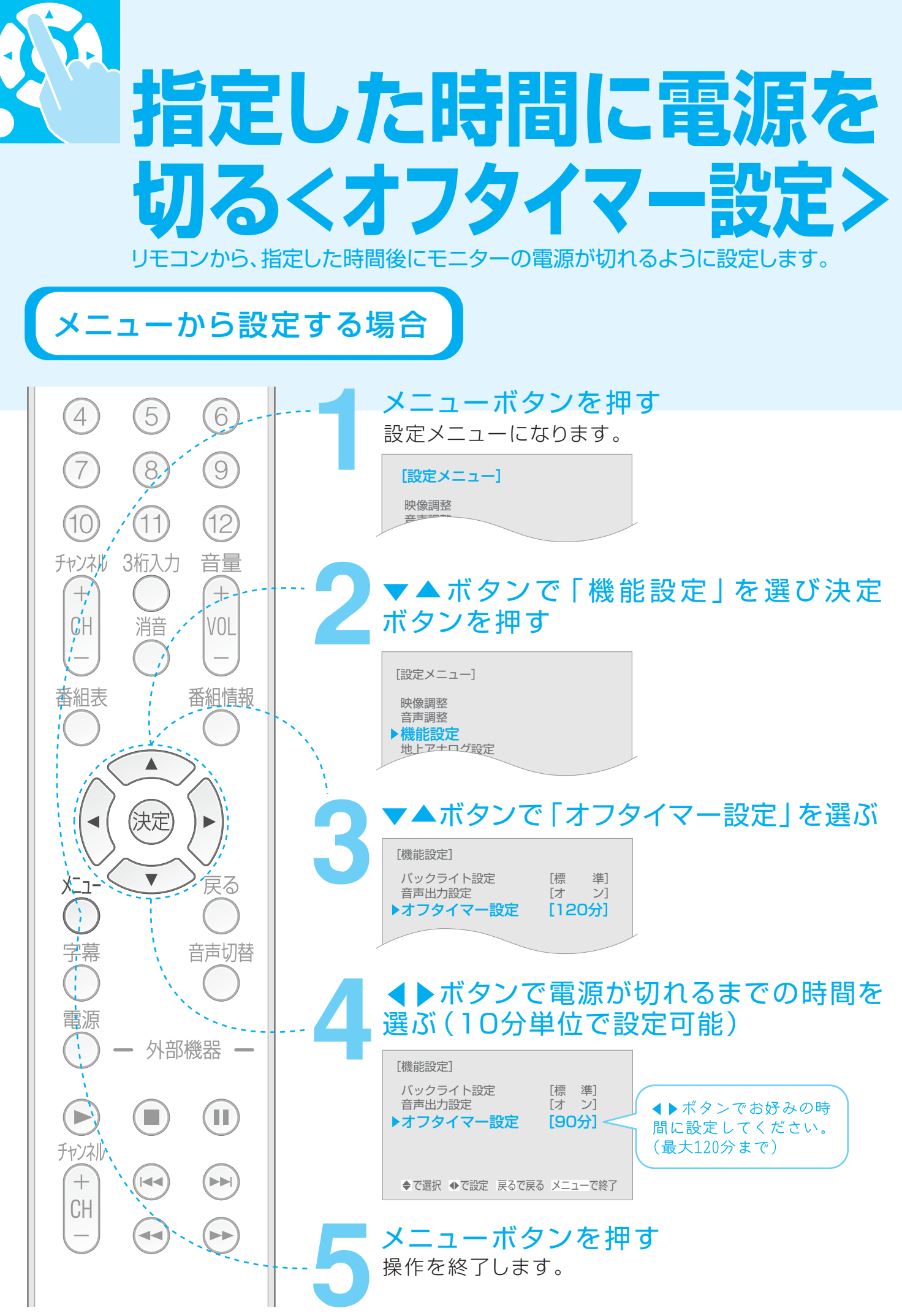

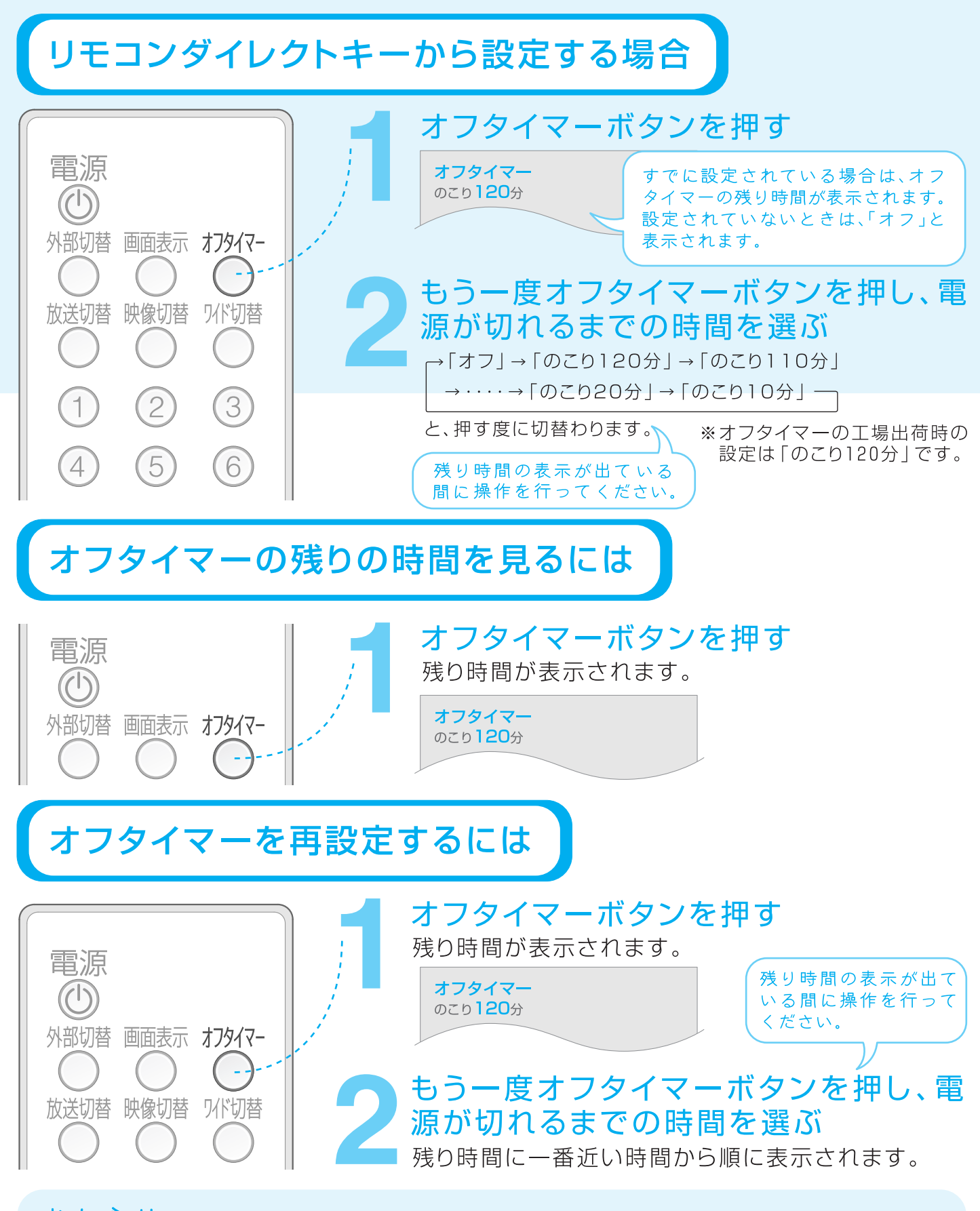

 ※オフタイマーの動作中に本機の電源をオフにすると、オフタイマーの残り時間はクリアされ、工場 出荷時の設定「のこり120分」に戻ります。オフのときは、電源ランプが消灯します。
 ※残り時間の約1分前から、「オフタイマー まもなく電源が切れます」とメッセージが表示されます。
 ※オフタイマー設定を「オフ」にすると、自動では電源は切れません。切り忘れにご注意ください。

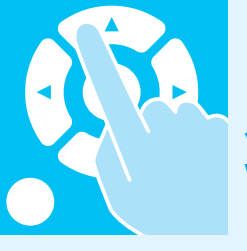

# 省エネ機能を使う

### リモコンから、モニターの省エネ機能を設定します。

- ●モニターのバックライト設定が「標準」の場合、「節電」に比べ画面が明るくなりますが、消費 電力は大きくなります。
- (初期設定ではバックライト設定は「標準」になっています。)
- ●モニターのバックライト設定が「節電」の場合、「標準」に比べ画面が暗くなりますが、消費電力は小さくなります。

| ボックライトを調整する                                                                                      |                                                                                                    | バッシノイト設定                                                                                             | <b>府頁电</b> 刀 |
|--------------------------------------------------------------------------------------------------|----------------------------------------------------------------------------------------------------|----------------------------------------------------------------------------------------------------|--------------|
| 10 ① ① ② ③ ③ ③ ③ ③ ③ ③ ③ ③ ③ ③ ③ ③ ③ ③ ③ ③                                                       | バックライトを調整する                                                                                                    | 標準(初期設定)                                                                                             | 36W          |
| <ul> <li>① ① ① ② ②</li> <li>① ① ① ② ③</li> <li>③ ② ③ ○ ○ ○ ○ ○ ○ ○ ○ ○ ○ ○ ○ ○ ○ ○ ○ ○</li></ul> |                                                                                                    | 節電                                                                                                   | 29W          |
| <b>TOTO アーエーホタノを押</b> 9<br>操作を終了します。                                                             | 10       1       1         10       1       1         10       1       1         10       1       1         10       1       1         10       1       1         10       1       1         10       1       1         10       1       1         10       1       1         11       1       1         11       1       1         11       1       1         11       1       1         11       1       1         11       1       1         11       1       1         11       1       1         11       1       1         11       1       1         11       1       1         11       1       1         11       1       1         11       1       1         11       1       1         11       1       1         11       1       1         11       1       1         11       1 | を押す<br>ます。<br>機能設定」を<br>べックライト設定<br>するの設定を選<br>するの設定を選<br>する。<br>*********************************** | 選び決定         |

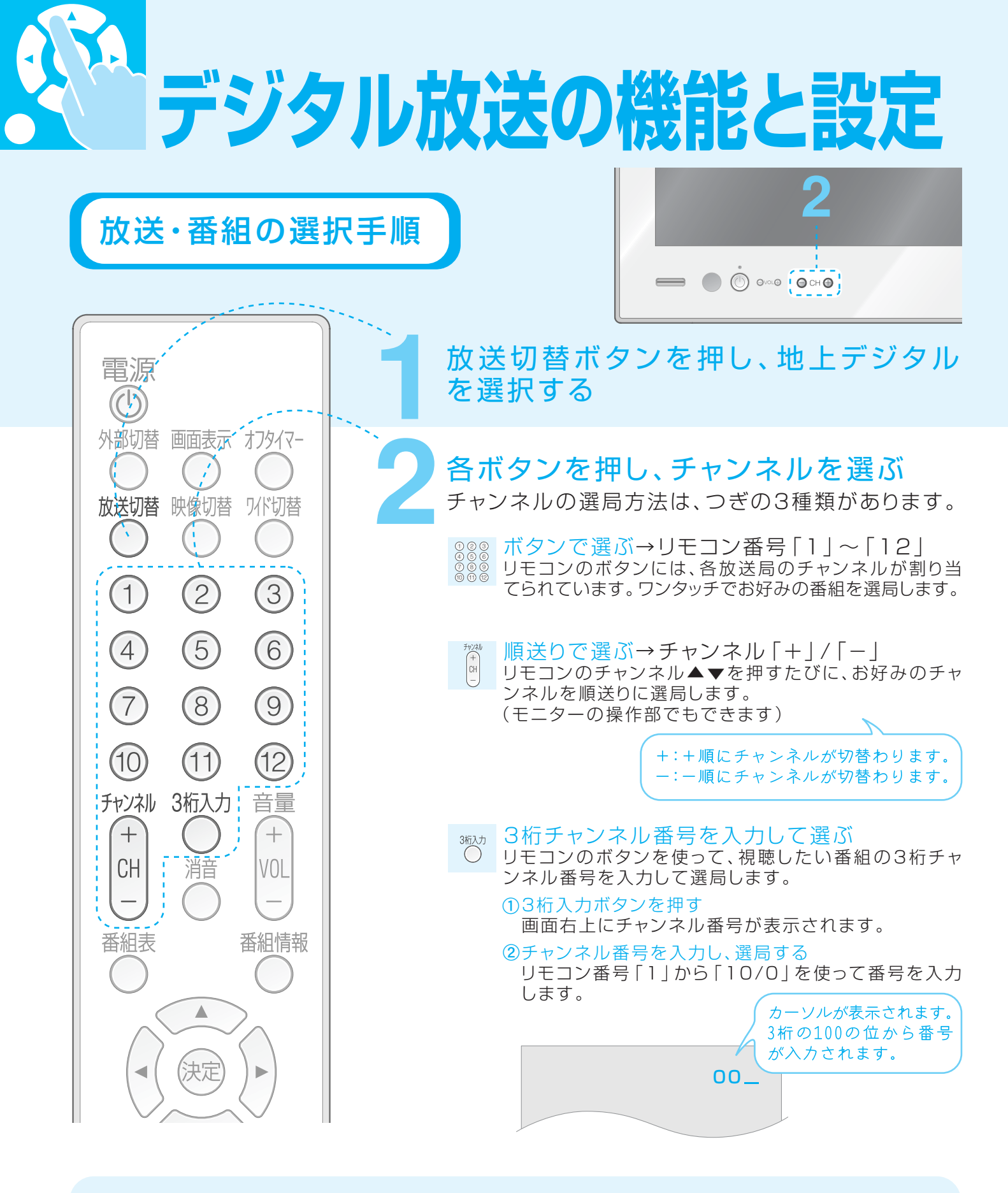

つぎの状態で入力されたチャンネルは受信できません。 ※黒画面でメッセージが表示されているとき ※入力したチャンネルが無信号のとき ※地上デジタル放送の「受信チャンネル設定」が行われていないとき(設定方法はP.14参照) ※B-CASカードが挿入されていないとき(カード挿入方法はP.18参照)

# 電子番組表(EPG)を使う

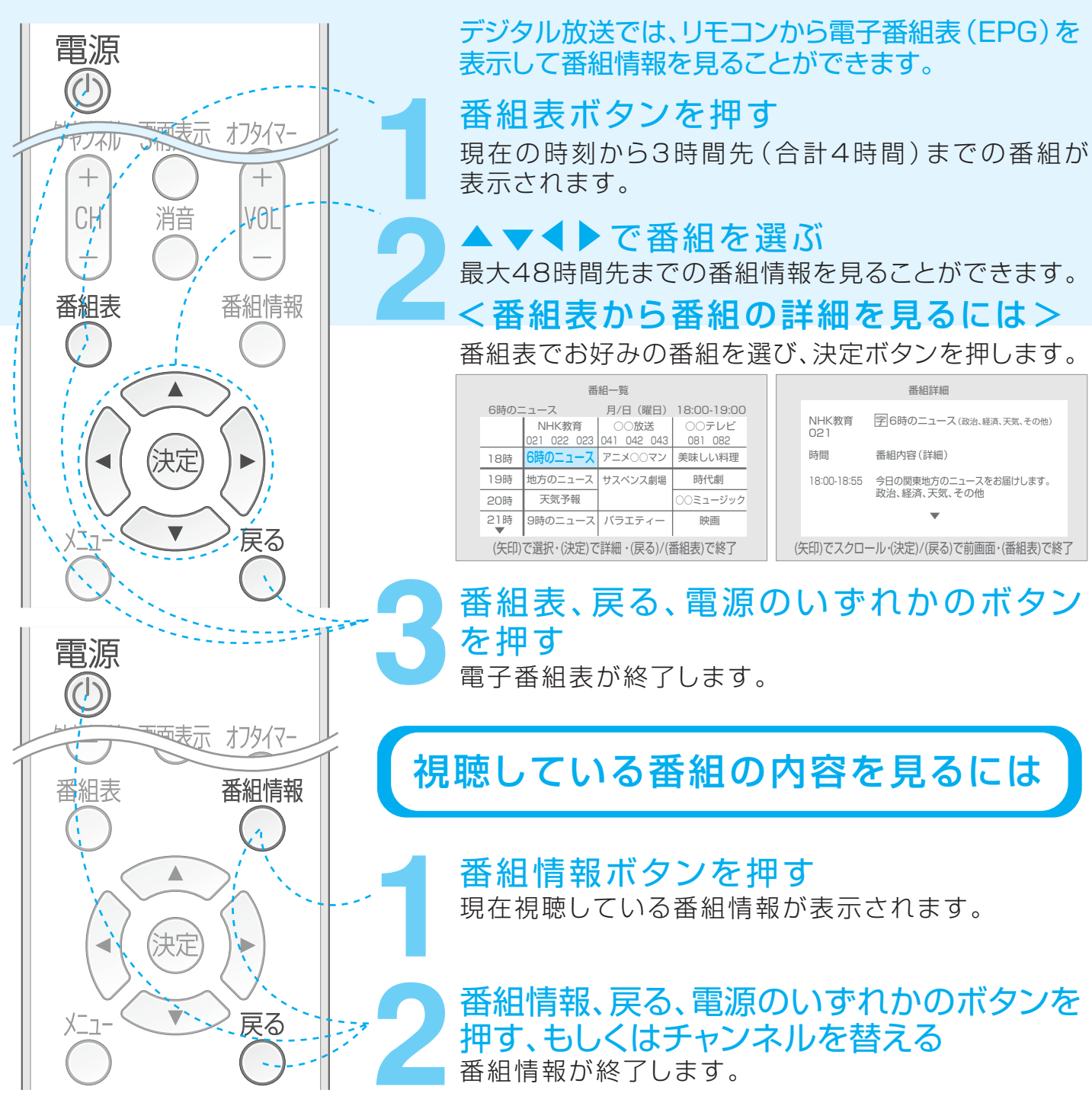

### おしらせ

※電子番組表(EPG)を表示できるのは、デジタル放送だけです。

- ※「地上デジタル放送」を選択した状態でモニターの電源をオフ状態にした場合に電子番組 表(EPG)が更新されます。デジタル放送を視聴しているときは、視聴している番組の内容の みが更新されます。「地上アナログ」または「外部入力1/2」が選択されている状態でモニタ ーの電源をオフ状態にしても、電子番組表(EPG)は更新されません。
- ※初めてご使用になるときや使いはじめのときには、「地上デジタル」を選択した状態で約1 時間から1時間半の間電源をオフ状態にする火要があります。

・実際に電子番組表(EPG)が表示されるまでの時間は、地域によって異なります。あらかじめご了承ください。
 ※受信状態によっては、番組内容を取得できない場合があります。そのときは、番組表の画面に「データがありません」とメッセージが表示されます。

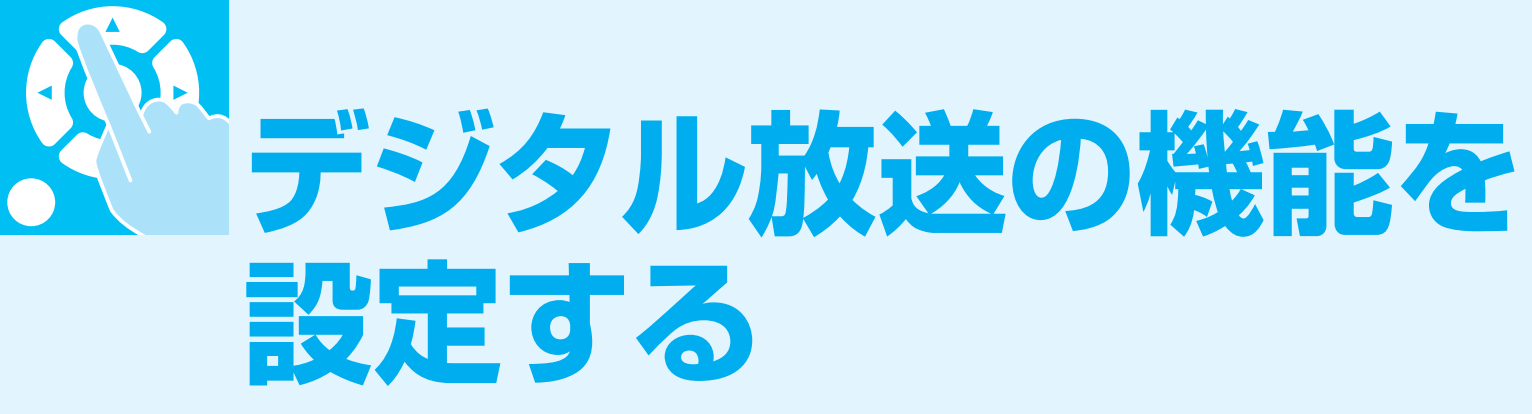

リモコンから、デジタル放送の機能を設定します。

# 地上デジタル放送のメニューを表示するには

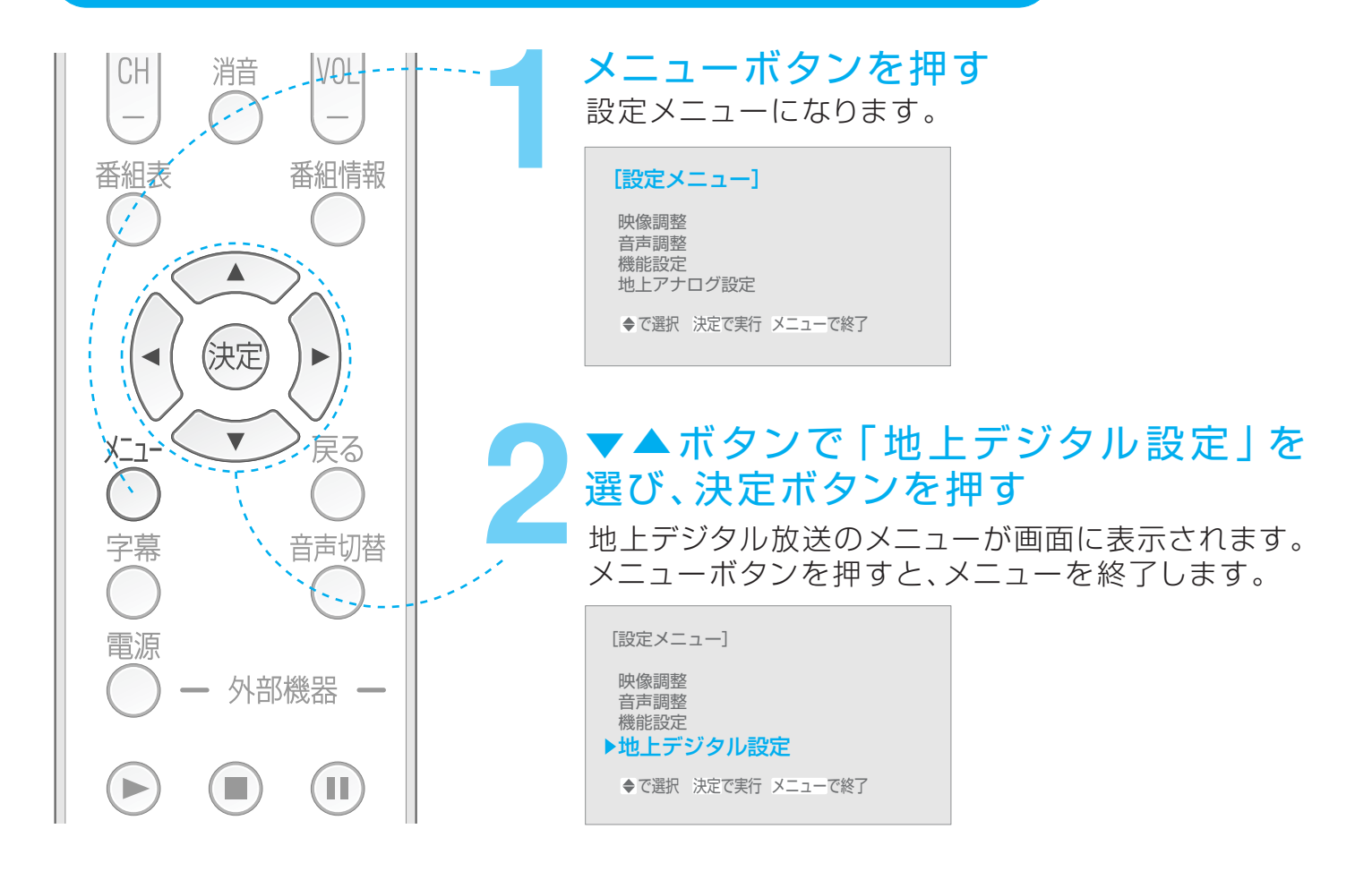

おしらせ

※「地上デジタル設定」は、地上デジタル番組を視聴中のみ表示されます。

### メニューの操作について

操作の途中、または操作を終了してメニューボタンを押すと、地上デジタル放送のメニューが終了します。

地上デジタル放送のメニューをまとめて設定する場合は、各機能の操作の終了後に戻るボタンを 押してください。

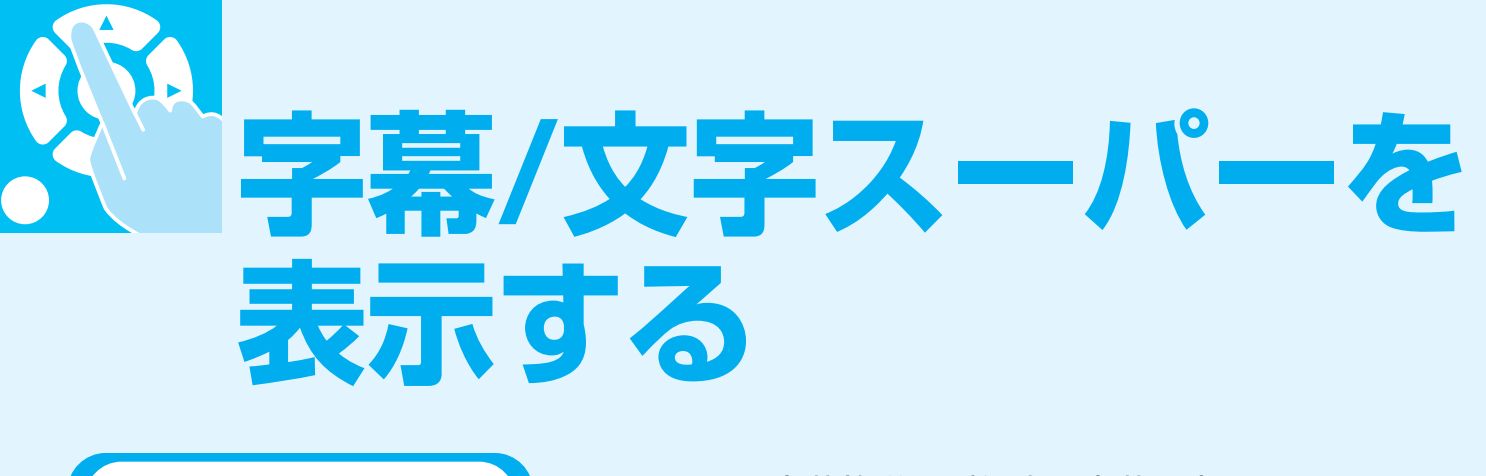

リモコンから、字幕放送の番組中に字幕を表示します。 字幕を表示する また、表示される言語を選択することができます。 字幕ボタンを押す 戻る XER お好みの設定になるまで字幕ボタンを 音声切替 押し続ける ※ボタンを押すたびに、つぎのように切替ります。 電源 「第1言語」のみで放送される番組の場合 外部機器 字幕なし → 第1言語 -字幕の表示なし (工場出荷時の設定) 日本語 П ( 🕨 •「第1言語」/「第2言語」で放送される番組の場合 チャンネル 字幕なし → 第1言語 → 第2言語 +字幕の表示なし 日本語 英語 (工場出荷時の設定) CH ---おしらせ ※字幕のない放送番組の場合には、「字幕なし」のみが表示されます。 ※地上デジタル放送のメニューより設定することもできます。 その場合、下の「文字スーパーを表示する」に従って操作し、3 TOTO で「字幕」を選択し、決定ボタンを押した後、お好みの設定を 選択・決定してください。

# 文字スーパーを表示する

緊急警報情報など、視聴者にお知らせしたい情報を番組放送中に表示します。 また、表示される言語を選択することができます。

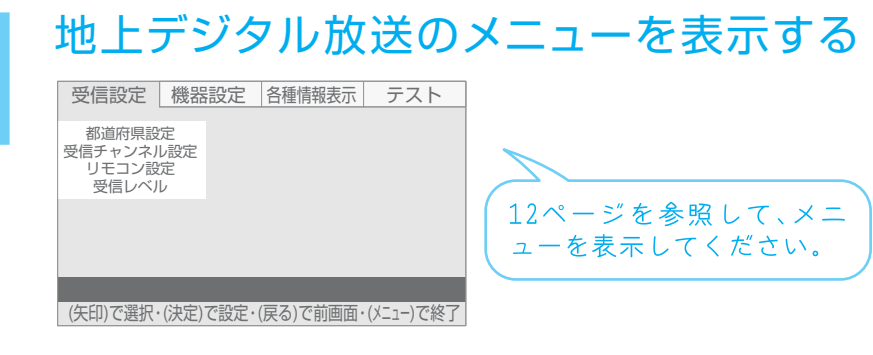

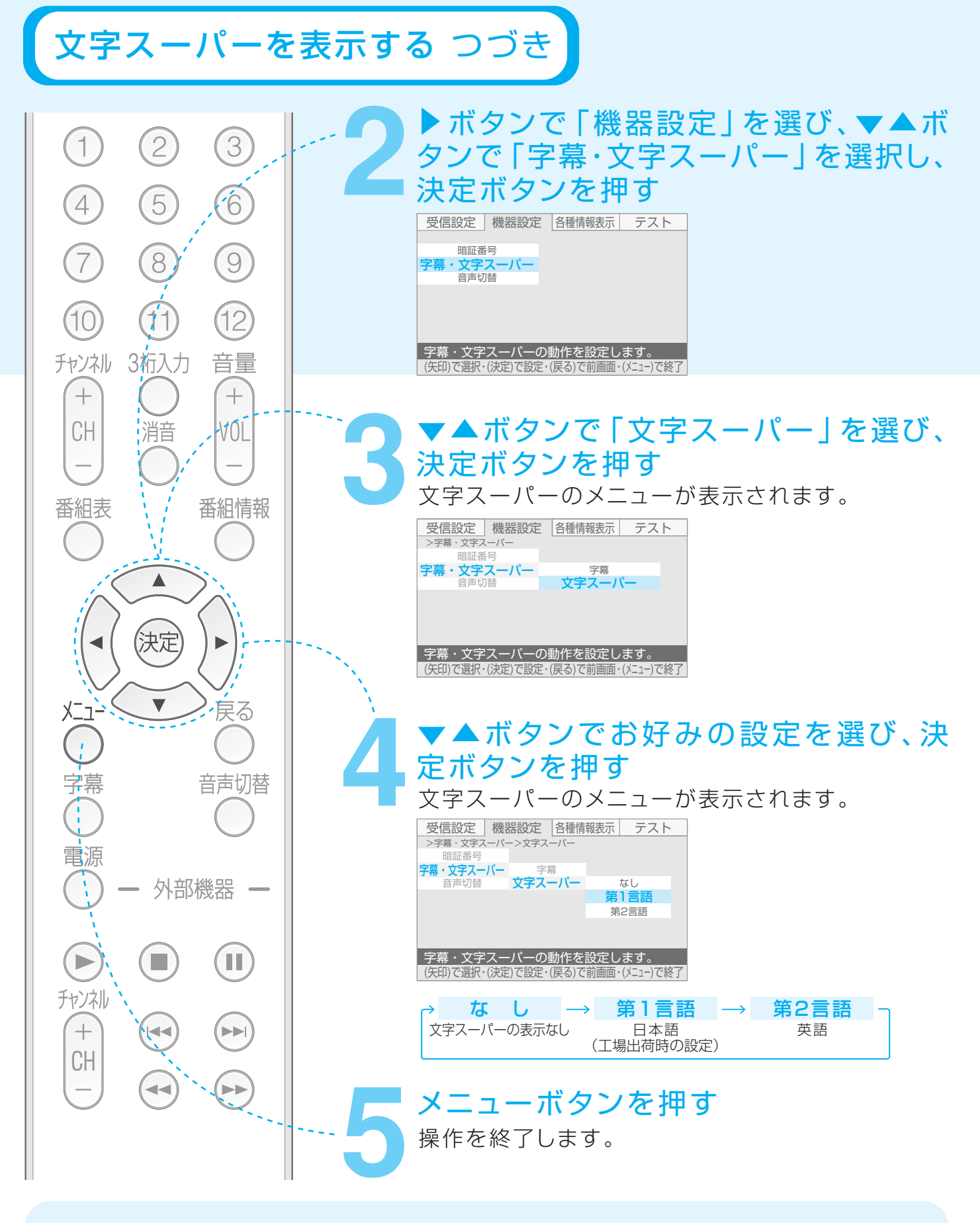

文字スーパーの設定を行っても、つぎの場合には文字スーパーは表示されません。 ※文字スーパーのない放送番組を視聴している場合。 ※設定された言語による文字スーパーの対応がない放送番組を視聴している場合。

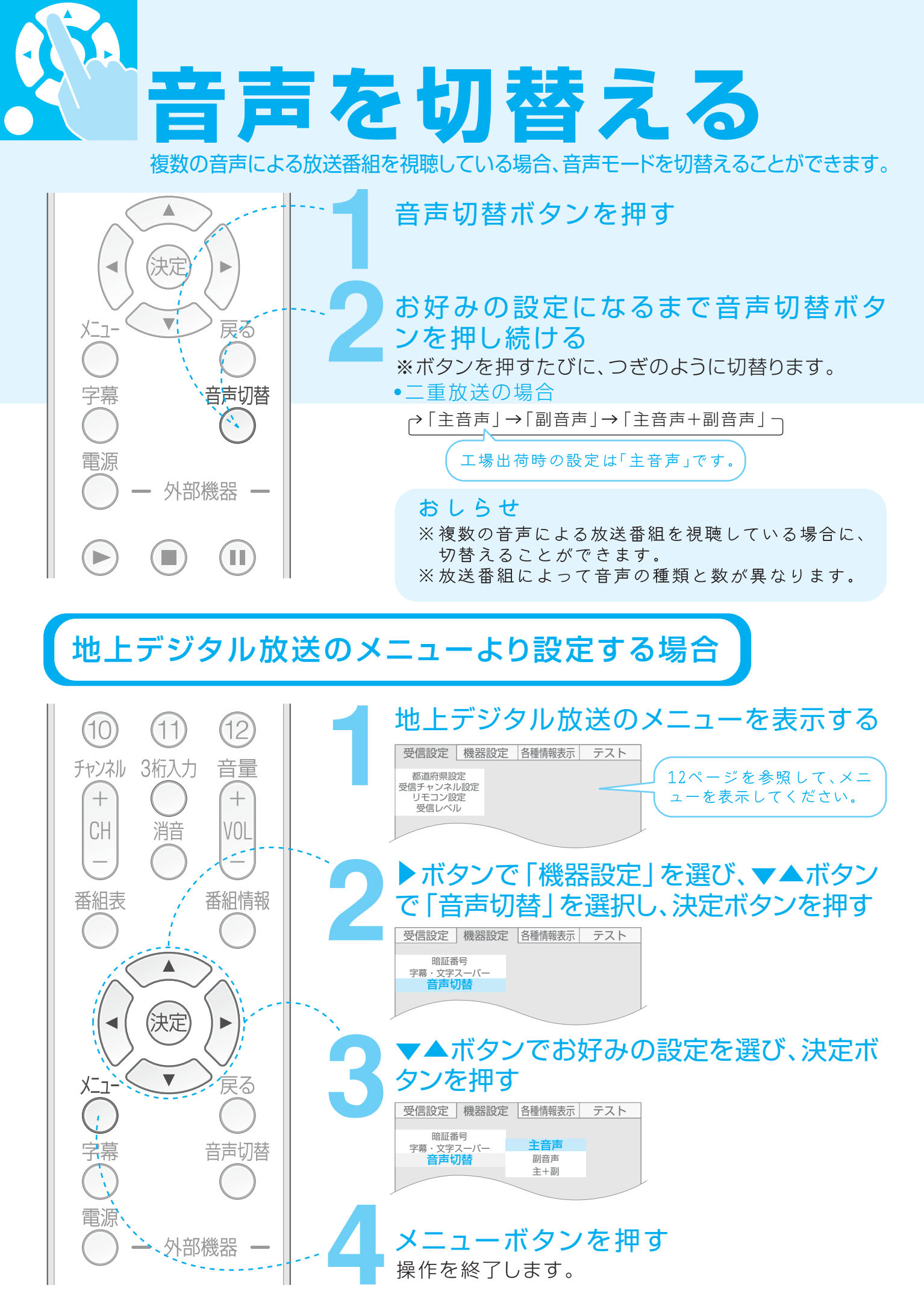

暗証番号を設定する

数字4桁を暗証番号として設定します。デジタル放送の全メニューの設定内容を工場出荷時の設定に戻すときに必要となります。

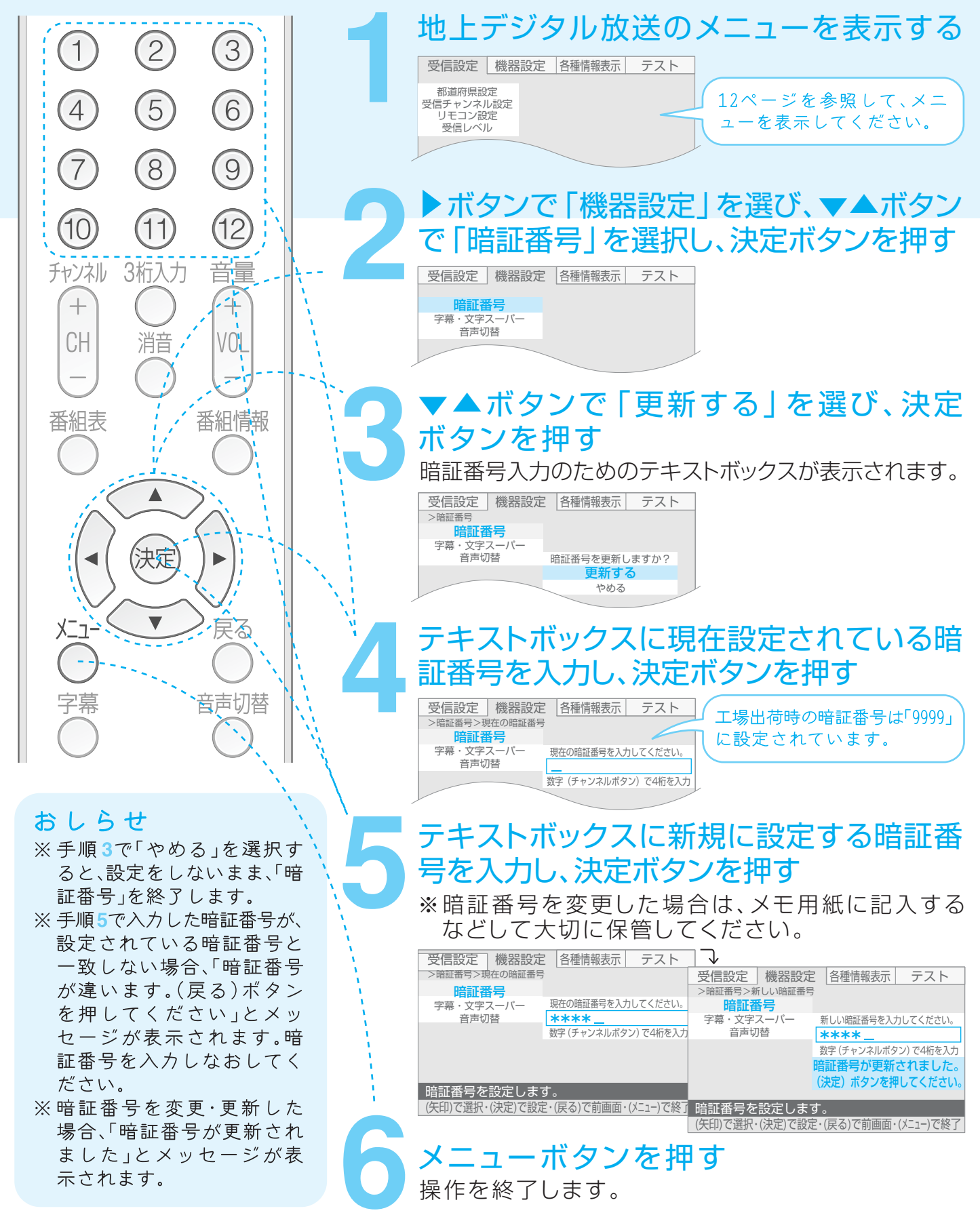

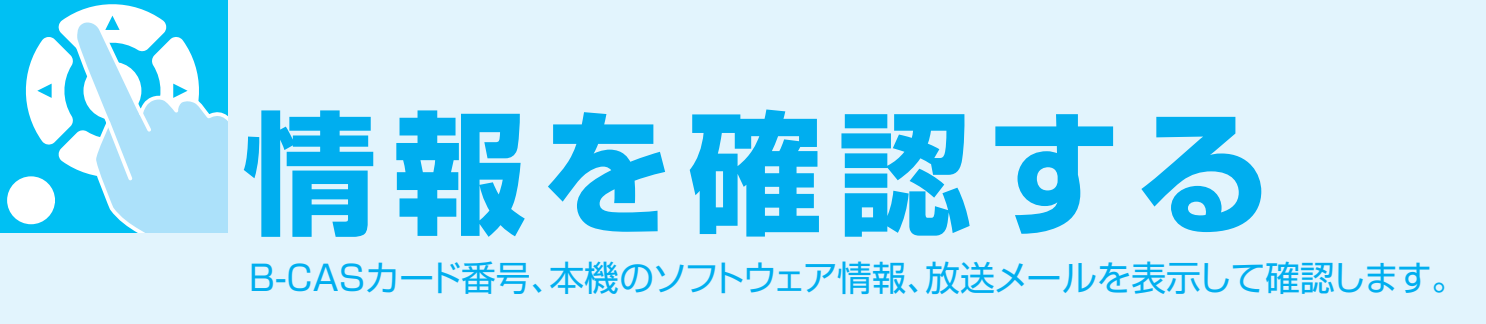

### B-CAS番号を確認する<B-CAS>

本機能はB-CASカードの不具合などが発生した場合に、B-CASカードIDなど、必要な情報を確認するために使います。

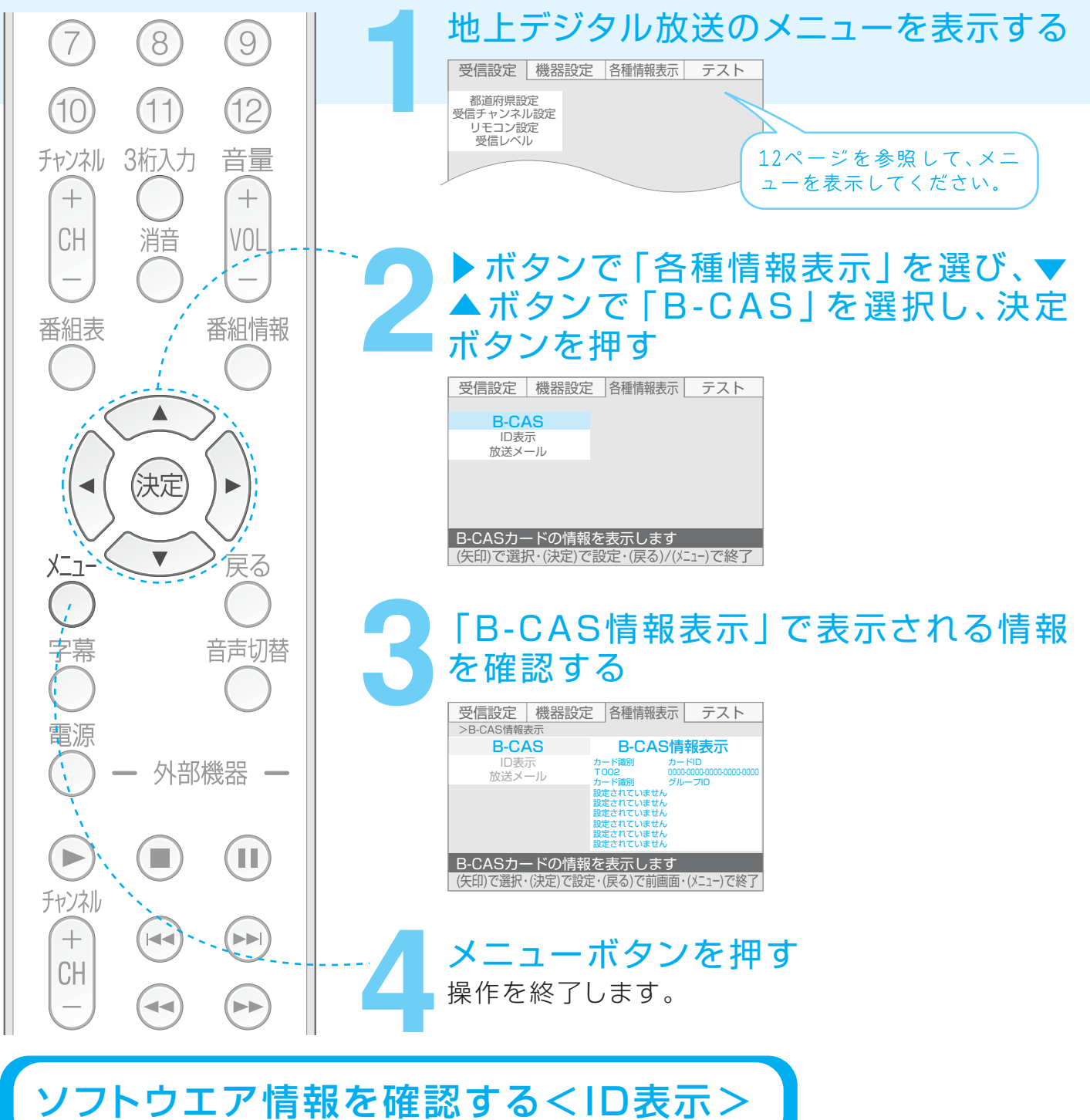

本機能は不具合が発生した場合に、サービスマンがソフトウェアのバージョンを確認するために使います。

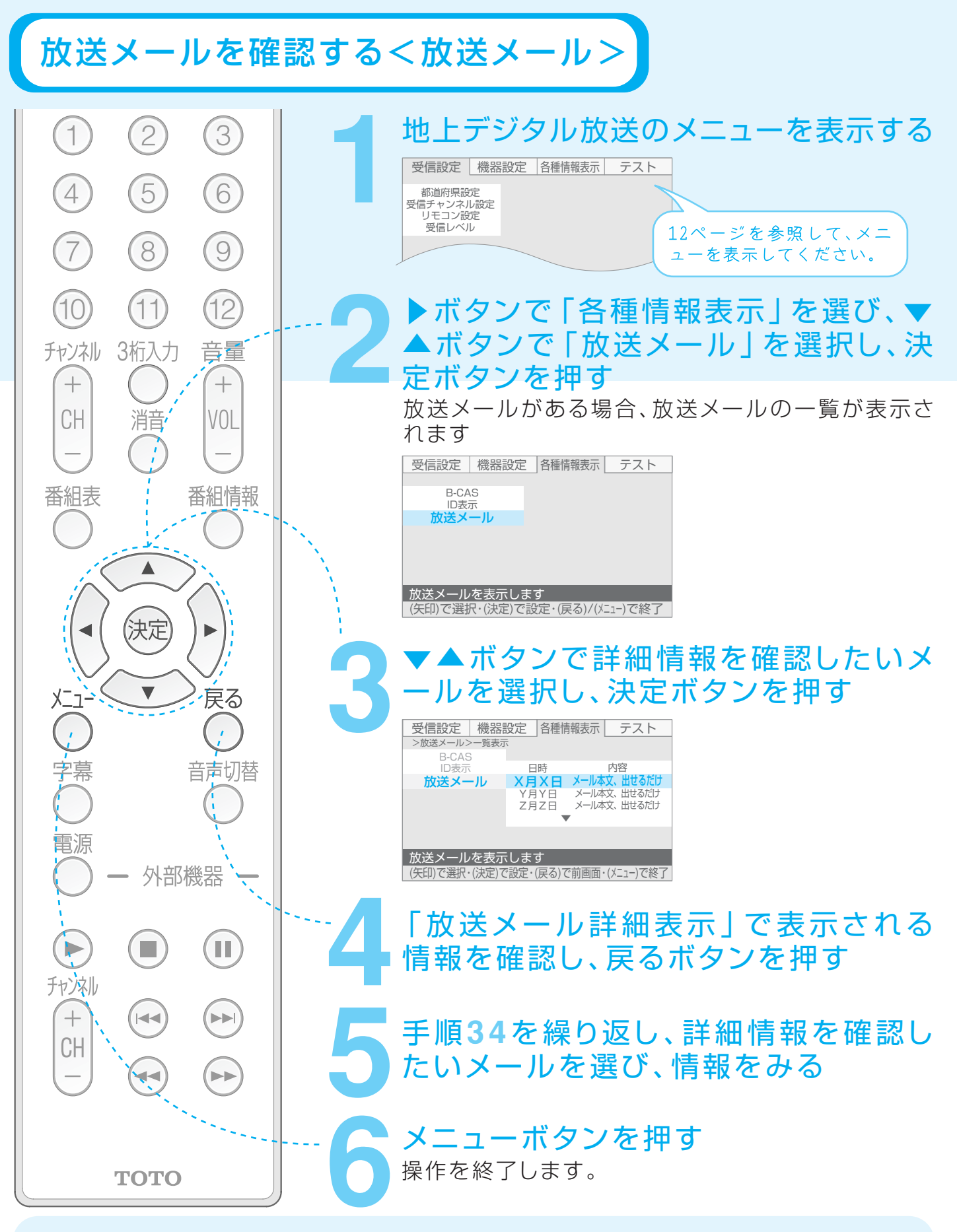

※放送メールがない場合は、空欄のまま何も表示されません。

※放送メールは、最大7件まで表示されます。7件以上になった場合は、古い放送メールから自動的に削除されます。

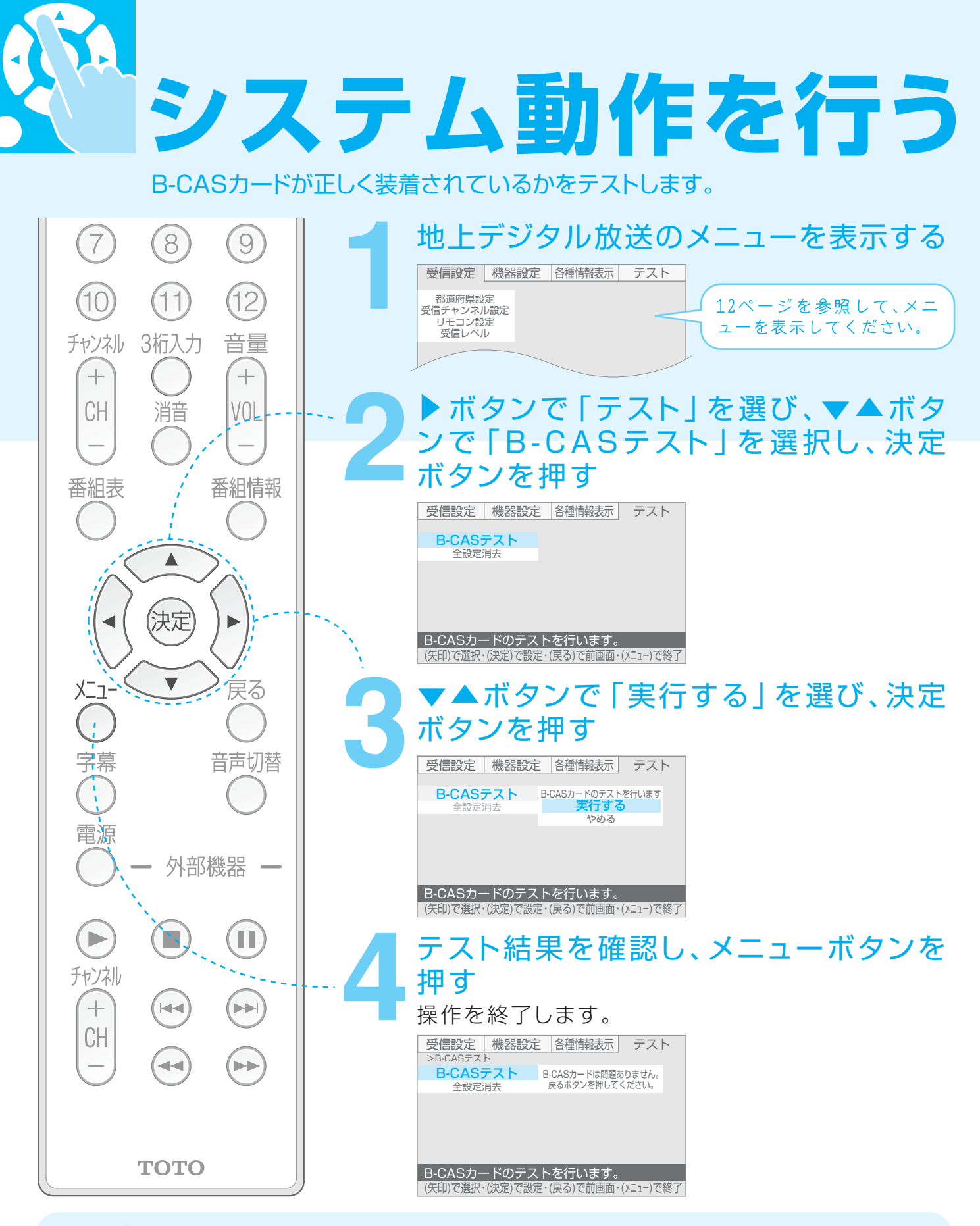

※カードに問題がない場合は「B-CASカードは問題ありません。戻るボタンを押してください」 とメッセージが表示されます。

- ※カードに問題がある場合は「B-CASカードのテストでエラーが見つかりました。戻るボタン を押してください」とメッセージが表示されます。メニューを終了し、電源を切り、B-CASカ ードの挿入状態を確認してください。(P.18参照)
- ※手順3で「やめる」を選択すると、テストを実行せずに「B-CASテスト」を終了します。

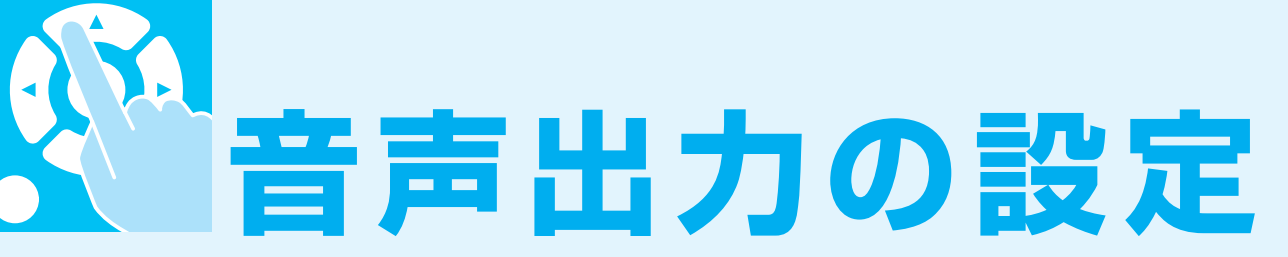

浴室テレビと浴室オーディオ(別売品)をテレビ/オーディオ接続ケーブル(別売品) で接続し、浴室テレビの音声を浴室オーディオのスピーカーから楽しむ場合の音声 出力設定を、リモコンから行います。

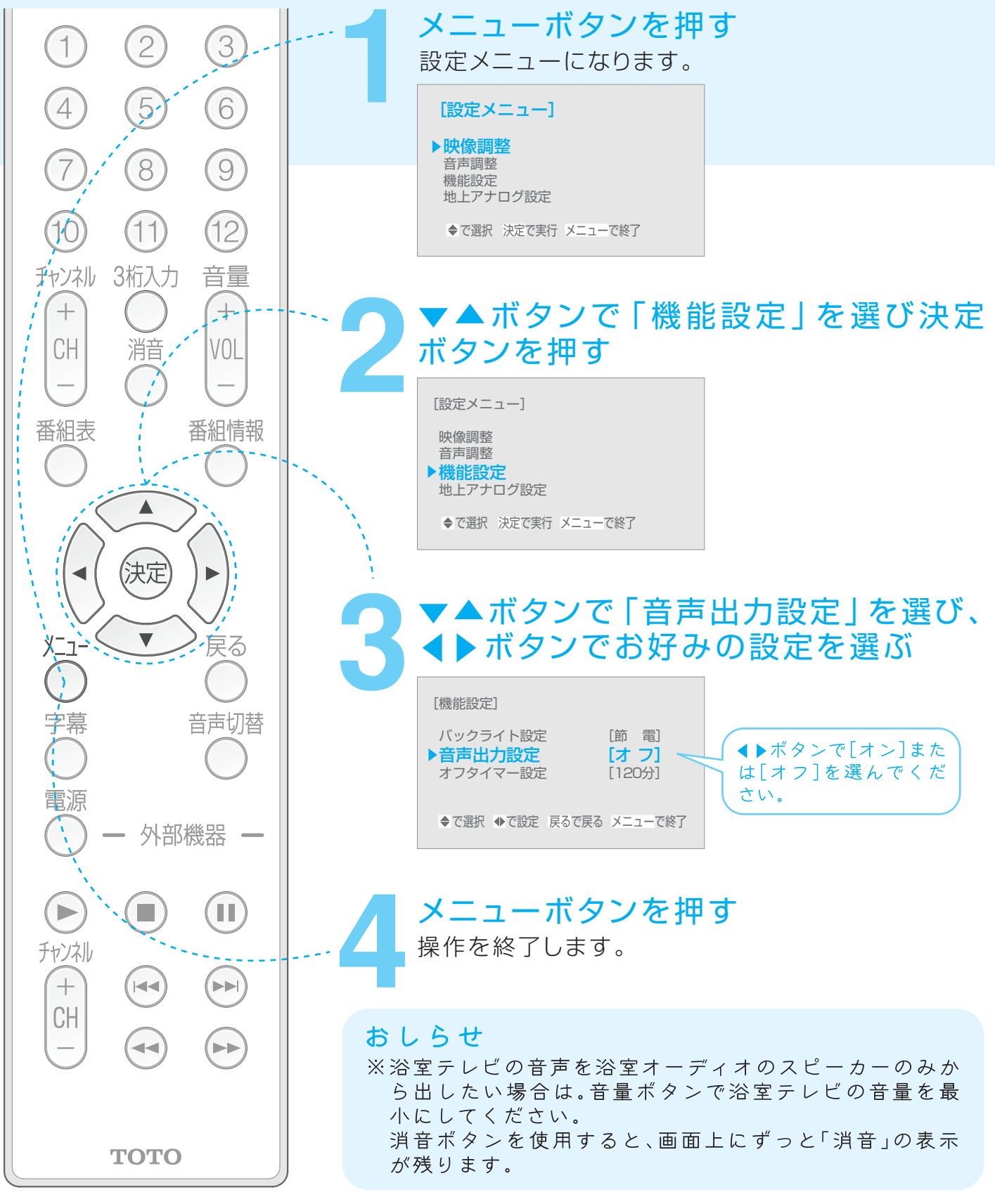

外部機器をつないで使う ビデオ、DVDプレイヤーなどの外部機器を接続することができます。 外部機器は2台まで接続することができます。 外部機器との接続 ※外部機器によっては浴室テレビのリモコンで外部機器を操作できない場合があります。 で使用予定の外部機器が設定可能かどうかにつきましては、ご使用予定の外部機器の カーと品番を確認の上、当社お客様相談室(0120-03-1010)へお問い合わせください。 3 LEDケーブルのLED部を外部機器のリモコン AVコード(お客様準備品)を使用してコンセント の外部入力①または外部入力②と外部機器の 受光部の近くに設置し、両面テープで固定して 映像・音声出力を接続してください。 ください。 ※外部入力①、②両方接続すると外部機器を ※リモコン受光部の位置は外部機器によって 2台操作することが可能です。 異なります。わからない場合は、外部機器の 取扱説明書でご確認ください ※動作確認終了後にLEDケーブルを両面テー 🔈 外部コントロール用変換ケーブルを外部コント プで固定してください。 ロール接続端子に接続してください。 ※固定方法の詳細は次のページをご覧ください。 映像入力端子 外部入力② ▲ 外部コントロール用変換ケーブルとLEDケーブル を接続してください。 外部入力① 外部コントロール用 変換ケーブル 白色 赤色 浴室日 ビ外部機器 ନି 黄色 LEDケーブル 白色  $\bigcirc \bigcirc$ 左 🔘  $\bigcirc$ 赤牟 古 🔘 0 外部コントロール 外部コントロール接続端子 外部入力(1) 外部入力② 壁コンセント 音声入力端子 (脱衣所等に設置) リモコン 黄色 AVコード(お客様準備品) 受信部 百色 (

外部機器(お客様準備品)

(ビデオデッキ、DVDプレーヤー等)

### おしらせ

※外部機器を接続して使う場合は、壁コンセントの設置や配線工事が別途火要になります。

- ※外部機器を1合しか接続しない場合、LED部は2つあるうちの1つしか使用しません。
- ※コンセントから外部機器までのケーブル長さは約2mです。延長する事はできません。

延長した場合リモコン操作ができなくなる可能性があります。

- ※ご使用になる外部機器によっては、リモコンで操作できない製品や特定のボタンが使用できない製品 があります。そのような場合には外部機器付属のリモコンを使用して、浴室外で操作してください。
- ※初期設定が必要な外部機器をご使用になる場合は、あらかじめ外部機器付属のリモコンで設定を 行ってください。
- ※ リモコンコード設定時に外部機器付属のリモコンをお使いになる場合、浴室内が乾燥した状態で お使いください。(外部機器のリモコンは防水でない場合があります。)
- ※外部機器からの入力はRCAピンプラグによるコンポジット信号のみですので標準画質の表示となります。

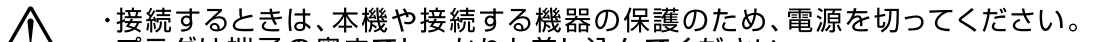

- /1. ・プラグは端子の奥までしっかりと差し込んでください。
- 接続の 不完全な接続は、画像や音声のノイズや雑音の原因となります。

ご注意 ・複数の機器と接続する場合は、お互いの干渉を防ぐため、使わない機器の電源を切ってください。

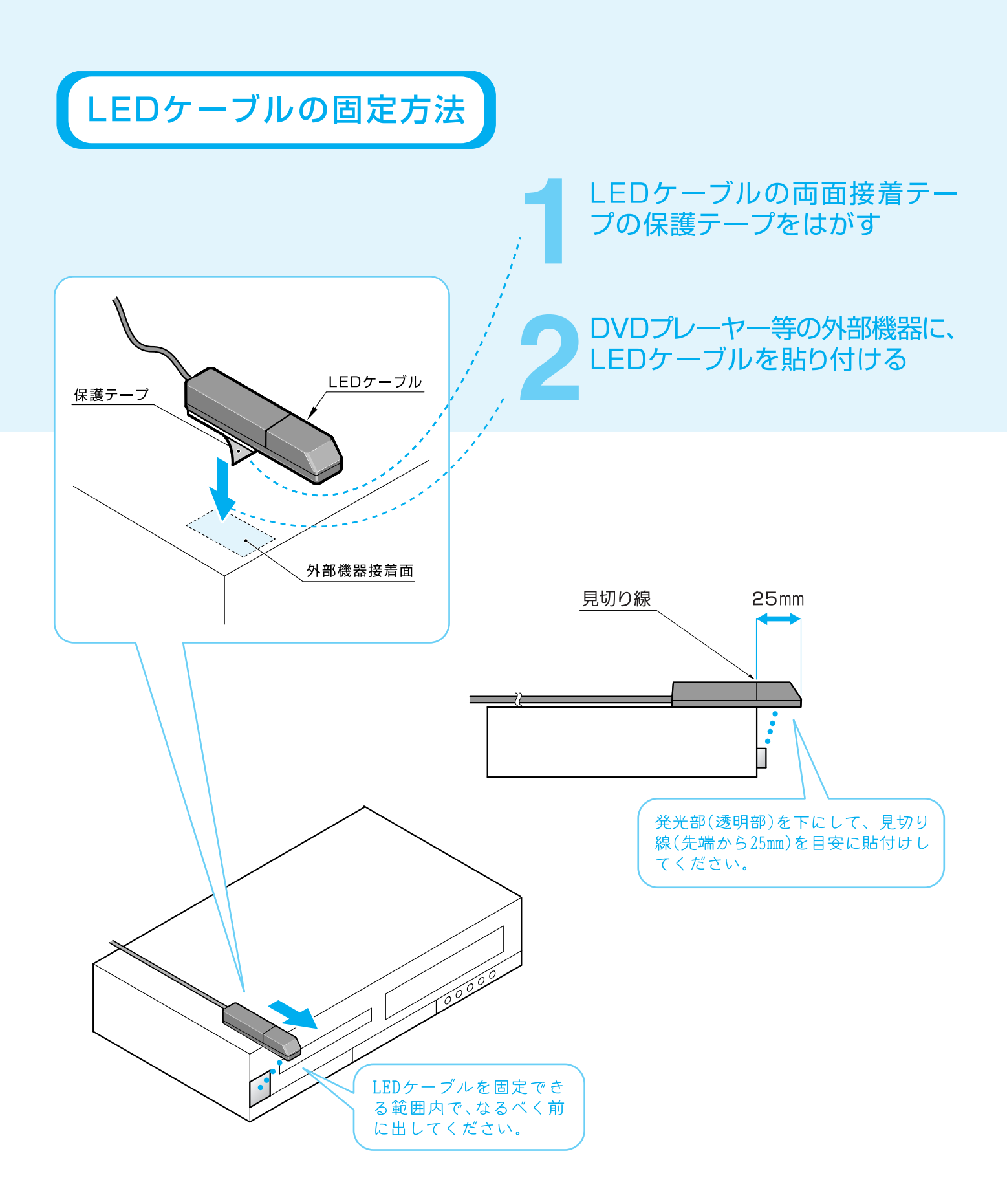

※外部機器のリモコン受光部をよく確かめ、LEDケーブルを多少動かしても充分動作する位置 に設置してください。

※外部機器のリモコン受光部については、ご使用の外部機器の取扱説明書をご覧ください。

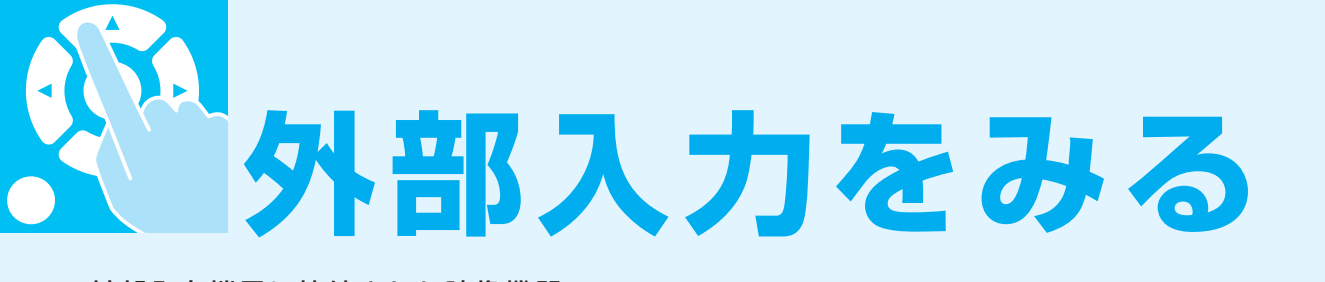

- ●外部入力端子に接続された映像機器(ビデオ、DVDプレーヤ 一等)の信号を出力します。外部入力端子に入力信号がない場合は回面に「外 い場合は出力しません。(映像入力信号がない場合は画面に「外 部入力1/2」を表示しつづけます。)
- ●外部入力画面は「外部入力1」と「外部入力2」があります。
- ●接続された外部機器(ビデオ、DVDプレーヤー等)を浴室内から操作することができます。その場合、リモコンコードの設定が必要です。

リモコンコードの設定については (デ P.43 「リモコンコ ードを設定する」を確認してください。

外部入力を見る

外部切替 画面表示 オフタイマー

5

8

11)

消音

決定

チャンネル 3桁入力

9/15切替

3

6

9

(12)

音量

+

VOL

番組情報

電源

(1)

1

1

4

7

(10)

+

CH

番組表

放送切替 映像切替

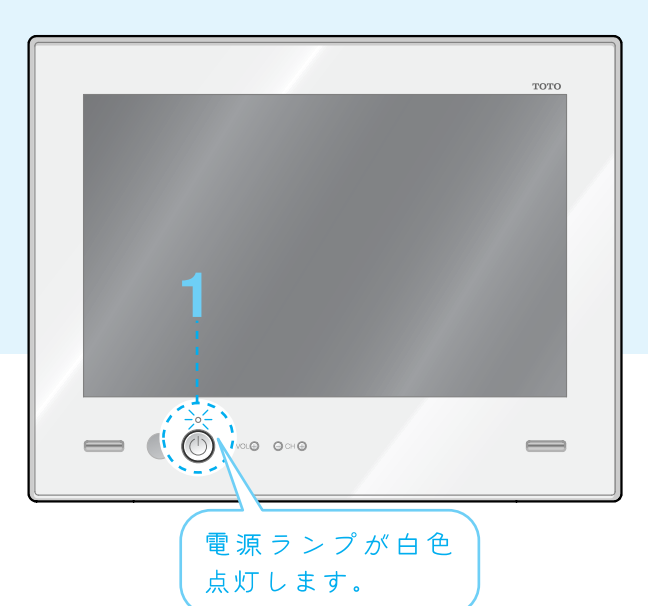

### **電源を入れる** 動作状態になります。

動作状態になります。 押すたびに電源を「入」・「切」します。

### 外部切替ボタンを押し、外部入力画面 に切り替える

外部入力①に接続した外部機器を視聴する場合は「外部入力1」 を、外部入力②に接続した外部機器を視聴する場合は「外部入 力2」を表示してください。

もう一度テレビを見る場合はリモコンの放送切替ボタンを押してください。

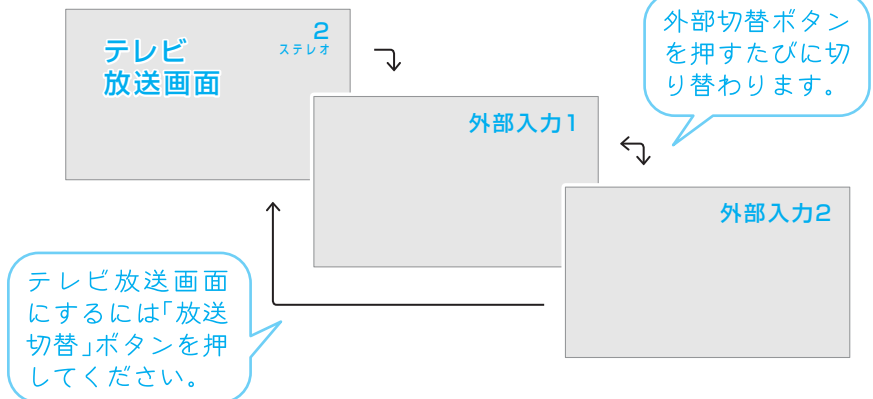

外部機器操作ボタン「電源」 で、外部機 器の電源を入れる

外部機器をリモコンで操作する

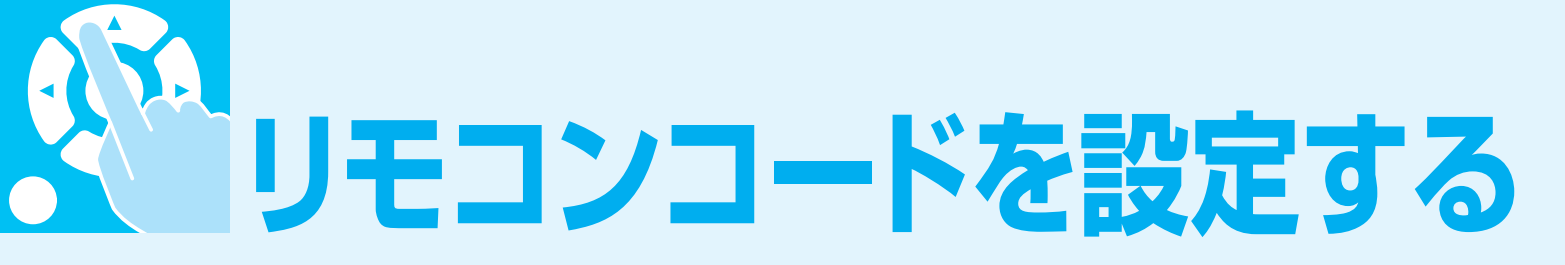

- ●外部機器 (ビデオやDVDプレーヤーなど) に付属のリモコンを準備してください。
- ●浴室テレビのリモコンに接続した外部機器(ビデオやDVDプレーヤーなど)のボタンを割り当てます。
- ●外部機器(ビデオやDVDプレーヤーなど)に付属のリモコンから発信される信号を、浴室テレビに登録することで、ビデオやDVDプレーヤー等を浴室内から操作することができます。
- ※ご使用になる外部機器によっては、操作できない場合や特定のボタンが使用できない場合があります。
- ●以下、外部機器がDVDまたはビデオの場合を例にして説明します。 手順に従ってリモコンコードを設定してく ださい。
- ●リモコンコード設定時に外部機器付属のリモコンをお使いになる場合、浴室内が乾燥した状態でお使いください。(外部機器付属のリモコンは、防水でない場合があります。)

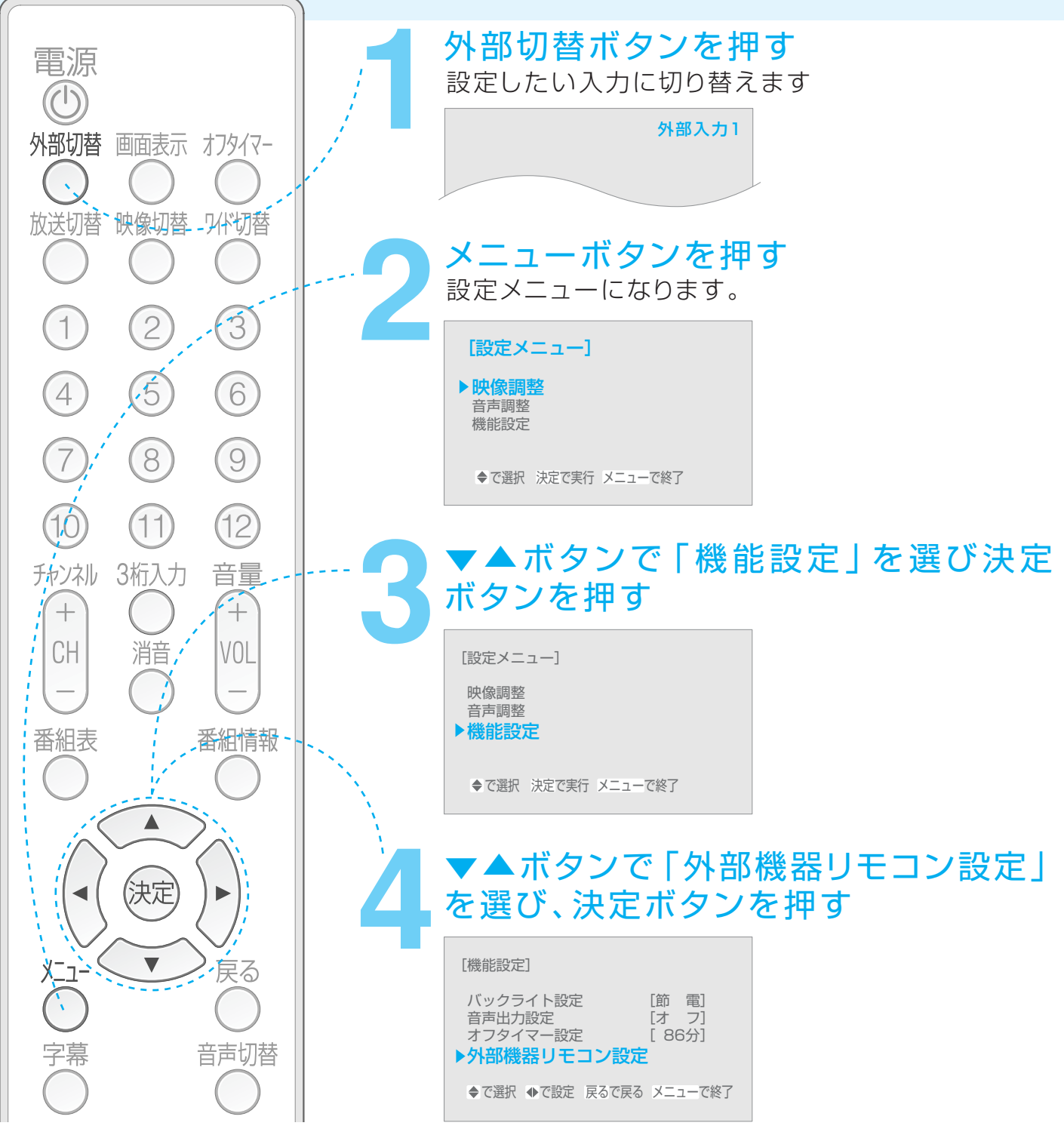

|                                                                                                    | ▼▲ボタンで「自動リモコン設定」を選び、                                                                                                    |
|----------------------------------------------------------------------------------------------------|----------------------------------------------------------------------------------------------------|
| 10 11 12 1                                                                                                    | 決定ボタンを押す<br>「外部機器リモコンの[電源]ボ<br>タンを押してください」という<br>メッセージが出ます。                                                                                                    |
|                                                                                                    | <ul> <li>▶自動リモコン設定</li> <li>軍動リモコン設定</li> <li>単 ■ ■</li> <li>干 M M</li> <li>= ( )</li> <li>● ■ ■</li> <li>目動リモコン設定</li> <li>▶ ■ ■</li> <li>● ■ ■</li> <li>● ■ ■</li> </ul>                                                                                                    |
| 番組表番組情報                                                                                                    | <ul> <li>◆で選択 ◆で設定 戻るで戻る メニューで終了</li> <li>設定クリア</li> <li>● ● ● ●</li> <li>● ● ●</li> <li>● ●</li> <li>● ●</li></ul> |
| 6                                                                                                    | 設定したい外部機器リモコンを用意し<br>て電源ボタンを押す                                                                                                    |
|                                                                                                    | この時、電源ボタンは設定完了まで押し続けて下さい(ボ<br>タンを押し続けないと登録できないことがあります)。                                                                                                    |
| メニュー     戻る       字幕     音声切替                                                                                                    | 【外部機器リモコン設定 外部入力1】 自動リモコン設定 電源 手動リモコン設定 電源 ● ■ ■ ● ■ ■ ● ■ ■ ● ■ ■ ● ■ ■ ● ■ ■ ● ■ ■ ● ■ ■ ● ■ ■ ● ■ ■ ● ■ ■ ● ■ ■ ● ■ ■ ● ■ ■ ● ■ ■ ● ■ ■ ● ■ ■ ● ■ ■ ● ■ ■ ● ■ ■ ● ■ ■ ● ■ ■ ● ■ ■ ● ■ ■ ● ■ ■ ● ■ ■ ● ■ ■ ● ■ ■ ● ■ ■ ● ■ ■ ● ■ ■ ● ■ ■ ● ■ ■ ● ■ ■ ● ■ ● ■ ■ ● ■ ● ■ ■ ● ■ ● ■ <                                                                                                    |
|                                                                                                    | 設定クリア<br>◆で選択 ◆で設定 戻るで戻る メニューで終了<br>自動リモコン設定<br>手動リモコン設定<br>・ 一 電源<br>・ 一 ・ ・ ・ ・ ・ ・ ・ ・ ・ ・ ・ ・ ・ ・ ・ ・ ・                                                                                                    |
|                                                                                                    | 登録できない場合「設定コ<br>ードがありません」という<br>メッセージが出ます。                                                                                                    |
|                                                                                                    | メニューボタンを押す<br>操作を終了します。 ※自動リモコン設定で登録できな<br>い場合、手動リモコン設定で登録できる場合があります。                                                                                                    |
| 手動でリモコン設定す                                                                                                    | る場合                                                                                                    |
|                                                                                                    | <b>从 郊 継 聖 リエコン 認 宁 両 両 友 圭 テ オ ス</b>                                                                                                    |
|                                                                                                    | Yhept成名らり しコン 設定 回回 で 2 次小 9 る     [外部機器リモコン設定 外部入力1]     自動リモコン設定 電源     手動リモコン設定 単 ■ ■     + ★ ★ ★ ★ ★ ★ ★ ★ ★ ★ ★ ★ ★ ★ ★ ★ ★                                                                                                    |
| <ul> <li>番組表</li> <li>番組情報</li> <li>予約</li> <li>予約</li></ul> |                                                                                                    |

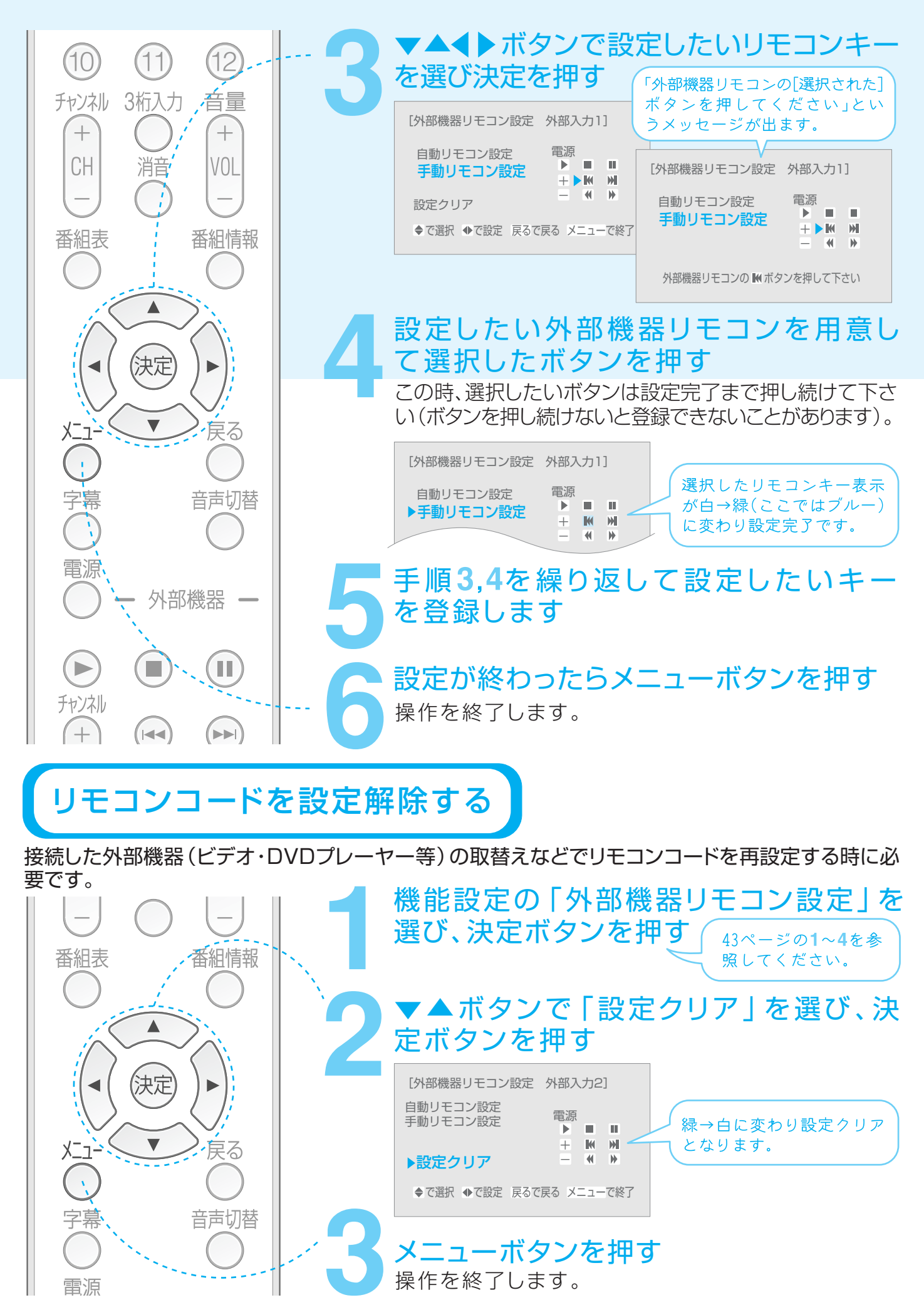

故障かな?!と思ったら 修理を依頼される前に、次のことをご確認ください。

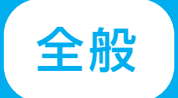

### 電源が勝手にオフになる

原因処置 オフタイマーが設定されていませんか?

映像も音声もでない

原因 処置 入力モードが「外部入力1」もしくは「外部入力2」になっていませんか? (P.42参照)

### 電源が入らない

停電ではないですか?

ブレーカーは入っていますか?

原因処置 停電復帰後、すぐに電源ボタ地トデジタルチューナーに電気を供給する時間が必要なため、ブレーカー ンをONにしていませんか? をONにして約1分待った後、テレビの電源ボタンをONにしてください。 電源ランプが点滅していませんか? TOTOメンテナンス(株)へご連絡ください。(裏表紙参照)

### リモコンが動作しない

Ŀ

|   | 電池は入っていますか?                    |         |
|---|--------------------------------|---------|
|   | 電池の極性⊕⊖は正しい向きに入っていますか?         |         |
| 历 | リモコンの乾電池が消耗していませんか?            | (P.7参照) |
|   | リモコンをモニターのリモコン受光部に向けて操作していますか? |         |
|   | リモコン発信部やモニターのリモコン受光部が汚れていませんか? |         |

### 映像はでるが音声がでない

| 原因 | 加罢 | 音量調整が最小になっていませんか?  | (P.21参照) |
|----|----|--------------------|----------|
|    | 火旦 | 「消音   状態になっていませんか? | (P.21参照) |

### 接続した機器の映像・音声がでない

原因 処置 プラグは各端子に正しく差し込まれていますか? 端子の奥まで正しく差し込んでください。(P.40参照)

### 色がうすい/色あいが悪い

| 原因 如置 | 色の濃さ、色あいは正しく調整されていますか? | (P.23参照) |
|-------|------------------------|----------|
|-------|------------------------|----------|

### 特定のチャンネルが映らない

原因処置 受信チャンネルは正しく設定されていますか?

画面が明るい

原因処置 明るさは正しく調整されていますか?

画面が暗い

明るさは正しく調整されていますか? (P.23参照) 本体温度が上がるともとに戻りますので、

原因 処置 浴室内の気温が低くありませんか?

音が急に小さくなる

スピーカー部の穴に水滴が溜まっていませんか? 原因 如置 ※スピーカー部にシャワーなどをかけると発生します。

布で水滴を拭き取るか、強く息を吹きかけて 水滴を飛ばしてください。故障ではありません。 ※穴に先のとがったものは差し込まないでください。

しばらくお待ちください。故障ではありません。

(P.9~11、13~14参照)

(P.23参照)

(P.26~27参照)

### 画像に斑点や縞模様がでるとき

原因処置 他の電気製品から雑音電波を受けていませんか?

雑音電波の原因である電気製品等を離して ください。

### 画面が不鮮明、音声に雑音が入るとき

アンテナ線は正しく接続されていますか?

屋外アンテナが切れたり外れたりしていませんか?

原因処置 アンテナの向きが変わっていたり、こわれたりしていませんか?

自動車、電車、ネオン、高圧線、建物などからの 雑音電波を受けていませんか? アンテナの角度、位置、方向などを調整してく ださい。 お近くの電気店にご相談ください。

# デジタル放送関係

### 映像も音声もでない

|               |     | UHFアンテナの向きが変わっていたり、こわれたりしていませんか?                           |                  |  |
|---------------|-----|------------------------------------------------------------|------------------|--|
| 百日            | 加罕  | 映像、音声のない放送ではありませんか?                                        |                  |  |
| 原囚 处直         |     | 「外部切替」が「外部入力1」もしくは「外部入力2」になっていませんか?                        | (P.42参照)         |  |
|               |     | B-CASカードは正しく挿入されていますか?                                     | (P.18参照)         |  |
| 画面            | にモサ | イク(四角のノイズ)がでる                                              |                  |  |
|               |     | アンテナの向きがずれていませんか?                                          |                  |  |
| 原因            | 処置  | アンテナの前方に障害物はありませんか?                                        |                  |  |
|               |     | アンテナおよびアンテナケーブルは専用のものを使っていますか?                             |                  |  |
| 地上            | デジタ | ル放送が受信できない                                                 |                  |  |
|               |     | UHFアンテナが正しく設置されていますか?                                      |                  |  |
|               |     | お住まいの都道府県を正しく設定していますか?                                     | (P.13参照)         |  |
| 原因            | 処置  | 受信チャンネルは正しく設定されていますか?                                      | (P.9~11、13~14参照) |  |
|               |     | 地上デジタル放送がエリア外ではありませんか?                                     |                  |  |
|               |     | ご自宅のアンテナ端子がケーブルテレビのパススルー方式に対応し                             | ていますか?           |  |
| 電子            | 番組表 | {(EPG)が表示されない/電子番組表 (EPG) に表示され                            | 1ない番組がある         |  |
| 原因            | 処置  | 視聴していないチャンネルは電子番組表に情報が表示されません。<br>※電源を「切」にしたときに番組情報を取得します。 |                  |  |
|               |     | 最初に番組表を表示するときは、データ受信に時間がかかります。し                            | ばらくお待ちください。      |  |
| 字幕や文字スーパーがでない |     |                                                            |                  |  |
| БP            | 加罢  | 字幕や文字スーパーの設定がオフになっていませんか?                                  | (P.32~33参照)      |  |
| 际囚 处直         |     | 字墓や文字スーパーのある番組を選局していますか?                                   |                  |  |

| メッセージ表示一覧                       |                                            |                                                                                        |  |  |  |  |  |  |
|---------------------------------|--------------------------------------------|----------------------------------------------------------------------------------------|--|--|--|--|--|--|
| しばらくおまちください                     |                                            |                                                                                        |  |  |  |  |  |  |
| 内容 処置                           | 電源ONから映像が出るまでの間に表示されます。                    | 画像が出るまでしばらくお待ちください。                                                                    |  |  |  |  |  |  |
| この操作はできません                      |                                            |                                                                                        |  |  |  |  |  |  |
| 内容 処置                           | 地上デジタル視聴時のみ有効な操作が選択さ<br>れています。             | 地上デジタルに切替えて、ご使用ください。<br>(P.20参照)                                                       |  |  |  |  |  |  |
| オフタイマ                           | ー まもなく電源が切れます                              |                                                                                        |  |  |  |  |  |  |
| 内容 処置                           | オフタイマー設定時に、電源が待機状態になる1<br>ます。              | 分前から表示され<br>(P.27参照)                                                                   |  |  |  |  |  |  |
| このボタン                           | はチャンネル登録されていません                            |                                                                                        |  |  |  |  |  |  |
| 内容 処置                           | 登録されていないチャンネル番号(「1」~「12」)<br>が選択されています。    | 別のチャンネル番号を選択してください。<br>(P.20参照)                                                        |  |  |  |  |  |  |
| 無効なチャ                           | シネル番号です                                    |                                                                                        |  |  |  |  |  |  |
| 内容 処置                           | 無効な3桁チャンネル番号が入力された時に表<br>示されます。            | チャンネル番号をご確認ください。(P.20参照)                                                               |  |  |  |  |  |  |
| 受信レベル                           | ,が低下しました。アンテナ線を確認して                        | ください                                                                                   |  |  |  |  |  |  |
| 内容 処置                           | アンテナ線の設置状況・接続をご確認ください。                     | (P.16~17参照)                                                                            |  |  |  |  |  |  |
| B-CASカ                          | ードを確認してください                                |                                                                                        |  |  |  |  |  |  |
| 内容 処置                           | B-CASカードが装着されていないか、挿入方向<br>が正しくありません。      | B-CASカードを装着する、もしくは正しく装着してください。(P.18参照)                                                 |  |  |  |  |  |  |
| データ取得                           | <b>骨中です。しばらく待って操作してください</b>                | ,) <sub>o</sub>                                                                        |  |  |  |  |  |  |
| 内容 処置                           | 番組表 (EPG) のデータ取得中の為、表示がで<br>きない状態です。       | しばらく待ってから操作してください。<br>(P.30参照)                                                         |  |  |  |  |  |  |
| 緊急放送カ                           | <b>が始まりました。(決定)ボタンで切り換わ</b>                | ります                                                                                    |  |  |  |  |  |  |
| 内容 処置                           | 緊急放送が始まっています。                              | 「決定」を押し、必ず内容をご確認ください。                                                                  |  |  |  |  |  |  |
| (メニュー                           | ) ボタンを押してチャンネル設定を行って                       | こください                                                                                  |  |  |  |  |  |  |
| 内容 処置                           | 地上デジタルの「都道府県設定」「受信チャン<br>ネル設定」の設定ができていません。 | メニューの「地上デジタル設定」からこれらの設定をしてください。(P.12~14参照)                                             |  |  |  |  |  |  |
| 受信できないチャンネルがあれば、チャンネル設定を行ってください |                                            |                                                                                        |  |  |  |  |  |  |
| 内容 処置                           | チャンネル周波数変更が発生した場合に表示<br>されます。              | 受信できないチャンネルがある場合は、メニ<br>ューの「地上デジタル設定」から「都道府県<br>設定」「受信チャンネル設定」を行ってくださ<br>い。(P.12~14参照) |  |  |  |  |  |  |
| このチャンネルは受信できません                 |                                            |                                                                                        |  |  |  |  |  |  |
| 内容 処置                           | 視聴できないチャンネルが選局されています。                      | 別のチャンネルを選局してください。(P.20参照)                                                              |  |  |  |  |  |  |
| このチャン                           | ネルは放送されていません                               |                                                                                        |  |  |  |  |  |  |
| 内容 処置                           | 選局されたチャンネルが休止中です。                          | 別のチャンネルを選局してください。(P.20参                                                                |  |  |  |  |  |  |

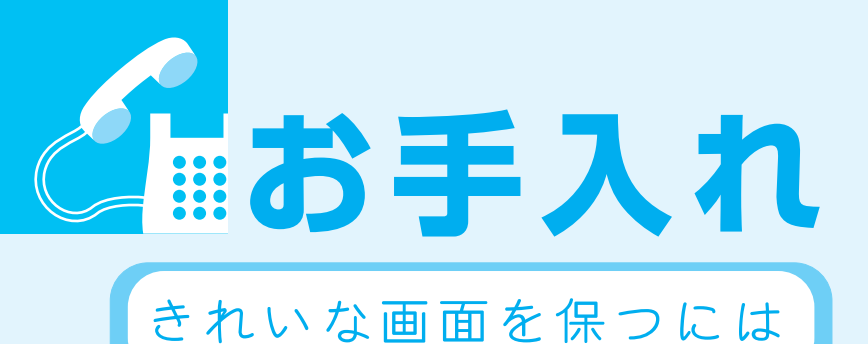

画面を指で触らないのはもちろん、入浴後、毎日 やわらかい布で水滴を拭き取り、水あかがつかな いようにしておくのが理想的です。

# 指紋や水あかがついてしまったら

水でうすめた浴室用中性洗剤に布をひたし、固く絞って 拭き取り、その後、乾いたやわらかい布で水滴を拭き取っ てください。

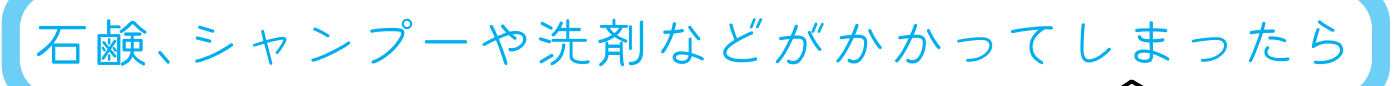

軽く絞った布でよく拭き、その後、乾いたやわらかい布 で水滴を拭き取ってください。放置すると水あかや石 けんカスなどがつき、画面が見にくくなったり故障の 原因となります。

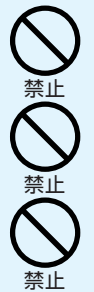

お手入れの際、画面を強く押したり、強くこすったりしない 画面に傷がついたり、映像に色むらが出たりして、故障の原因となります。 お手入れの際、スピーカー部を先のとがったもので掃除しない スピーカーの防水機能が損なわれ、故障の原因となります。

### 以下の洗剤、用品などは使用しない 製品に不具合が生じたり、使用方法によっては人体に影響を及ぼすおそれもあります。

- ●「酸性」の表示のある洗剤、洗浄剤、漂白剤
- 「アルカリ性」の表示のある洗剤、洗浄剤、漂白剤
- クレンザー(粉末や研磨力のあるもの)
- 薬品 (塩酸など)
- 溶剤 (シンナー、アセトンなど)
- みがき粉
- ナイロンたわし/金属たわし
- ナイロン不織布/ナイロンネット付スポンジ
- サンドペーパー
- その他先のとがったもの

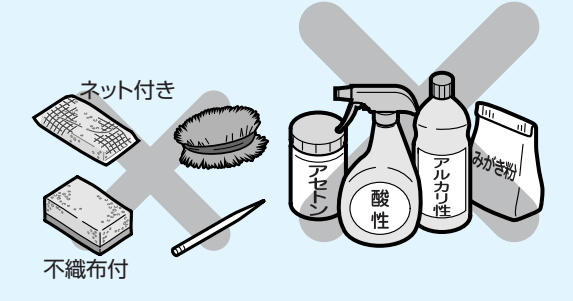

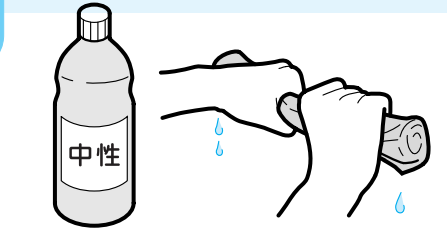

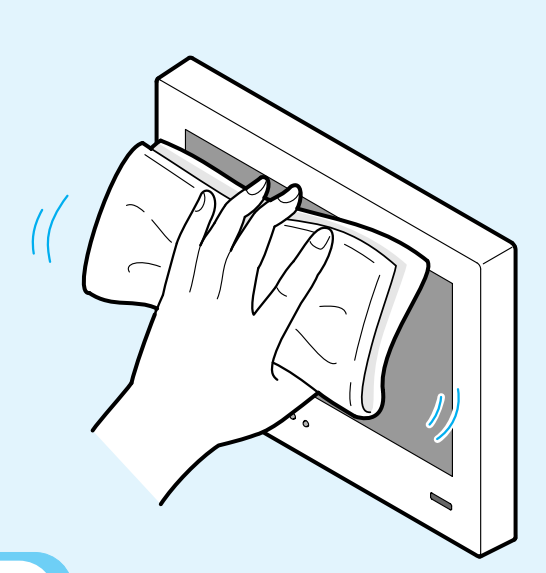

アフターサービスについて

修理を依頼する前に「故障かな?!と思ったら」(P.46)をご確認ください。

### 保証について

●本製品は、設置日から1ヵ年保証です。

●この取扱説明書のP.52が保証書になっています。必ずお引渡年月日、お取付店名、扱者印などの 記入をお確かめになり、保証書内容をよくお読みのうえ、大切に保存してください。

# 保証期間中に修理を依頼されるとき

もう一度取扱説明書をよくお読みいただき、ご確認ください。なお、異常のあるときには、お求めの販売店・ お取付店または、TOTOメンテナンス(株)TEL 0120-1010-05 FAX 00120-1010-02(フリーダイヤル) に修理を依頼してください。保証書の記載内容により修理いたします。

### 連絡していただきたい内容

□ご住所・お名前・電話番号

- ■製品名:浴室テレビ(14型ワイド)
- □品番: EKK30050/PTZ0040
- ■お引渡日(保証書をご覧ください)
- □ 故障内容・異常状況(P.46~47でご確認ください)

訪問ご希望日

# 保証期間経過後、修理を依頼されるとき

TOTOお客様相談室またはTOTOメンテナンス(株)にまずご相談ください。 修理により製品の機能が維持できる場合には、ご要望により有料で修理いたします。

# 本製品の補修用性能部品の最低保有期間は、 製造打切後8年です。

なお、補修用性能部品とは、製品の機能を維持するための部品です。

# 部品の交換について

無料修理により交換された部品・製品はTOTO(株)の所有となります。

# 修理料金のしくみ〈TOTOメンテナンス(株)にご依頼の場合〉

修理料金は 技術料 + 部品代 + 訪問料 で構成されています。

----製品のある場所へ技術者を派遣する場合の費用です。

<sup>:</sup>-- 修理に使用した部品代です。

\*・診断・故障箇所の修理及び部品交換・調整・修理完了時の点検などの作業にかかる費用です。

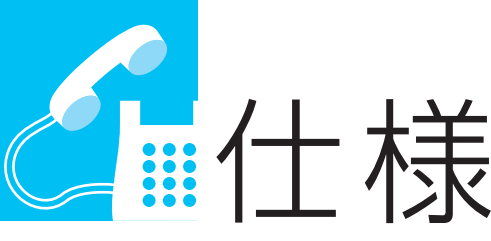

仕様および外観は改良のため予告なく変更することがあります。あらかじめご了承ください。

| 定格電圧        | AC100V(モニター部 13V)                                                                                     |  |  |  |  |
|-------------|----------------------------------------------------------------------------------------------------|--|--|--|--|
| 定格周波数       | 50/60Hz 共用                                                                                            |  |  |  |  |
| 定格消費電力      | 約36W(待機時約1.7W)                                                                                        |  |  |  |  |
| 外形寸法        | モニター:H293×W373×D38mm<br>電源・チューナーボックス:H160×W232×D70mm<br>カードリーダー:H140×W140×D23mm                       |  |  |  |  |
| 重量          | モニター:3.4kg<br>電源・チューナーボックス:2kg<br>カードリーダー:0.3kg                                                       |  |  |  |  |
| 使用温度        | 0℃~50℃                                                                                                |  |  |  |  |
| アナログ受信チャンネル | VHF:1~12ch,UHF:13~62ch,CATV:C13~C63                                                                   |  |  |  |  |
| デジタル受信チャンネル | 001~999(CATVパススルー対応)                                                                                  |  |  |  |  |
| 画 面 サ イ ズ   | 14型 アスペクト比 16:10(303×190)                                                                             |  |  |  |  |
| 表示素子        | TFT カラー液晶                                                                                             |  |  |  |  |
| 有效画素数       | WXGA:1280×800                                                                                         |  |  |  |  |
| 音声出力        | アナログ放送:ステレオ/モノラル、二重音声対応<br>デジタル放送:ステレオ、二重音声対応、サラウンド機能搭載                                               |  |  |  |  |
| スピーカー       | φ28mm×2 防水スピーカー                                                                                       |  |  |  |  |
| アンテナ入力      | F型接栓                                                                                                  |  |  |  |  |
| 外部AV入力      | RCAピンジャック 2系統                                                                                         |  |  |  |  |
| 外部音声出力      | RCAピンジャック 1系統                                                                                         |  |  |  |  |
| その他の機能      | 外部機器コントロール機能<br>自動電源オフ機能<br>EPG (電子番組表)対応(最大48時間)                                                     |  |  |  |  |
| 付 属 品       | ・リモコン(1個)<br>・リモコンホルダー(1個)<br>・地上波専用B-CASカード<青>(1枚)<br>・外部機器コントロール用 LEDケーブル/変換ケーブル(各1本)<br>・取扱説明書(1冊) |  |  |  |  |

### おしらせ

※BSデジタル放送、110度CSデジタル放送などは受信できません。

BSデジタル放送、110度CSデジタル放送をお楽しみいただく場合は、別途BSデジタル放送、CSデジ タル放送に対応したチューナーが兴要となります。

※データ放送・双方向通信には対応しておりません。

※CATVは配信会社によっては受信できない場合があります。詳しくは各CATV会社にご確認ください。

※同一周波数パススルー方式及び周波数変換パススルー方式に対応しています。

※浴室テレビに使用している液晶パネルは、非常に高度な技術で作られており。99.99%以上の有効画素が ありますが、0.01%以下の画素欠けや常時点灯するものがありますので、あらかじめご了承ください。 ※浴室オーディオと接続した場合、外部スピーカーからのテレビ音声はサラウンドではありません。

# **TOTO**<sub>®</sub>

### いるいるいるいない 保証書 ふくんどんどく

本書は、本書記載内容で無料修理を行うことをお約束するものです。

お引渡日から表記期間中に故障が発生した場合は本書をご提示の上、お求めの取付店・販売店又はTOTOメンテナンス(株) (TEL:0120-1010-05 FAX:0120-1010-02)に修理をご依頼ください(ご不明な点は、当社お客様相談室にお問い合わせください)。

| お客                                                                          | おなまえ                                                                   |                             | 品番         | Ť    | (室テレビ(14型ワイト)<br>(K30050 / PTZ004)              |  |  |  |
|-----------------------------------------------------------------------------|------------------------------------------------------------------------|-----------------------------|------------|------|-------------------------------------------------|--|--|--|
| 様                                                                           | おところ                                                                   |                             |            |      |                                                 |  |  |  |
| お<br>取<br>付                                                                 |                                                                        |                             | お引渡日       |      |                                                 |  |  |  |
| 店名                                                                          | Ŧ                                                                      | Tel                         | 保証期間       | 1    | お、度日から1ヶ年                                       |  |  |  |
| 〈無                                                                          | 。<br>[料修理規]                                                            |                             |            | /    |                                                 |  |  |  |
| 1 取扱説明書、本体貼付ラベルなどの注意書きにしたがった正常な使用状態で故障 、、、、                                 |                                                                        |                             |            |      |                                                 |  |  |  |
| ι                                                                           | った場合には、表記の                                                             | 期間無料修理いたします。                |            |      | 注り<br>お引渡し日とは建築物が建築主様へ引                         |  |  |  |
| 2                                                                           | (1) 無料修理をご依頼<br>のうえ 木書をご                                               | 頼なさる場合には、お買い求めの販<br>提示ください。 | 売店・組立店にご   | :依頼  | 渡しされた日とします。                                     |  |  |  |
| (2)お買い求めの販売店・組立店に無料修理をご依頼になれない場合には、                                         |                                                                        |                             |            |      |                                                 |  |  |  |
|                                                                             | TOTOメンテナ                                                               | ンス(株)修理受付センターにご相認           | 談ください。     |      |                                                 |  |  |  |
| 31                                                                          | 保証期間内でもつぎ                                                              | の場合は有料修理になります。              |            |      |                                                 |  |  |  |
| <ul><li>(1)維持管理の不備や取扱説明書に記載している警告、注意事項を守らなかったために<br/>生じた故障および損傷</li></ul>   |                                                                        |                             |            |      |                                                 |  |  |  |
|                                                                             | (2) 車輌、船舶などにこ                                                          | で使用になった場合に生ずる故障および          | 損傷         |      |                                                 |  |  |  |
|                                                                             | (3) 専門業者以外の修                                                           | 理・分解・改造・移設等による故障および         | が損傷        |      |                                                 |  |  |  |
|                                                                             | (4) 当社組立範囲外お                                                           | よび関連設備工事による故障および損任          | 复          |      |                                                 |  |  |  |
|                                                                             | (5) 当社組立範囲外の                                                           | 給水・給湯配管からの異物流入による故          | マ障および損傷    |      |                                                 |  |  |  |
|                                                                             | (6) 当社納入製品以外                                                           | の機器等の設置または使用による故障           | および損傷      |      |                                                 |  |  |  |
|                                                                             | (7) 組立完了後、お引渡                                                          | 度し日までの間の管理などの不備による          | 故障および損傷    |      |                                                 |  |  |  |
|                                                                             | (8) 当社の手配によら                                                           | ない第三者による組立上の不注意、過失          | による故障および打  | 員傷   |                                                 |  |  |  |
| (9) 消耗部品(電球・ヒューズ・乾電池・日常のお手入れ箇所のOリング・ゴム栓・排水栓<br>のパッキン・ドアのパッキン等)の消耗による故障および損傷 |                                                                        |                             |            |      |                                                 |  |  |  |
|                                                                             | (10) 経年変化による変<br>や使用に伴う外観                                              | 色、摩耗、切れ(シリコンコーキング部等<br>変化   | )、カビの発生、汚れ | しの固着 |                                                 |  |  |  |
|                                                                             | (11) 砂やごみかみによる                                                         | る故障および損傷                    |            |      |                                                 |  |  |  |
|                                                                             | (12) 指定規格以外の条                                                          | 件(電源・水圧等)による故障および損傷         |            |      |                                                 |  |  |  |
|                                                                             | (13) 火災・爆発等の事故、地震、水害、落雷、凍害等の天災地変、公害、ガス害(硫化水素<br>ガス、塩素ガス等)、塩害による故障および損傷 |                             |            |      |                                                 |  |  |  |
|                                                                             | (14) 温泉水・井戸水等水道関連法令に定める飲料用水水質基準に適合しない水を給水し<br>たことによる故障および損傷            |                             |            |      |                                                 |  |  |  |
|                                                                             | (15) ねずみなどの動物                                                          |                             |            |      |                                                 |  |  |  |
|                                                                             | (16) 寒冷地仕様でない                                                          |                             |            |      |                                                 |  |  |  |
|                                                                             | (17) 契約時、実用化されていた技術では予防することが不可能な事象またはこれらが原因<br>で生じた事故による故障および損傷        |                             |            |      |                                                 |  |  |  |
|                                                                             | (18) 保証期間経過後に申し出があった、もしくは、保証該当事項の発生後、速やかに申し出<br>がなかった故障および損傷           |                             |            |      |                                                 |  |  |  |
|                                                                             | (19)保証書に必要と定めた事項の記入がない場合、または字句が書き換えらえていた場合 エロアロ 井子 🔶 🛧                 |                             |            |      |                                                 |  |  |  |
|                                                                             | (20)本書の提示がない場合                                                         |                             |            |      |                                                 |  |  |  |
| 47                                                                          | 本書は日本国内にお                                                              | いてのみ有効です。                   |            |      | 福岡県北九州市小倉北区中島2-1-1                              |  |  |  |
| 5                                                                           | 保証書は再発行いた                                                              | しませんので、紛失しないようにオ            | と切に保存してく   | ださい。 | お客様相談室 TEL 🚾 0120-03-1010<br>FAX 🚾 0120-09-1010 |  |  |  |

⑤保証書は再発行いたしませんので、紛失しないように大切に保存してください。 6 無料修理により取り外された部品・製品は、TOTO株式会社の所有となります。

修理を依頼する前に「故障かな?!と思ったら」(P46)をご確認ください

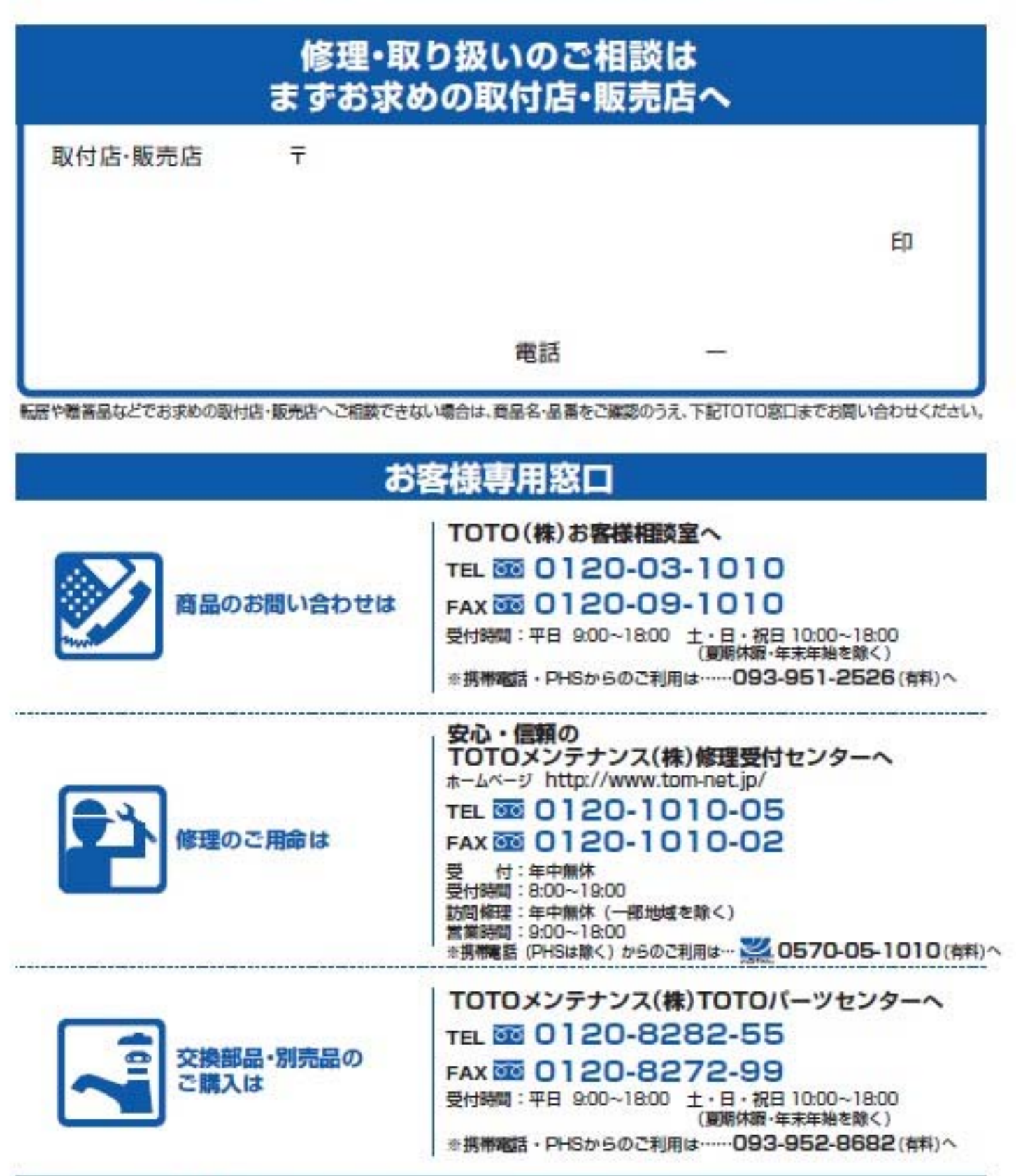

お客様からお預かりした個人情報は、関連法令および社内諸規定に基づき慎重かつ適切に取り扱います。 詳細はTOTOホームページをご覧ください。

> TOTO株式会社 TOTOホームページ http://www.toto.co.jp/

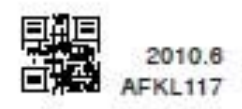